# NN10190-113

Carrier Voice over IP **Lawful Intercept (NA)** Product and Technology Fundamentals

(I)SN09 and up Standard 07.02 January 2006

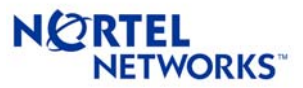

# Carrier Voice over IP Lawful Intercept (NA) Lawful Intercept (NA) Product and Technology Fundamentals

Publication number: NN10190-113 Product release: (I)SN09 Document release: Standard 07.02 Date: January 2006

Copyright © 2006 Nortel Networks, All Rights Reserved

Published in United States of America

**NORTEL NETWORKS CONFIDENTIAL:** The information contained in this document is the property of Northern Telecom. Except as specifically authorized in writing by Northern Telecom, the holder of this document shall keep the information contained herein confidential and shall protect same in whole or in part from disclosure and dissemination to third parties and use same for evaluation, operation, and maintenance purposes only.

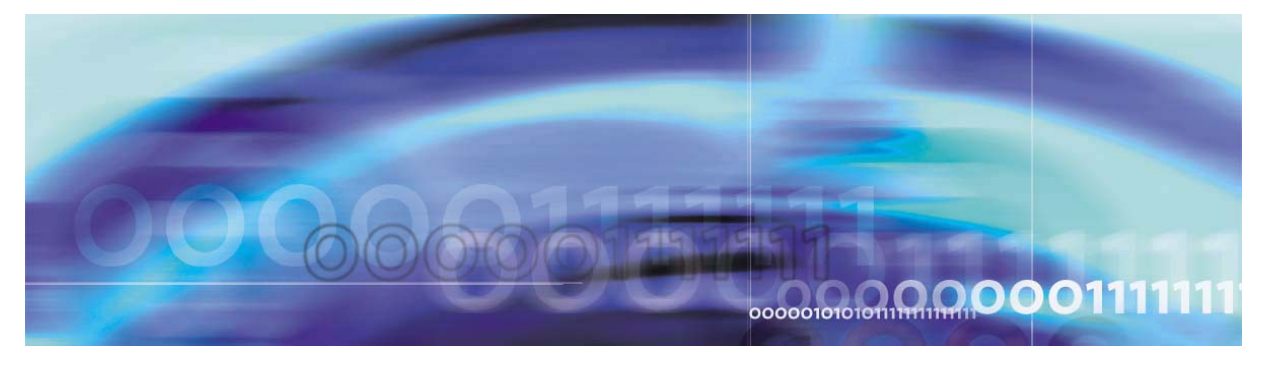

Copyright © 2006, Nortel Networks

**Nortel Networks** 

# **Publication history**

# January 2006

07.02 Standard version - SN09 and up

Enhanced Note at beginning of procedure "Creating a CDC" to support FSK CDC links in hybrid configurations.

# September 2005

07.01 Preliminary version - SN09 and up

Added the following feature descriptions of new software functionality to chapter "Lawful Intercept basics":

• SN09 LI Support of SIP Lines

Additional changed content includes:

- Added SIP-specific information to the following procedures:
  - "Configuring BCT on an MS 2000 Series"
  - Creating call content resources (CCR)
  - "Add a surveillance"
- Updated procedure "Configuring bearer channel tandeming on an MS 2000 Series" to reflect Integrated Element Manager Series (IEMS) use.
- Transferred Private Network Interception (PNI) information from separate chapter to new section "Feature descriptions" in chapter "Lawful Intercept basics".

6

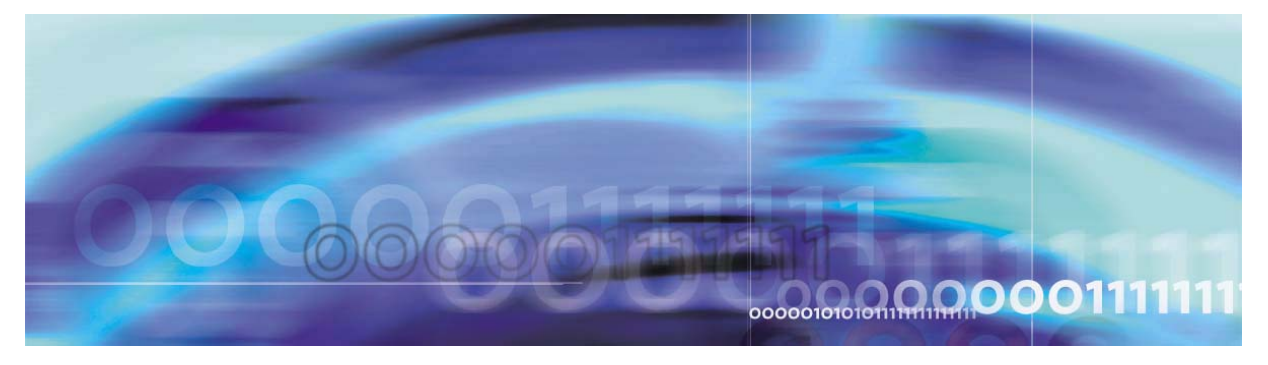

Copyright © 2006, Nortel Networks

Nortel Networks Confidential

# Lawful Intercept basics

# What's new in Lawful Intercept in SN09

The following table highlights the LI features introduced in this release.

### **SN09 LI features**

### Feature changes

### LI Support of SIP Lines

This feature enables USNBD to support call data and call content monitoring for calls originating or terminating on SIP lines.

Refer to section <u>Feature descriptions</u> in this chapter for details on the listed feature.

### **Functional description**

The Communications Assistance for Law Enforcements Act (CALEA) requires that telecommunications equipment manufacturers provide operating companies with the capability to support lawfully authorized electronic surveillance (LAES) activity. Electronic surveillance refers to the mechanism used to access intercepted call content and call data from a switch-based subject, and deliver this information to one or more law enforcement agencies (LEA).

The United States Network Broadcast Delivery (USNBD) feature is Nortel's electronic surveillance product for time division multiplex (TDM) and Voice over IP/Voice over ATM (VoIP/VoATM) networks.

The USNBD feature complies with CALEA requirements, and provides North American Carrier Voice over IP (Carrier VoIP) portfolio with the capability to support lawfully authorized electronic surveillance activity. With the USNBD feature, operating companies have the capability to monitor calls made and received by a switch-based subject and deliver the monitored information to authorized LEAs that require it. The USNBD feature operates on a switch basis. A subject must be connected to the same switch where the USNBD feature is located for LEAs to have access to the subject's communications.

The following figure illustrates the network overview of USNBD.

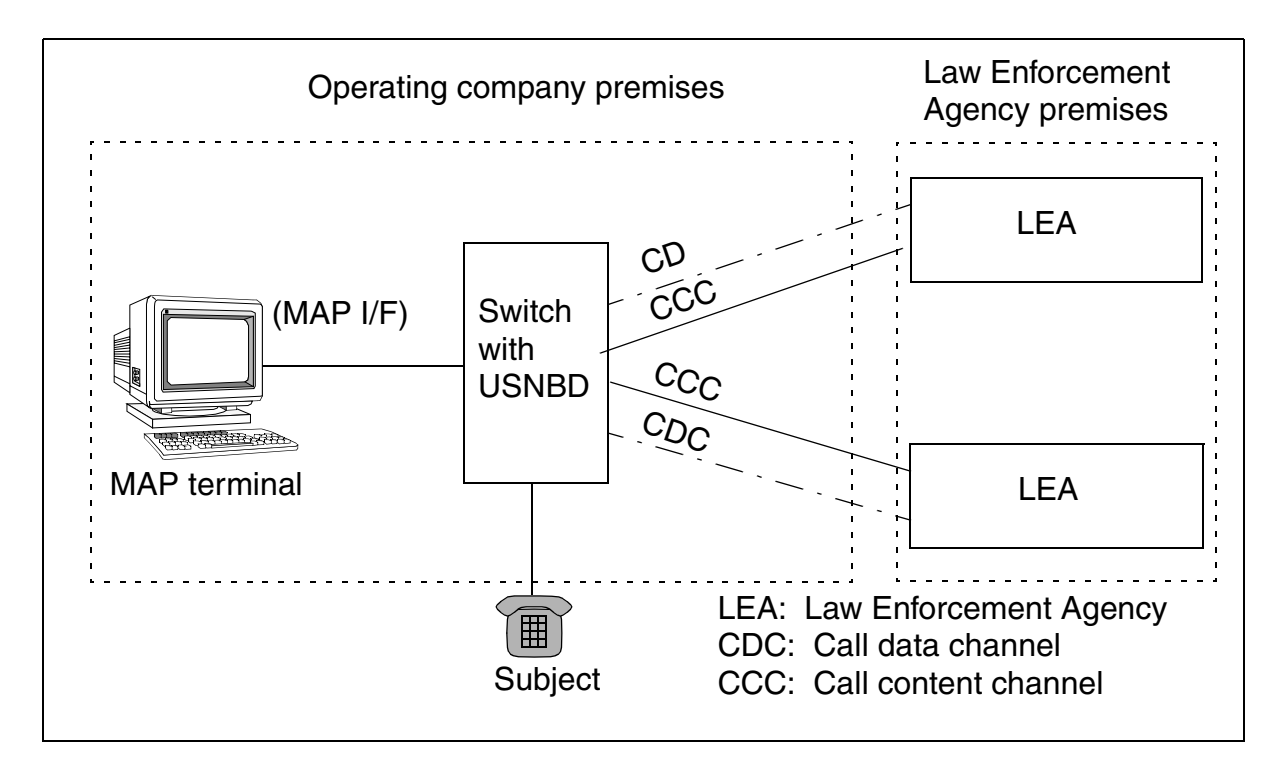

# **Feature descriptions**

This section describes software features associated with Lawful Intercept USNBD.

# LI Support of SIP Lines

This feature enables USNBD to support call data and call content monitoring for calls originating or terminating on Session Initiation Protocol (SIP) lines.

If call data and call content monitoring are enabled on a SIP surveillance, call data channel (CDC) messages are generated. This result also occurs when call content is not monitored due to an unavailable centralized replicator (CR).

*Note:* This feature is applicable to the Carrier Hosted Services (CHS) solution.

8

### Call data monitoring

This subsection describes how <u>LI Support of SIP Lines</u> interacts with call data monitoring, particularly the SIP REFER (or Blind Transfer) feature.

**REFER support** The following scenarios briefly describe the impacts to call data monitoring when transferring a call on a SIP client with the REFER feature.

*Note 1:* The scenarios are based on Party A call transferring Party B to Party C after A and B have established the call. A disconnects, no longer part of the call.

*Note 2:* \* identifies the monitored party (subject), which varies among scenarios.

Use the following table to identify the parameters listed in the subsequent CDC message tables.

### Call data monitoring REFER support legend

| Parameter(s) | Description                                               | Examples                      |
|--------------|-----------------------------------------------------------|-------------------------------|
| A, B, C      | Directory numbers (DN) of the agents involved in the call | CalledPartyIdentity - A / Pa  |
| Nx           | Sequence number                                           | CallIdentity - SequenceNo: N1 |
| Pa, Pb, Pc   | Ports of the agents involved in the call                  | CalledPartyIdentity - C / Pc  |

• Call transfer to subject. Two calls are monitored:

- A – C<sup>\*</sup> (interim call)

— B – C\*

In this scenario, the following CDC messages are generated as a result of SIP REFER feature.

| CDC messages - call transfers to subject |  |
|------------------------------------------|--|
| CDC messages - call transfers to subject |  |

| Message            | Parameter Attribute<br>Value                | Notes       |
|--------------------|---------------------------------------------|-------------|
| TerminationAttempt | CallIdentity -<br>SequenceNo: N1            | A – C* call |
|                    | CallingPartyIdentity -<br>A / Pa            |             |
|                    | CalledPartyIdentity -<br>C / Pc             |             |
| Connect            | CallIdentity -<br>SequenceNo: N1            |             |
|                    | ConnectParty Identities -<br>A / Pa, C / Pc |             |
| Answer             | CallIdentity -<br>SequenceNo: N1            |             |
|                    | AnsweringPartyIdentity -<br>C / Pc          |             |
| Disconnect         | CallIdentity -<br>SequenceNo: N1            |             |
| Release            | CallIdentity -<br>SequenceNo: N1            |             |

### CDC messages - call transfers to subject

| Message            | Parameter Attribute<br>Value               | Notes       |
|--------------------|--------------------------------------------|-------------|
| TerminationAttempt | CallIdentity -<br>SequenceNo: N2           | B – C* call |
|                    | CallingPartyIdentity -<br>B / Pb           |             |
|                    | CalledPartyIdentity -<br>C / Pc            |             |
| Connect            | CallIdentity -<br>SequenceNo: N2           |             |
|                    | ConnectPartyIdentities -<br>B / Pc, C / Pc |             |
| Answer             | CallIdentity -<br>SequenceNo: N2           |             |
|                    | AnsweringPartyIdentity -<br>C / Pc         |             |

• Associate call transfers to non-subject. Two calls are monitored:

- A - B<sup>\*</sup> (initial call)

— B\* – C

In this scenario, the following CDC messages are generated as a result of SIP REFER feature.

| Message     | Parameter Attribute<br>Value                      | Notes       |
|-------------|---------------------------------------------------|-------------|
| Disconnect  | CallIdentity -<br>SequenceNo: N1                  | A – B* call |
| Origination | CallIdentity -<br>SequenceNo: N2                  | B* – C call |
|             | CallingPartyIdentity -<br>B / Pb                  |             |
|             | CalledPartyIdentity -<br>C / Pc                   |             |
|             | Input - UserInput:<br><dialed digits=""></dialed> |             |
| Connect     | CallIdentity -<br>SequenceNo: N2                  |             |
|             | ConnectPartyIdentities:<br>B / Pb, C / Pc         |             |
| Answer      | CallIdentity -<br>SequenceNo: N2                  |             |
|             | AnsweringPartyIdentity -<br>C/ Pc                 |             |

### CDC messages - associate call transfers to non-subject

- Associate call transfers to subject. Three calls are monitored:
  - A B<sup>\*</sup> (initial call)
  - A C<sup>\*</sup> (interim call)
  - B\* C\*

NN10190-113 (I)SN09 and up Standard 07.02 January 2006

In this scenario, the following CDC messages are generated as a result of SIP REFER feature.

| Message            | Parameter Attribute<br>Value               | Notes                   |
|--------------------|--------------------------------------------|-------------------------|
| TerminationAttempt | CallIdentity -<br>SequenceNo: N2           | A – C* call             |
|                    | CallingPartyIdentity -<br>A / Pa           |                         |
|                    | CalledPartyIdentity -<br>C / Pc            |                         |
| Connect            | CallIdentity -<br>SequenceNo: N2           |                         |
|                    | ConnectPartyIdentities -<br>A / Pa, C / Pc |                         |
| Answer             | CallIdentity -<br>SequenceNo: N2           |                         |
|                    | AnsweringPartyIdentity -<br>C / Pc         |                         |
| Disconnect         | CallIdentity -<br>SequenceNo: N1           | HOLD A – B* call        |
| Disconnect         | CallIdentity -<br>SequenceNo: N2           | A – C* call<br>released |
| Release            | CallIdentity -<br>SequenceNo: N2           |                         |

### CDC messages - associate call transfers to subject

13

| Message            | Parameter Attribute<br>Value                      | Notes                   |
|--------------------|---------------------------------------------------|-------------------------|
| Origination        | CallIdentity -<br>SequenceNo: N3                  | B* – C* call            |
|                    | CallingPartyIdentity -<br>B / Pb                  |                         |
|                    | CalledPartyIdentity -<br>C / Pc                   |                         |
|                    | Input - UserInput:<br><dialed digits=""></dialed> |                         |
| Connect            | CallIdentity -<br>SequenceNo: N3                  |                         |
|                    | ConnectPartyIdentities -<br>B / Pb, C / Pc        |                         |
| TerminationAttempt | CallIdentity -<br>SequenceNo: N3                  |                         |
|                    | CallingPartyIdentity -<br>B / Pb                  |                         |
|                    | CalledPartyIdentity -<br>C / Pc                   |                         |
| Connect            | CallIdentity -<br>SequenceNo: N3                  |                         |
|                    | ConnectPartyIdentities -<br>B / Pc, C / Pc        |                         |
| Answer             | CallIdentity -<br>SequenceNo: N3                  |                         |
|                    | AnsweringPartyIdentity -<br>C / Pc                |                         |
| Release            | CallIdentity -<br>SequenceNo: N1                  | A – B* call<br>released |

# CDC messages - associate call transfers to subject

 Subject call transfers to non-subject (one original subject). Two calls are monitored:

- A<sup>\*</sup> – B (initial call)

- A\* C (interim call, whereby C is the monitored replacement party [MRP] of A)
- Subject call transfers to subject (one original subject). Two calls are monitored:
  - $A^* B$  (initial call)
  - A<sup>\*</sup> C<sup>\*</sup> (interim call)
  - B C<sup>\*</sup> (whereby C is the MRP of A)
- Subject call transfers to non-subject (two original subjects). Three calls are monitored:
  - $A^* B^*$  (initial call)
  - A<sup>\*</sup> C (interim call)
  - $B^* C$  (whereby C is the MRP of A)
- Subject call transfers to subject (two original subjects). Three calls are monitored:
  - $A^* B^*$  (initial call)
  - A\* C (interim call)
  - $B^* C$  (whereby C is the MRP of A)

### Call content monitoring

This subsection describes how <u>LI Support of SIP Lines</u> interacts with call content monitoring.

**Multimedia monitoring** While SIP lines support multimedia capabilities (such as video and information services), <u>LI Support of SIP</u> <u>Lines</u> supports only the following categories of media monitoring:

- speech
- 3.1 kHz audio
- 64 kbyte restricted and unrestricted data
- 64 kbyte unrestricted data rate adapted from 56 kbyte

**Private Network Interception (PNI)** Private Network Interception (PNI) provides the ability to intercept the call content of private network calls. The PNI feature supports Internet Transparency (ITRANS), whereby the interception of call content for private network calls can be

enabled or disabled when the media gateways of both call agents are behind the same intra-domain Network Address Translator (NAT).

PNI can be enabled on individual SIP line surveillances. All calls originated by or terminated on a SIP line subject are examined for relevance to call content monitoring. If the call content is not monitored due to PNI not being enabled, CDC message "CCUnavailable" results.

*Note:* See feature description <u>Private Network Interception (PNI)</u> for details on PNI.

**REFER support** The following scenarios briefly describe the impacts to call content monitoring when transferring a call on a SIP client using the REFER feature.

*Note 1:* The scenarios are based on Party A call transferring Party B to Party C after A and B have established the call.

*Note 2:* \* identifies the monitored party (subject), which varies among the scenarios.

- Call transfer to subject. Two calls are monitored:
  - A C\*
  - B C\*

Only the call with C<sup>\*</sup> must be monitored at a given time. Thus only one call content resource (CCR) is associated with the surveillance on C.

- Associate call transfers to non-subject. Two calls are monitored:
  - A B\* (initial call)

— B\* – C

Only the call with B<sup>\*</sup> must be monitored at a given time. Thus only one CCR is associated with the surveillance on B<sup>\*</sup>.

• Associate call transfers to subject. Three calls are monitored:

- A - B\* (initial call)

- A - C<sup>\*</sup> (interim call)

— B\* – C\*

Only one call for each subject must be monitored at a given time. Thus one CCR is associated with surveillances on each B\* and C\*.  Subject call transfers to non-subject (one original subject). Two calls are monitored:

- A<sup>\*</sup> – B (initial call)

- A<sup>\*</sup> – C (interim call)

Two calls for A<sup>\*</sup> must be monitored at a given time. Thus two CCRs are associated with the surveillance on A<sup>\*</sup>. Otherwise, the call content for  $A^* - C$  is not monitored.

• Subject call transfers to subject (one original subject). Three calls are monitored:

- A<sup>\*</sup> – B (initial call)

- A<sup>\*</sup> – C<sup>\*</sup> (interim call)

— B – C\*

Two calls for A<sup>\*</sup> must be monitored at a given time. Thus two CCRs are associated with the surveillance on A<sup>\*</sup>. Otherwise, the call content for  $A^* - C^*$  is not monitored.

• Subject call transfers to non-subject (two original subjects). Three calls are monitored:

- A<sup>\*</sup> – B<sup>\*</sup> (initial call)

- A<sup>\*</sup> – C (interim call)

— B\* – C

Two calls for A<sup>\*</sup> must be monitored at a given time. Thus two CCRs are associated with the surveillance on A<sup>\*</sup>. Otherwise, the call content for A<sup>\*</sup> – C is not monitored.

 Subject call transfers to subject (two original subjects). Three calls are monitored:

- A<sup>\*</sup> – B<sup>\*</sup> (initial call)

- A<sup>\*</sup> – C<sup>\*</sup> (interim call)

— B\* – C\*

Two calls for A<sup>\*</sup> must be monitored at a given time. Thus two CCRs are associated with the surveillance on A<sup>\*</sup>. Otherwise, the call content for A<sup>\*</sup> – C<sup>\*</sup> is not monitored.

When a SIP agent under surveillance redirects (using SIP Redirect) or transfer (using SIP REFER) its service to another party, the second set of call content resources (CCR) includes the call content of the originating and monitored replacement parties (MRP). The first set of CCRs rings, but does not include the call content.

### SIP impact to LI configuration procedures

The following configuration procedures in this NTP contain SIP-specific information:

- <u>Configuring BCT on an MS 2000 Series</u> When configuring USNBD on SIP clients, a SIP line surveillance can result in multiple active surveillances, as one SIP line agent supports multiple call appearances. Therefore, provision enough LI ports when configuring BCT for all SIP-related subjects being surveilled. (Procedure <u>Configuring BCT on an MS 2000 Series</u> includes a formula for calculating LI ports on surveillances.)
- <u>Create CCRs</u> USNBD does not support SIP lines as dedicated CCRs. The CCR must use a single party line with 10 digits.
- <u>Add a surveillance</u> Surveillances on SIP lines are provisioned against the line DN. When the surveillance is activated, multiple calls originating and terminating on the subject are monitored.

### Software dependencies

LI Support of SIP Lines requires the same SIP line dependency as in the CS 2000 Communication Server (CS 2000).

### Interactions

<u>LI Support of SIP Lines</u> interacts with non-SIP agents under either or both of the following conditions.

- The SIP line is being surveilled.
- The non-SIP line agent is being surveilled.

LI Support of SIP Lines interacts with MRPs under the following conditions.

- Only the SIP lines are involved in a call.
- The SIP line agents interwork with non-SIP line agents.

See NTP NN10437-111, *CVoIP Session Server Lines - SIP Voice Basics,* for additional information on SIP lines.

### Limitations and restrictions

The following limitations and restrictions apply to <u>LI Support of SIP</u> <u>Lines</u>:

• The number of calls monitored for call content is limited by the number of CCRs assigned to the surveillance. Each SIP-line

surveillance can have a maximum of five basic calls monitored for call content.

- The maximum number of active and provisionable SIP-line surveillances is 1024. (If call content is to be monitored, this number can be reduced based on the number of provisioned CCRs.)
- <u>LI Support of SIP Lines</u> does not support multimedia monitoring of video or information services.

### Private Network Interception (PNI)

PNI enables interception of the call content of private network calls. The PNI feature supports ITRANS, whereby the interception of call content for private network calls can be enabled or disabled when the media gateways of both call agents are behind the same intra-domain NAT.

*Note:* For information about ITRANS, refer to NN10205-511, Gateway Controller Configuration Management.

### **Provisioning PNI**

The PNI feature is provisionable on individual surveillances. During configuration of a surveillance order, the LEA requests the service provider to enable or disable PNI. When PNI is enabled, the content of private network calls can be intercepted. When PNI is disabled, the content of private network calls cannot be intercepted.

*Note:* The LEA must inform the service provider if call content for private network calls is to be intercepted.

A surveillance order is provisioned using the "SURV ADD" command from the USNBD prompt. The PNI field is mandatory and must be datafilled with "Y" or "N." If "N" is entered, a monitored call behind a private network does not intercept call content nor in-band digit collection.

*Note:* On a pre-Carrier VoIP switch, the PNI parameter has no effect.

For more information about provisioning PNI, refer to procedure "Adding a surveillance."

### **PNI behavior**

The following sections briefly describe monitored call behavior in both PNI scenarios.

**Monitored calls with PNI disabled** If PNI is disabled and both media agents are behind the same NAT, call content for the private

network call is not delivered over the CCR even if a CCR has been provisioned against the monitored call.

Depending on the type of surveillance order provisioned, the following table lists the messaging results that the LEA receives as notification that the call content for the current call is inaccessible (that is, PNI is disabled).

# CCR and CDC behavior with PNI disabled

| Surveillance order provisioned | Results                                                                                                    |
|--------------------------------|----------------------------------------------------------------------------------------------------|
| CCR only                       | Call content is not intercepted nor delivered to the LEA.                                                                                                    |
|                                | Log UNB303 is generated:                                                                                                    |
|                                | "BEARER CHANNEL BEHIND PRIVATE NETWORK"<br>"CALL CONTENT CANNOT BE DELIVERED"                                                                                                    |
|                                | <i>Note:</i> If in-band digit collection (IDC) is provisioned against a surveillance order, and no CDC link is associated with the surveillance, log UNB300 is generated:                                                                                                    |
|                                | "BEARER CHANNEL BEHIND PRIVATE NETWORK"<br>"INBAND DIGIT CAPTURE NOT POSSIBLE"                                                                                                    |
| CDC only                       | CDC messages continue to be generated. However,<br>in-band dialed digits-specific CDC messages are not<br>generated. Post cut-through digits can only be collected<br>when the call traverses the public network. No notification<br>of the absence of digits collection is sent. |
|                                | Log UNB300 is generated:                                                                                                    |
|                                | "BEARER CHANNEL BEHIND PRIVATE NETWORK"<br>"INBAND DIGIT CAPTURE NOT POSSIBLE"                                                                                                    |
| CCR and CDC                    | Call content is not intercepted nor delivered to the LEA.                                                                                                    |
|                                | Log UNB303 is generated:                                                                                                    |
|                                | "BEARER CHANNEL BEHIND PRIVATE NETWORK"<br>"CALL CONTENT CANNOT BE DELIVERED"                                                                                                    |
|                                | All expected CDC messages continue to be generated.<br>However, in-band dialed digits-specific CDC messages are<br>not generated. Post cut-through digits can only be collected<br>when the call traverses the public network.                                                    |
|                                | Log UNB300 is generated:                                                                                                    |
|                                | "BEARER CHANNEL BEHIND PRIVATE NETWORK"<br>"INBAND DIGIT CAPTURE NOT POSSIBLE"                                                                                                    |

20

**Monitored calls with PNI enabled** If PNI is enabled, content of private network call can be intercepted. Call content is delivered to LEA recording devices. The bearer path of the call is rerouted through the NAT into the public network to media server, similar to inter-NAT LI calls. If a CDC also has been provisioned against the monitoring order, all call data messaging is delivered to the call data decoder of the LEA.

Depending on the type of surveillance order provisioned, the following table lists the messaging results that the LEA receives as notification that the call content for the current call is enabled (that is, PNI is enabled).

### CCR and CDC behavior with PNI enabled

| Surveillance order provisioned | Results                                              |
|--------------------------------|------------------------------------------------------|
| CCR only                       | Call content is intercepted and replicated over CCR. |
| CDC only                       | CDC messages are generated.                          |
| CCR and CDC                    | Call content and call data are delivered.            |

### Interactions

For LI, call content delivery and in-band digit collections occur when media gateways involved in a monitored call are behind the same NAT. However in some scenarios, call content and in-band digits fail to be intercepted even if PNI is enabled on a monitoring order. If at least two subjects with different PNI settings are involved in a voice conversation, the monitoring order set to "no" overrides the other set values. Therefore, none of the monitoring orders intercept call content and in-band digits when at least two subjects engaged in a call have different PNI settings. The bearer path of the call remains in the private network.

If a call between two monitored subjects is forwarded to a third monitored subject, when the first monitored subject disconnects, call content delivery and in-band digit collection adhere to the settings of the other monitored subjects. If one of the remaining subjects has PNI set to "no," then call content and in-band digit collection are not intercepted.

However, when multiple surveillances are actively monitoring a single subject at the same time, the disabled PNI value overrides the PNI values of the other surveillances on the subject. Call content and in-band digit collection are intercepted when one active monitoring order with PNI enabled on the single subject remains.

For the following features, call content is always intercepted regardless of the setting of parameter PNI:

- Three-way calling
- PVG calls
- Multi-service Gateway 4000 (MG 4000) or Interworking Spectrum Peripheral Module (IW-SPM)

Call content monitoring supports PNI on surveillances associated with SIP lines. (See feature description <u>LI Support of SIP Lines</u> for details.)

### Limitations and restrictions

The following limitations and restrictions apply to PNI:

- Intra-carrier calls between peer dynamic packet trunking (DPT) gateway controllers (GWC) do not support the PNI functionality.
- In general, call content for intra-carrier calls between peer DPT GWCs is intercepted even if PNI is disabled. However, if the originating DPT-GWC is serving as the slave agent of an intra-carrier call, then call content is not intercepted.

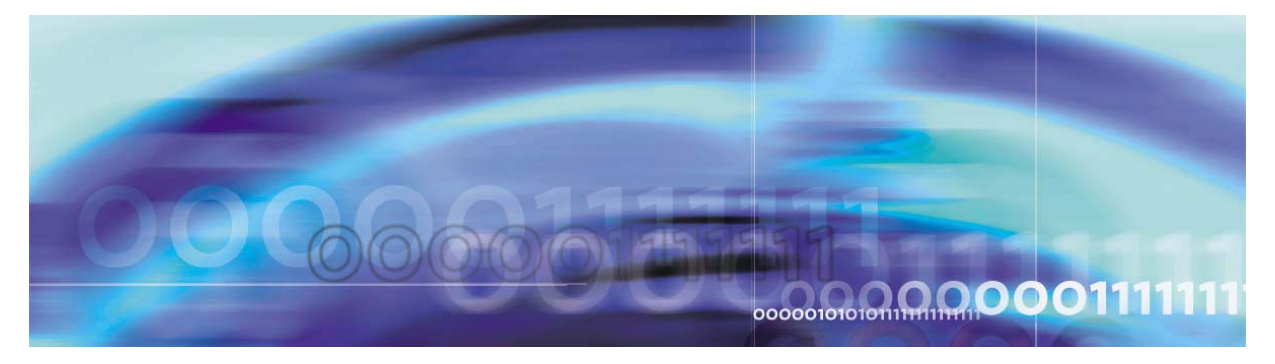

Copyright © 2006, Nortel Networks

Nortel Networks Confidential

# **USNBD** pre-provisioning requirements

# Hardware requirements

Complete table <u>Provisioning data reference for USNBD</u>. Use the entered values to do the calculations described, and complete table <u>Circuit card requirements for Lawful Intercept</u>.

### Input data

Enter the values for your switch in table <u>Provisioning data reference for</u> <u>USNBD</u>.

### Provisioning data reference for USNBD

| CCC variable                        | Description                                                                      | Value |  |  |
|-------------------------------------|----------------------------------------------------------------------------------|-------|--|--|
| Surveillances                       |                                                                                  |       |  |  |
| A                                   | Total number of surveillances expected on the switch (maximum 400)               |       |  |  |
| В                                   | Percentage of surveillances that require call content delivery                   |       |  |  |
| С                                   | Average number of call content resources (CCR) for each surveillance (maximum 5) |       |  |  |
| Call content channel (CCC) delivery |                                                                                  |       |  |  |
| D                                   | Percentage of dedicated lines                                                    |       |  |  |

Complete the following calculations to determine the hardware requirements for USNBD. Enter the value beside the correct card in table <u>Circuit card requirements for Lawful Intercept</u>.

# Calculate the number of X.25 links

The call data channels (CDC) can communicate with law enforcement agencies (LEA) using X.25 links depending on the hardware type of CM. The X.25 links cannot be used on a Call Server 2000 Compact

(CS2K Compact) CM. A CS2K Compact CM can only use simple control transfer protocol (SCTP) links. The number of X.25 links depends on the following factors:

- A CDC associated with a surveillance can be dedicated to that specific surveillance, or shared by multiple surveillances where all switch surveillances use the same CDC.
- An X.25 facility can support multiple CDCs.
- An X.25 facility can be directly connected to a LEA, or connected to a packet-switched data network where all LEAs share the same facility.
- The multiprotocol controller (MPC) card can support either two 19.2 Kbps low-speed X.25 facilities, or one 56/64 Kbps high-speed facility.

Each switch requires a minimum of two X.25 facilities. The maximum number of facilities is 25.

*Note:* Nortel Networks recommends provisioning a dedicated X.25 facility for each LEA. Under normal busy-hour traffic patterns, one low-speed 19.2 Kbps X.25 facility can support the delivery of CDC messages for all 400 subjects without any loss of messages.

### Calculate the number of SCTP associations (links)

The CDC can communicate with LEAs using SCTP over Internet Protocol (SCTP/IP) links. The number of SCTP associations depends on the following factors:

- A CDC associated with a surveillance can be dedicated to that specific surveillance, or shared by multiple surveillances where all switch surveillances use the same CDC.
- An SCTP/IP facility can support up to eight associations to CDCs.
- An SCTP/IP facility can be directly connected to an LEA, or connected to a packet-switched data network where all LEAs share the same facility.

*Note:* Nortel Networks recommends provisioning a dedicated SCTP/IP facility for each LEA. Under normal busy-hour traffic patterns, one SCTP/IP facility can support the delivery of CDC messages for all 400 subjects without any loss of messages.

### Calculate the number of bearer channel tandeming (BCT) cards

Use the following formula to determine the number of BCT cards in the UAS required for performing Carrier VoIP-based monitoring:

 $4 \times A \times B \times C$  = Number of BCT endpoints

Number of BCT cards = (Number of BCT endpoints / BCT endpoints for each card) + 1

*Note:* For IP, the number of BCT endpoints for each card is 90. For asynchronous transfer mode (ATM), the number of BCT endpoints for each card is 500.

### Calculate the number of CCC circuits

To determine the number of dedicated lines required for USNBD, use the following formula:

 $A \times B \times C \times D \times 2$  = Number of dedicated lines required

### **Circuit card requirements for Lawful Intercept**

| PEC                                           | Function                                                                                | СМ Туре                                   |
|-----------------------------------------------|-----------------------------------------------------------------------------------------|-------------------------------------------|
| NT1X89BA,<br>NT1X89BB<br>or IOM<br>equivalent | MPC card, or enhanced MPC (EMPC) card for X.25 datalinks                                | SN series,<br>XA-Core                     |
| NTLX03AA                                      | Input/output processor (IOP) card for<br>supporting CDC using SCTP/IP (2 or<br>4 cards) | SN series,<br>XA-Core                     |
| NTLX09AA                                      | Ethernet packlet card for supporting CDC association using SCTP/IP (2 or 4 cards)       | SN series,<br>XA-Core,<br>CS2K<br>Compact |

*Note:* Do not configure CCCs behind a NAT that is identified as a limited bandwidth link (LBL). Otherwise, LEA monitoring parties ring but do not receive speech path.

### Information required prior to surveillance setup

The LEA and the service provider (SP) must agree upon the following information to establish a surveillance using USNBD:

- What is the case identity to be included in all CDC messages related to the specific surveillance?
- What is the subject's identity? (The SP must translate this information to set up a proper USNBD surveillance.)

- Is call data delivery required? (The SP must verify that the CDC to be associated to this surveillance uses the SCTP or X.25 link of the LEA requesting this surveillance.)
- Is call content delivery required?
  - Specify the delivery method (dedicated or switched)
  - Specify the number of CCRs associated with the surveillance
  - Specify the signalling type of CCR (signalling or non-signalling)
  - Specify the type of CCR (paired or combined)
- Is redirection monitoring provided?
- Is the calling party number delivered in CDC messages?
- Is held conference monitoring provided?
- Is in-band digit collection through CDC messages provided?
- Is Call Content Correlation Tag Delivery provided?

### **Optional hardware**

Refer to the following table for optional LI hardware for ATM systems.

| Card     | Description                                                                | Enables<br>functionality |
|----------|----------------------------------------------------------------------------|--------------------------|
| NT3X68AB | Dual tone multi-frequency (DTMF) sender card                               | CCC tag delivery         |
| NT2X48AB | DTMF receiver card                                                         | In-band digit collection |
| NTAR02JC | AG4000 card for Universal<br>Audio Server (UAS)<br>announcements and tones | C-tone                   |
| NTAR02JE | AG4000 card for UAS rear input/output (I/O) module                         | C-tone                   |

Refer to the following table for optional LI hardware for IP systems.

| Card     | Description                                                | Enables<br>functionality              |
|----------|------------------------------------------------------------|---------------------------------------|
| NTAR02JF | CG6000 card for UAS<br>interactive voice response<br>(IVR) | C-tone, in-band digit collection, CCC |
| NTAR02JG | CG6000 card for UAS rear<br>I/O module                     | C-tone, in-band digit collection, CCC |

### Switch provisioning considerations

Service providers should consider the following items:

- pre-provisioning of X.25 interfaces
- low- or high-speed links
- facilities to LEAs

### Pre-provisioning of X.25 interfaces

Use MPC cards (NT1X89BB) in the IOC, or upgrade to IOM.

*Note:* NT1X89BB cards were manufactured discontinued (MD) with a last-time purchase date of 31 March 2000. Currently, IOMs (NTFX4101) with their applicable card (NTFX30AA, NTFX31AA and NTFX34AA) must be purchased.

### Low- or high-speed links

Each NT1X89BB card supports two low-speed links, or one high-speed link. In the IOM, each card supports up to 16 links regardless of speed. Under testing of normal busy hour conditions, one 19.2 Kbps link can handle all CDC messages for the maximum 400 surveillances.

### Facilities to LEAs

The LEAs can be assigned a dedicated facility. If one facility is used for all LEAs, an external device is required to segregate the data.

# Surveillance checklist

This checklist is intended as a tool to:

- identify information required prior to setting up a surveillance
- identify who provides the information
- when applicable, specify where to find information in this document

Repeat the following procedures for each agency performing the surveillance. The basic steps in setting up and activating a surveillance are as follows:

- create a surveillance profile using the SURV ADD command (see <u>Adding a surveillance</u>)
- add a CDC using the CDC ADD command (see <u>Creating a CDC</u>)
- add additional CCRs for a surveillance using the CCR ADD command (see <u>Creating CCRs</u>)
- associate a CDC with a specific surveillance using the CDC ASSOC command (see <u>Creating a CDC</u>)
- associate a CCR with a specific surveillance using the CCR ASSOC command (see <u>Associating a CCR with a surveillance</u>)
- activate a surveillance using the SURV ACT command (see <u>Activating a surveillance</u>)

The following figure summarizes the process for communications assistance to law enforcement. Use the instructions in the procedures that follow to implement this process.

*Note:* The LEA must have provided all information that requires determination in figure <u>Process for communications assistance to law</u> <u>enforcement</u> to the SP.

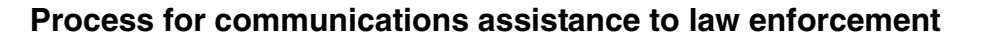

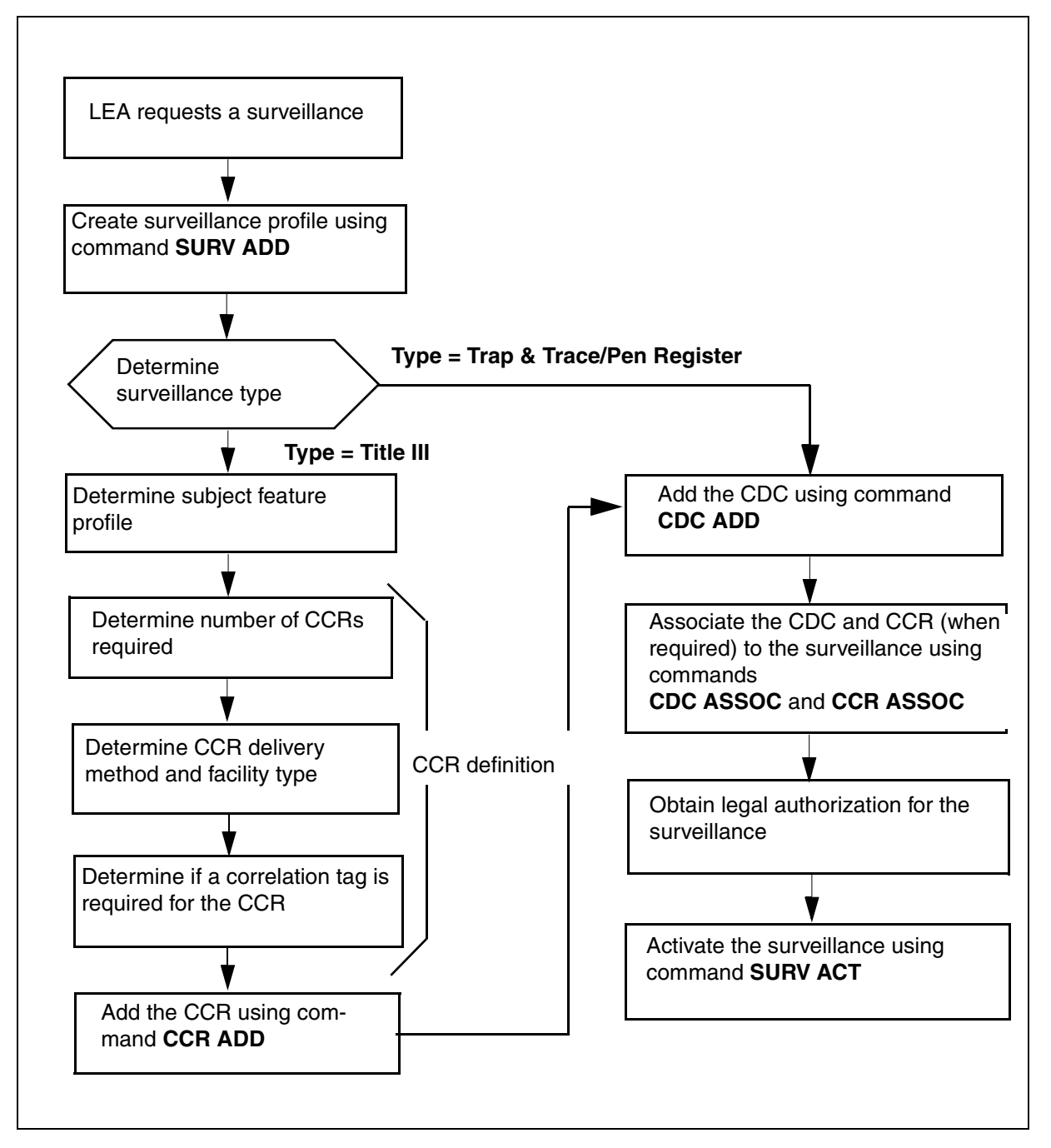

29

### Surveillance checklist

### Create surveillance profile

- 1 When an LEA requests a surveillance, the LEA must provide the SP with the following information:
  - directory number (DN)
  - surveillance type (Trap & Trace/Pen Register or Title III)
  - case ID (surveillance identity)
- 2 The SP uses the QDN command to determine the surveillance handle of the subject. The SP also determines if redirection monitoring is to be provided, and if the calling party number is to be included in the CDC message. This information is used as input for the SURV ADD command.

*Note:* If a subject with an active surveillance on the line is a POTS subscriber and then orders a feature for the line, the line type can change from POTS to RES. This action takes down the surveillance. To re-activate the surveillance, perform the setup procedure again.

**3** For LEA's communicating with the SP using X.25, the LEA provides the SP with the CDC X.25 address where surveillance data is to be sent. The SP uses the CDC address and MPC card location for the CDC ADD command.

For LEA's communicating with the SP using SCTP/IP, the LEA provides the SP with the CDC SCTP/IP association (address) where surveillance data is to be sent. The SP uses the CDC SCTP/IP association for the CDC ADD command.

### 4 Identify the type of surveillance required

| If the surveillance type is | Do            |
|-----------------------------|---------------|
| Title III                   | <u>step 5</u> |
| Trap & Trace/Pen Register   | <u>step 9</u> |

*Note:* The above types are LEA titles. Trap &Trace/Pen Register is CDC surveillance, and Title III is both CDC and CCR surveillance.

- **5** The SP determines the subject's feature profile using the QDN command.
- 6 The SP and LEA determine the number of CCRs depending on the subject's feature profile. For example, if the subject has redirection features, such as the following, then an additional CCR is required to increase the probability of delivering all call

content. If held conference monitoring is enabled on the switch, one additional CCR is required to deliver all call content.

- call forward busy (CFB)
- call forward don't answer (CFDA)
- call forward universal (CFU)
- call transfer (CXR)
- universal 3-way calling (U3WC)
- 7 The LEA and SP determine the delivery method and the facility type. (See the following tables for brief descriptions.)

### CCR definition - delivery method

| Method   | Equipment required for each CCR                                                 |
|----------|---------------------------------------------------------------------------------|
| Paired   | 2 lines                                                                         |
| Combined | 1 line<br><i>Note:</i> Combined uses one line plus one conference circuit port. |

| Facility type   | Signalling option |
|-----------------|-------------------|
| Dedicated lines | Y or N            |
| Switched lines  | N/A               |

- 8 The SP enters the command CCR ADD using information from steps 5 through 8.
- **9** The SP enters the command CDC ASSOC and if required, the command CCR ASSOC.
- **10** The SP receives legal authorization for the surveillance.
- 11 The SP activates the surveillance using the command SURV ACT.

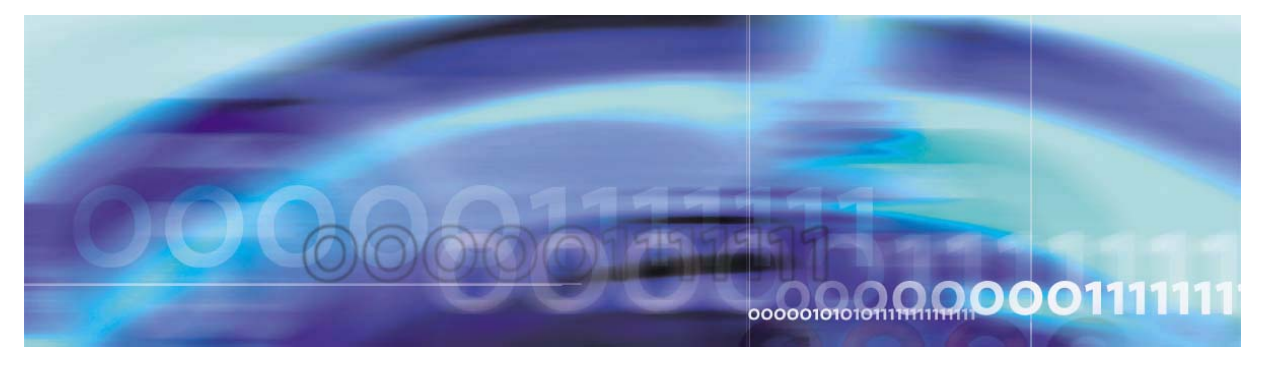

Copyright © 2006, Nortel Networks

Nortel Networks Confidential

# **Configuration management**

# List of procedures

The USNBD administrators and USNBD users can perform the following procedures:

- Configuring a Universal Audio Server (UAS) for bearer channel tandeming (BCT)
- Configuring bearer channel tandeming on an MS 2000 series
- Activating software optionality control (SOC) option NBD00003
- Activating software optionality control (SOC) option NBD00004
- Activating bearer channel tandeming (BCT)
- Activating USNBD office-wide parameters
- Adding an agency
- Adding USNBD users
- Creating call content resources (CCR)
- Creating a call data channel (CDC)
- Listing a surveillance
- Adding a surveillance
- Associating a call data channel (CDC) with a surveillance
- Associating a call content resources (CCR) with a surveillance
- Activating a surveillance
- Deactivating a surveillance
- Taking down a surveillance
- Deleting a call content resource (CCR)
- Deleting a call data channel (CDC)
- Deleting USNBD agencies
- Deleting USNBD users
- Deactivating bearer channel tandeming (BCT)

- Deactivating software optionality control (SOC) option NBD00003
- Deactivating software optionality control (SOC) option NBD00004
- Accessing LI-specific operational measurements

### Configuring bearer channel tandeming on a UAS

This procedure enables you to configure a previously-installed Universal Audio Server (UAS) for bearer channel tandeming (BCT). Use this procedure to configure an ATM-AAL2 or Internet Protocol (IP) system for BCT functionality.

*Note 1:* This procedure applies to a UAS in either an IP network or an ATM-AAL2 network. If you have an ATM-AAL1 network, this procedure does not apply. The UAS comes pre-configured for BCT on an ATM-AAL1 network.

*Note 2:* The UAS on which this procedure is performed must have already been installed with release UAS07, or greater, software. The UAS must also have the appropriate hardware configuration to support BCT functionality.

*Note 3:* The user performing this procedure must have USNBD administrative privileges.

*Note 4:* This procedure assumes that only some of the CG6000 cards provisioned in the UAS node are to be used for BCT. If all of the CG6000 cards are to be used for BCT, IVR and Conferencing Service functionality for the node must not be enabled.

### **Configuring BCT on a UAS**

#### At the Network Element Status pane of the Universal Audio Server Manager

1 In the Network Elements pane, select the appropriate UAS node.

Information about the node displays in the System Identification pane.

- 2 In the pull-down list in the box labeled "Please select," select Maintenance.
- 3 In the Maintenance Tree pane, select Node.
- 4 Click the node entry that displays in the table shown in the Node States pane.
- 5 Select the entry for the node in the Node States window. Then lock the node by clicking button Lock Graceful at the bottom of the Node States pane.

34

### At the Windows interface for the network element

- 6 Stop any applications that are running.
  - **a** Access the Services window as follows:

Select Start -> Programs -> Administrative Tools -> Services.

**b** Right-click **PMGRdaemon service** and select Stop. Wait for notification that the applications have stopped.

*Note:* Leave the Services window open for use later in this procedure.

- 7 Launch the Local Configuration Interface GUI by performing the following step:
  - a Open a command window by selecting Start -> Run
  - **b** Type **Ici** in the window that displays.

*Note:* The first letter in the lci command is an "I," as in the word "local."

c Click OK or press Enter.

The main Local Configuration Interface GUI screen displays.

| work element Tree | Details of selected tre | e node    |                |                 |              |           |
|-------------------|-------------------------|-----------|----------------|-----------------|--------------|-----------|
| blodo             | Card ID                 | Card Type | IP Address     | Netmask         | Router IP    | BCTSuppor |
|                   | Card in slot 12         | CG6000C   | 47.171.164.131 | 255.255.255.0   | 47.171.164.1 | DISABLED  |
| Card in clot 1    | Card in slot 13         | none      | 47.171.164.132 | 255.255.255.0   | 47.171.164.1 | DISABLED  |
| Card in slot 12   | Card in slot 14         | none      | 0.0.0.0        | 255.255.255.255 | 0.0.0        | DISABLED  |
| Card in slot 1    | Card in slot 15         | none      | 0.0.0.0        | 255.255.255.255 | 0.0.0        | DISABLED  |
| Card in slot 14   | Card in slot 16         | none      | 0.0.0.0        | 255.255.255.255 | 0.0.0.0      | DISABLED  |
|                   |                         |           |                |                 |              |           |

### 8 Determine the appropriate bearer type for your node.

| If the UAS bearer fabric type is | Do             |
|----------------------------------|----------------|
| ATM-AAL2                         | <u>step 9</u>  |
| IP                               | <u>step 16</u> |

**9** Examine the Adaptation Layer heading on the screen and ensure that the ATM-AAL2 bearer fabric screen is displaying.

| If the ATM-AAL2 bearer fabric screen is | Do             |
|-----------------------------------------|----------------|
| not displaying                          | <u>step 10</u> |
| displaying                              | <u>step 11</u> |

**10** Pull down the Adaptation Layer menu and select the ATM-AAL2 bearer fabric type.

An ATM Local Configuration Interface GUI screen for the ATM-AAL2 fabric type displays.

| Second Configuration Interface | <u>.</u>                      |                   |                        |          |    |
|--------------------------------|-------------------------------|-------------------|------------------------|----------|----|
| File Help                      |                               |                   |                        |          |    |
| Network element Tree           | Details of selected tree node |                   |                        |          |    |
| 🗄 💼 Cards Folder               | Bearer Ty                     | pe: ATM Adaptatio | n Layer: AAL2          |          |    |
|                                | Atm Companding Mode:          | A-LAW             | Optical Carrier Mode:  | SDH      | Ŧ  |
|                                | Gateway Control Protocol:     | H.248             | IVR Support:           | DISABLED | -  |
|                                | NTP Server IP:                | 1.2.2.3           | Primary DBServer Host: | aps06    |    |
|                                | Primary DBServer IP:          | 3.3.3.3           | Backup Storage IP:     | 3.3.3.3  |    |
|                                | Audio Synch On Restart:       | ENABLED 💌         | ATM BCT Support:       | ENABLED  | I) |
|                                | ATM CTone Support.            | DISABLED          |                        |          |    |
|                                | Reconfig                      | ure SNMP          | Validate               | Cancel   |    |
|                                |                               |                   |                        |          |    |

- **11** Ensure that field ATM BCT Support is Enabled.
- 12 Click Validate.
- **13** Pull down the menu under File (located at the top left-hand corner of the Local Configuration Interface GUI screen) and select "Save." Click **OK** when the confirmation screen displays.
- 14 Close the Local Configuration Interface GUI by selecting File -> Exit.
- **15** Go to <u>step 21</u>.
- **16** In the pull-down list in the box labeled "Please select," select Configuration.
- 17 In the Configuration Tree pane, select Node.
- **18** Select the next step as follows.

| If the configuration                                                  | Do             |
|-----------------------------------------------------------------------|----------------|
| supports Real Time Protocol (RTP) for dual-tone multifrequency (DTMF) | <u>step 19</u> |
| does not support RTP for DTMF                                         | <u>step 20</u> |

**19** Select the Bearer tab.

Field RFC2833 DTMF indicates how the UAS determines if RFC2833 is enabled for each RTP connection. Negotiated is the default setting for field, which applies when all gateway controller nodes (GWC) nodes support RFC2833. Set this field to AlwaysOff if all line GWC nodes have RFC2833 disabled.

*Note:* See the following NTPs for details on the RFC2833 setting:

- procedure "Modifying configuration parameters through the UAS Manager," UAS Configuration Management, NN10095-511
- procedure "Add a network codec profile," *Gateway Controller Configuration Management*, NN10205-511

The following figure shows field RFC2833 DTMF set to AlwaysOff.

| Local Configuration Interface |                                                                                                   |                            |                                                                                           |                        |  |  |  |  |
|-------------------------------|---------------------------------------------------------------------------------------------------|----------------------------|-------------------------------------------------------------------------------------------|------------------------|--|--|--|--|
| Network element Tree          | Details of selected tree node<br>General Bearer Call Agent Log Levels                             |                            |                                                                                           |                        |  |  |  |  |
|                               | Rtp Base Port:<br>Conference Circuits per Card:<br>Max. Conf. Circuits per card:<br>Receive Gain: | 30000<br> 60<br> 120<br> 0 | Anne Circuits per Card:<br>Max. Anne Circuits per Card:<br>Transmit Gain:<br>Default TOS: | 60<br>78<br>0<br>0     |  |  |  |  |
|                               | G729B:<br>Primary Clock Source:<br>Clock Source Carrier Type:<br>Supported Code                   | Alwaysoff                  | Clock Sync Mode:<br>Becondary Clock Source:<br>3_1 I G726 I G729A                         | DISABLED<br>Oscillator |  |  |  |  |

20 In the Topology pane of the Local Configuration Interface GUI screen, first select the Nodes folder. Within the Nodes folder, select the Cards folder.

The Local Configuration Interface GUI cards screen displays.

| 💐 Local Configuration Interfa                                                                                                    | ce                                                                                                    | _ 🗆 🗙 |
|----------------------------------------------------------------------------------------------------|----------------------------------------------------------------------------------------------------|-------|
| <u>File H</u> elp                                                                                                    |                                                                                                    |       |
| Node<br>Cardis Slot 12<br>Card in Slot 13<br>Card in Slot 14<br>Card in Slot 14<br>Card in Slot 14<br>Card in Slot 15<br>Card in Slot 15<br>Card in Slot 16 | Card Type: CG6000C<br>IP Address: 47.171.164.131 Router IP Address: 47.171.164.1<br>Netmask: 255.255.255.0 BCT Support ENABLED<br>Apply Cancel DISABLED |       |

- a Review the card list that displays. Field Card Type is set automatically to "CG6000C" if a card is present. Field Card Type is set to "none" and the information detail field labels are colored grey if no card is present. Double click the Cards folder. From the list of cards that displays below the Cards folder, click the bullet associated with the card to be dedicated to BCT. Ensure that field BCT Support is Enabled.
- b Click Validate.
- **c** Pull down the menu under File (located at the top left-hand corner of the Local Configuration Interface GUI screen) and select "Save." Click **OK** when the confirmation screen displays.
- d Close the Local Configuration Interface GUI by selecting File -> Exit.
- **21** Restart the network element by performing the following steps:
  - **a** If the Services window is not already open, access it as follows:

Start -> Programs -> Administrative Tools -> Services

**b** Right-click **PMGRdaemon service** and select Start. Wait approximately 2 or 3 minutes before performing the next step to ensure that the UAS has restarted.

#### At the Network Element Status pane of the Universal Audio Server Manager

- 22 After the network element has restarted (that is, the network element appears in the Network Elements pane), set the administrative state for this UAS node to "unlocked" by performing the following steps.
  - **a** In the Network Elements pane, select the appropriate UAS node.

Information about the node displays in the System Identification pane.

- **b** In the pull-down list in the box labeled "Please select," select Maintenance.
- c In the Maintenance Tree pane, select "Node."
- **d** Click the node entry that displays in the table shown in the Node States pane.
- e Unlock the node by clicking **Unlock** at the bottom of the Node States pane.
- 23 You have completed this procedure.

# Configuring bearer channel tandeming on an MS 2000 Series

#### Purpose of this procedure

This procedure enables you to configure the Lawful Intercept parameter in support of enabling bearer channel tandeming (BCT) on one of the following Nortel Networks media servers (MS 2000 Series):

- MS 2010 for an IP network
- MS 2020 for an ATM network

The MS 2000 Series is sold in different configurations based on the availability of the total number of ports. The MS 2010 is available in 120and 240-port configurations. The MS 2020 is available in 240- and 480-port configurations. The Lawful Intercept parameter is configured on all MS 2000 Series boxes based upon software feature keying and hardware requirements. As long as the feature key of the MS 2000 Series is set to support BCT, from 0 to the maximum number of ports available in its configuration type can be allocated to LI.

*Note 1:* For the remainder of this procedure, the term "MS 2000 Series" refers to either an MS 2010 or an MS 2020.

*Note 2:* For details on configuration parameters for the MS 2000 Series, refer to NN10340-511, *MS 2000 Series Configuration Management*.

#### When to use this procedure

Configuring parameters is executed during an installation or upgrade of the MS 2000 Series. Lawful Intercept is one of the parameters configurable through the MS 2000 Maintenance and Configuration tool.

The MS 2000 Maintenance and Configuration tool is accessible through the Integrated Element Management System (IEMS).

Refer to the following Integrated IEMS NTPs for additional details, as directed, when using this procedure:

- NN10329-111, IEMS Basics
- NN10330-511, IEMS Configuration Management

# **Additional information**

One Session Initiation Protocol (SIP) line agent supports multiple call appearances. When configuring LI on SIP clients, a SIP line surveillance can result in multiple active surveillances. Therefore, provision enough LI ports when configuring BCT for all SIP-related targets under a surveillance. See feature description <u>LI Support of SIP Lines</u> in chapter <u>Lawful</u> <u>Intercept basics</u> for details.

### **Calculating LI ports**

Use the following formula to calculate the number of LI ports for BCT configuration:

2 \* (A + B + C) where:

A = the maximum number of simultaneous monitored calls with call content or IDC, or both

B = the number of CCRs required to monitor the calls in A

C = the number of calls in that require IDC

#### Example

Assume that 100 simultaneous calls are to be monitored.

Out of these 100 calls:

- a. 20 calls have one CCR
- b. 20 calls have two CCRs
- c. 20 calls have IDC only
- d. 20 calls have one CCR and IDC
- e. 20 calls are call data only

The following values result for A, B, and C.

- A = 80 calls (sum of a. through d.)
- B = 80 calls (sum of a., two b.'s, and d.)
- C = 40 calls (sum of c. and d.)

The number of LI ports to be configured for BCT in this example is 400:

2 \* (80 + 80 + 40) = 2 \* 200 = 400

### Action

The following flowchart is a summary of this procedure. Use the step-action instructions that follow to perform the procedure.

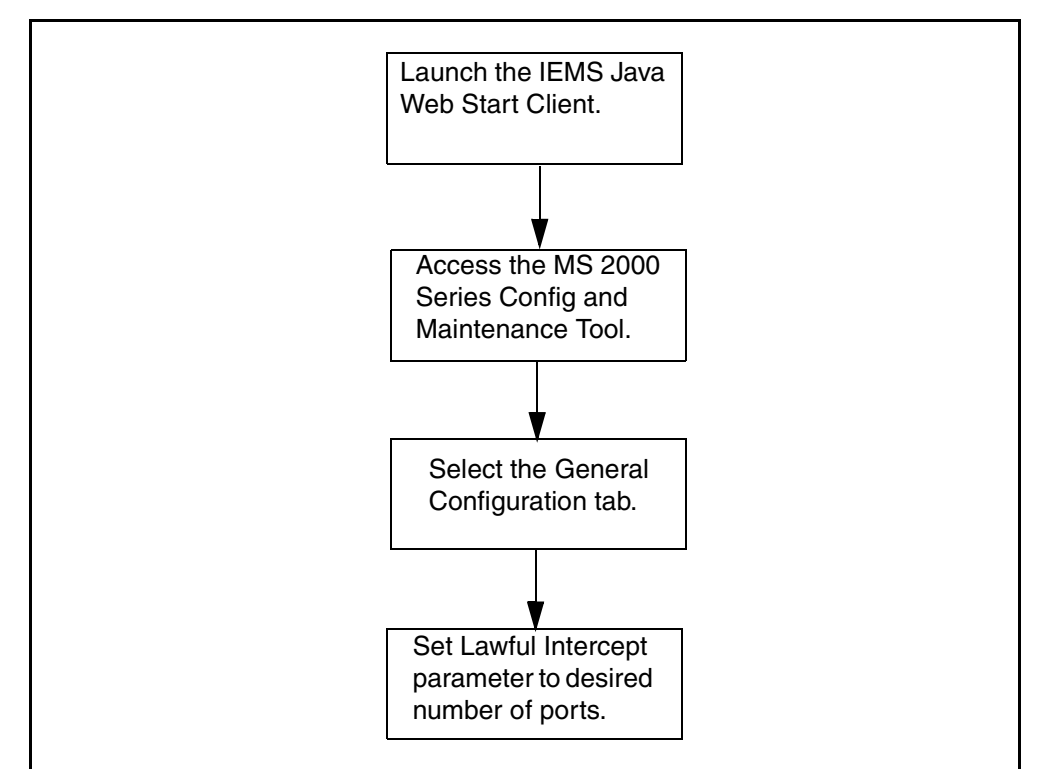

### Summary of configuring an MS 2000 Series for BCT

# Configuring BCT on an MS 2000 Series

### At the IEMS workstation

1 Launch the IEMS Java Web Start Client.

*Note:* Refer to procedure "Launching IEMS Java Web Start Client." See NTP NN10329-111, *IEMS Basics*.

- 2 Select the Networks Element topology node in the IEMS tree.
- **3** Select an MS 2000 map symbol in the IEMS display panel.
- 4 Right click the map symbol and select "Config and Maintenance Tool" menu item.

The Configuration and Maintenance tool launches.

5 Click the General Configuration tab in the right side of the Maintenance and Configuration tool.

The following menu displays.

| eneral Configuration | Load Management Password Ma      | inagement                  | SNMP Setup        |     |  |  |
|----------------------|----------------------------------|----------------------------|-------------------|-----|--|--|
|                      | IP Address                       | 47.142.1                   | 34.127            |     |  |  |
|                      | SubNet Address                   | 255.255.                   | 255.0             |     |  |  |
|                      | Default Gateway                  | 47.142.1                   | 34.1              |     |  |  |
|                      | MG Control Protocol              | controlF                   | Protocol-MEGACO(2 | • • |  |  |
|                      | Software Version                 | 4.50.106                   | .35               |     |  |  |
|                      | Megaco Call Agent IP Address     | ddress 47.142.134.60       |                   |     |  |  |
|                      | Is Megaco Call Agent Used        | yes(1)                     |                   | -   |  |  |
|                      | Number of Conference Ports       | 60                         |                   |     |  |  |
|                      | Number of TestTrunk Ports        | Trunk Ports 2              |                   |     |  |  |
| (                    | Number of Lawful Intercept Ports | 30<br>20<br>47.142.134.170 |                   |     |  |  |
|                      | Number of Announcement Ports     |                            |                   |     |  |  |
|                      | APS IP Address                   |                            |                   |     |  |  |
|                      | Primary Language                 | isoLangl                   | English(2)        | -   |  |  |
|                      | Secondary Language               | isoLang                    | English(2)        | -   |  |  |
|                      | Syslog Server IP                 | 47.142.1                   | 34.208            |     |  |  |
|                      | NTP Server Address               | 0.0.0.0                    |                   |     |  |  |
|                      | NTP Offset Time                  | 0                          |                   |     |  |  |
|                      | NTP Update Interval              | 30                         |                   |     |  |  |

#### **IEMS General Configuration menu**

- 6 Enter the number of ports in field Number of Lawful Intercept Ports.
- 7 If needed, populate any remaining fields in this menu.
- 8 Click the Set button to save all configuration data.

Valid data entry prompts you to save the configuration data by backing up the INI file.

The following error message displays if invalid data was entered.

Error occurred while setting the data on the node.

**Note:** Refer to procedure "Configuring general parameters for MS 2000 NEs." See NTP NN10330-511, IEMS Configuration Management, for details on saving the configuration data.

**9** You have completed this procedure.

# Activating SOC option NBD00003

### Purpose of this procedure

The purpose of this procedure is to activate USNBD in an office. This procedure is performed by a user who has been designated as a USNBD administrator.

### When to use this procedure

Use this procedure once the software load that includes the USNBD feature is added to the switch, and it is required to activate USNBD.

## **Prerequisites and Restrictions**

The user performing this procedure must have access to the USER command of USNBD and to the appropriate software optionality control (SOC) commands. Therefore, adhere to the following recommendations *before* performing this procedure.

- Create a privilege class specific to USNBD using the PRIVCLAS command, and assign the USNBD privilege class to authorized users using the PERMIT command.
- Obtain the right-to-use (RTU) key code (password) from your Nortel Networks representative to activate SOC option NBD00003.

# Action

The following flowchart is a summary of this procedure. Use the step-action instructions that follow the flowchart to perform the procedure.

#### Summary of Activating SOC option NBD00003

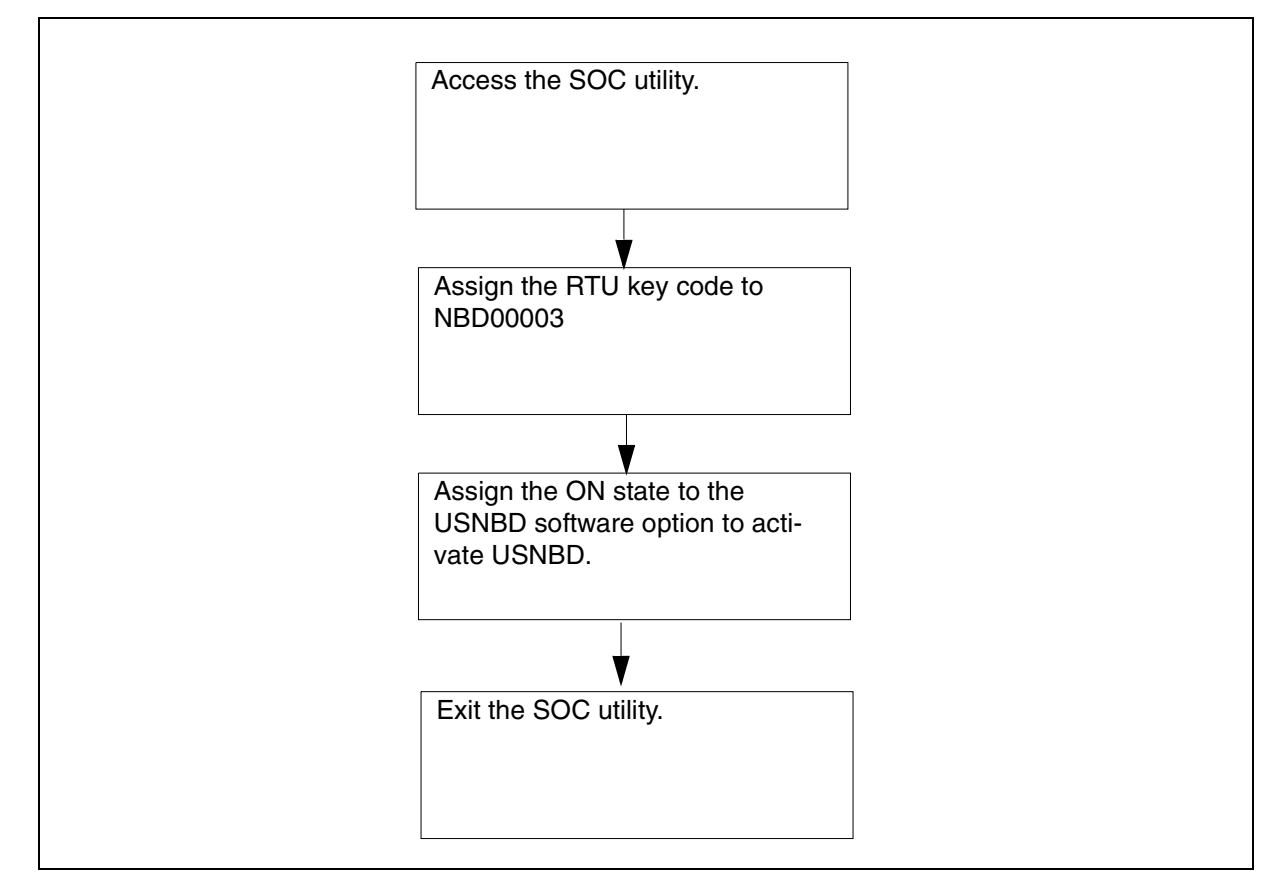

# Activate SOC option NBD00003

### At the CI level of the MAP

1 Access the SOC utility by typing: **soc** and pressing the **Enter** key. *Example Response:* SOC:

2 Display the status of the USNBD software option by typing: select option nbd00003 and pressing the Enter key. Example Response:

GROUP: RES OPTION NAME RTU STATE USAGE LIMIT UNITS LAST\_CHG NBD00003 USNBD N IDLE - - - 02/05/10

**3** Assign the RTU key code to the USNBD software option by typing:

assign rtu <key\_code> to nbd00003

and pressing the Enter key.

where

#### key\_code

is the password obtained from your Nortel Networks representative

Example Response:

Done.

*Note:* For security reasons, Nortel Networks strongly recommends assigning the ON state to the USNBD software option immediately after assigning the RTU key code to SOC option NBD00003.

4 Verify the RTU status change of the USNBD software option by typing:

select option nbd00003

and pressing the Enter key.

Example Response:

| GROUP:  | RES      |     |       |       |       |       |          |  |
|---------|----------|-----|-------|-------|-------|-------|----------|--|
| OPTION  | NAME     | RTU | STATE | USAGE | LIMIT | UNITS | LAST_CHG |  |
| NBD0000 | )3 USNBD | Y   | IDLE  | _     | _     | 02/   | /05/10   |  |

| Copyright | © 2006.        | Nortel | Networks |
|-----------|----------------|--------|----------|
| Copyright | <i>e</i> 2000, | NOTIO  | Notworko |

| 5 | Assign the ON state to the USNBD software option by typing:     |
|---|-----------------------------------------------------------------|
|   | assign state on to nbd00003                                     |
|   | and pressing the <b>Enter</b> key.                              |
|   | Example Response:                                               |
|   | Done.                                                           |
|   | You are defined as the initial USNBD administrator.             |
| 6 | Verify the state change of the USNBD software option by typing: |
|   | select option nbd00003                                          |
|   | and pressing the <b>Enter</b> key.                              |
|   | Example Response:                                               |
|   |                                                                 |

| GROUP: I | RES     |     |       |       |       |       |          |   |
|----------|---------|-----|-------|-------|-------|-------|----------|---|
| OPTION I | NAME    | RTU | STATE | USAGE | LIMIT | UNITS | LAST_CHO | G |
| NBD00003 | 3 USNBD | Y   | ON    |       |       | -     | 02/05/10 |   |

7 Use the following table to determine your next step.

|                                                                                 | Do                                                                                                    |
|---------------------------------------------------------------------------------|----------------------------------------------------------------------------------------------------|
| og generation and Frequency Shift<br>(FSK) CDC functionality is required<br>LEA | Refer to section<br><u>Activating SOC</u><br><u>option</u><br><u>NBD00004</u> in<br>this document.                                                                          |
| og generation and FSK CDC<br>nality is NOT required by the LEA                  | <u>step 8</u>                                                                                                    |
| SOC utility by typing:                                                          |                                                                                                    |
|                                                                                 | bg generation and Frequency Shift<br>(FSK) CDC functionality is required<br>LEA<br>bg generation and FSK CDC<br>nality is NOT required by the LEA<br>SOC utility by typing: |

quit

8

and pressing the Enter key.

9 You have completed this procedure.

# Activating SOC option NBD00004

#### Purpose of this procedure

The purpose of this procedure is to activate USNBD FSK Line CDC functionality in an office. This procedure is performed by a user who has been designated as a USNBD administrator.

### When to use this procedure

Use this procedure once the software load that includes the USNBD feature is added to the switch through NBD00003, and it is required to activate USNBD FSK Line CDC functionality.

### **Prerequisites and Restrictions**

The user performing this procedure must have access to the USER command of USNBD and to the appropriate software optionality control (SOC) commands. Therefore, adhere to the following recommendations *before* performing this procedure.

- Ensure the user is part of the same priv class that was used for USNBD.
- Obtain the right-to-use (RTU) key code (password) from your Nortel Networks representative to activate SOC option NBD00004.
- Ensure SOC option NDB00003 is ON.

### Action

The following flowchart is a summary of this procedure. Use the step-action instructions that follow the flowchart to perform the procedure.

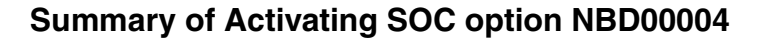

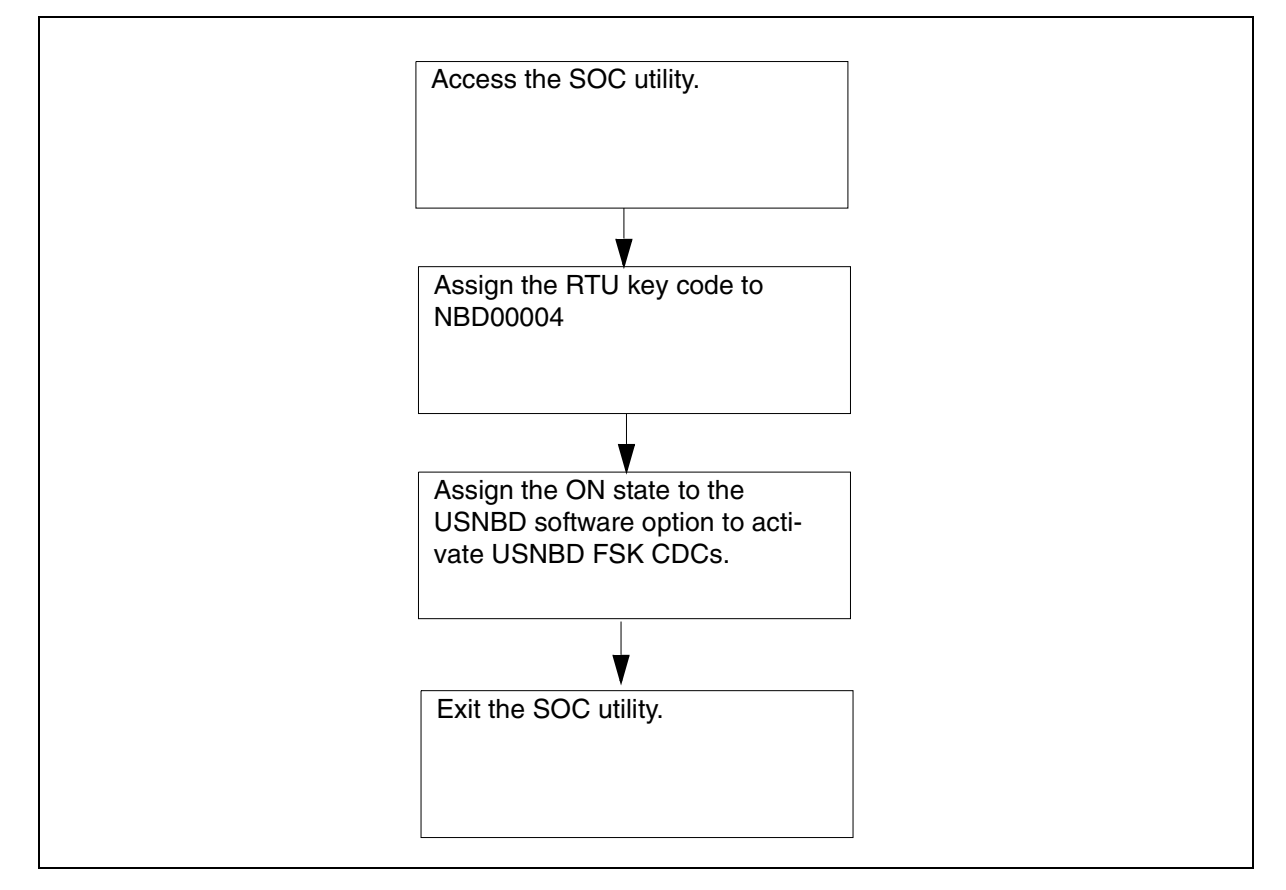

# Activate SOC option NBD00004

# At the CI level of the MAP

1 Access the SOC utility by typing: **soc** and pressing the **Enter** key. *Example Response:* SOC:

2 Display the status of the USNBD software option by typing: select option nbd00004 and pressing the Enter key. Example Response:

GROUP: RES

| OPTION NA    | ME    | RTU | STATE | USAGE | LIMIT | UNITS | LAST_CHG |
|--------------|-------|-----|-------|-------|-------|-------|----------|
| <br>NBD00004 | USNBD |     | IDLE  |       | _     |       | 02/05/10 |

**3** Assign the RTU key code to the USNBD software option by typing:

assign rtu <key\_code> to nbd00004

and pressing the Enter key.

where

#### key\_code

is the password obtained from your Nortel Networks representative

Example Response:

Done.

*Note:* For security reasons, Nortel Networks strongly recommends assigning the ON state to the USNBD software option immediately after assigning the RTU key code to SOC option NBD00004.

4 Verify the RTU status change of the USNBD software option by typing:

select option nbd00004

and pressing the Enter key.

Example Response:

| GROUP:  | RES      |       |       |       |       |       |          |  |
|---------|----------|-------|-------|-------|-------|-------|----------|--|
| OPTION  | NAME     | RTU   | STATE | USAGE | LIMIT | UNITS | LAST_CHG |  |
| NBD0000 | )4 USNBD | <br>Ү | IDLE  | _     | _     | 02/   | /05/10   |  |

| Copy | vriaht | © 200 | 6. Nor | tel Ne | tworks |
|------|--------|-------|--------|--------|--------|
| OOP. | yngni  | 0 200 | 0,1101 | 101110 |        |

Nortel Networks Confidential

5 Assign the ON state to the USNBD software option by typing:
 assign state on to nbd00004
 and pressing the Enter key.
 *Example Response:* Done.
 6 Verify the state change of the USNBD software option by typing:
 select option nbd00004
 and pressing the Enter key.

Example Response:

| GROUP:  | RES     |     |       |       |       |       |          |
|---------|---------|-----|-------|-------|-------|-------|----------|
| OPTION  | NAME    | RTU | STATE | USAGE | LIMIT | UNITS | LAST_CHG |
| NBD0000 | 4 USNBD | Y   | ON ·  |       |       | -     | 02/05/10 |

- 7 Exit the SOC utility by typing:
   quit
   and pressing the Enter key.
- 8 You have completed this procedure.

### Activating bearer channel tandeming

#### Purpose of this procedure

The purpose of this procedure is to activate bearer channel tandeming (BCT) functionality provided by a Universal Audio Server (UAS) subtended from a Communication Server. This procedure is performed by a USNBD user (with or without administrator privileges).

#### When to use this procedure

Use this procedure only once, the first time an LEA requests that a surveillance be activated on this Communication Server. Subsequent surveillance requests do not require executing this procedure.

For additional assistance with the **BCT** command, type **bct help** at the USNBD: prompt.

### **Prerequisites**

The USNBD user performing this procedure must be associated with the same agency as the surveillance or have USNBD administrative rights.

When adding a BCT tuple in table SERVSINV, an AUD tuple must be present in the table pointing to the same gateway controller (GWC) as the BCT tuple, even if the UAS associated with that GWC is not intended to play announcements or conferencing.

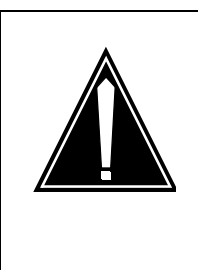

#### CAUTION

Partial service disruption

If the AUD tuple is not present and that UAS is taken out of service, the CORE is NOT informed, the BCT "node" is not busied, and calls attempt to be tandemed on a UAS that is out of service.

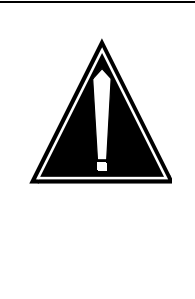

### CAUTION

Partial service disruption

If a GWC hosting UAS(es) undergoes a cold Swact maintenance action, all calls going through the UAS(es), including LI calls will be dropped immediately. Always ensure disruptive maintenance procedures are performed during approved maintenance time periods.

# Action

The following flowchart is a summary of this procedure. Use the step-action instructions that follow the flowchart to perform the procedure.

# Summary of activating BCT on a Carrier VoIP Network

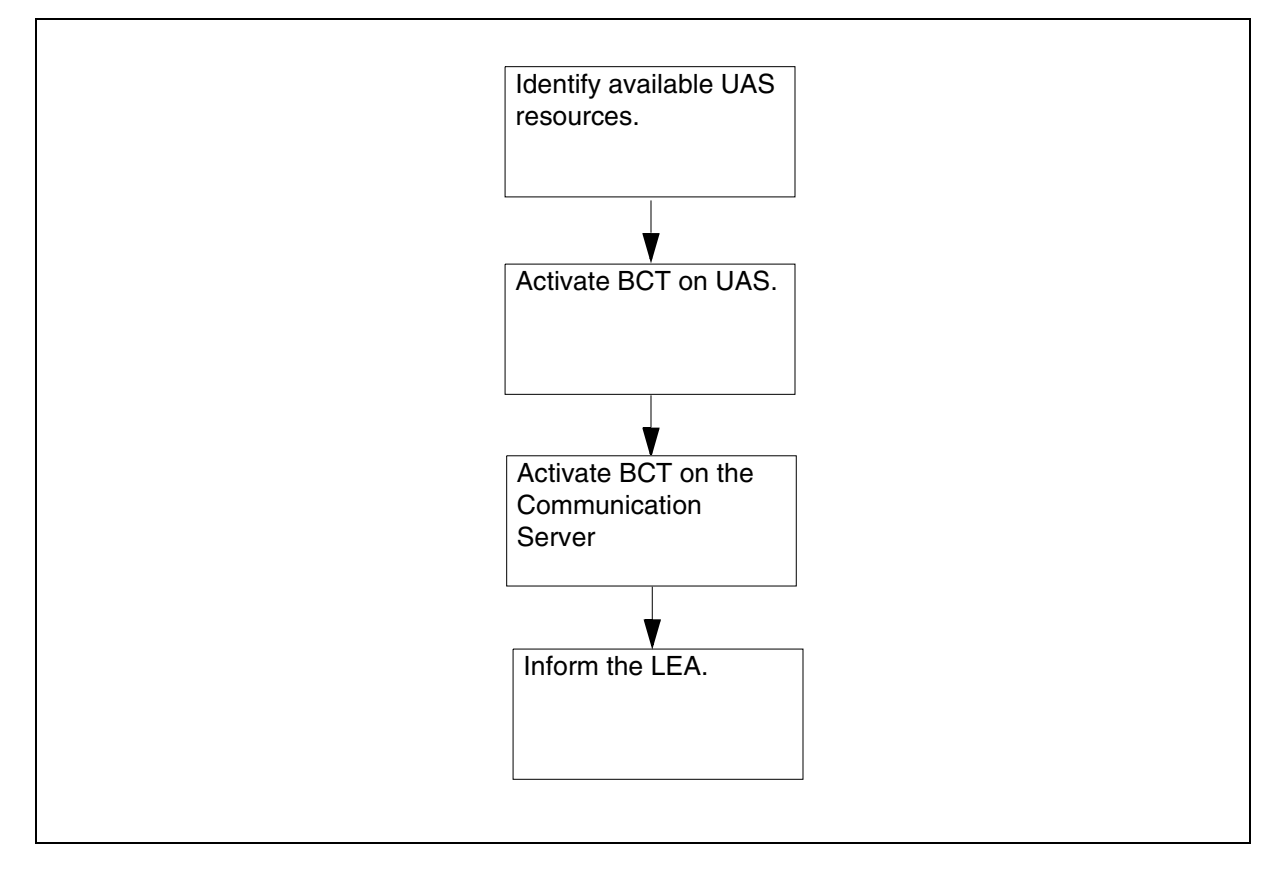

#### Activate bearer channel tandeming

#### At the CI level of the MAP

1 Access table SERVSINV of the MAP by typing:

table servsinv

and pressing the Enter key.

2 Allocate BCT resources by typing

add BCT x GWC y 1024 ALTTERMS z

and pressing the Enter key.

where

X

is the BCT tuple number

у

is the identity of the GWC you wish to use to manage the UAS resources.

*Note:* Use the CS2000 Management Element Manger to acquire the correct identity of the GWC controlling the UAS resources.

Ζ

is the total number of *altterms* or BCT endpoints that the subtending GWC ( $\mathbf{y}$ ) of the UAS can use. In an IP network, the recommended default is 90 endpoints for each BCT-configured CG6000 card for each UAS. In a ATM network, the recommended default is 500 endpoints.

Example Response:

ENTER Y TO CONTINUE PROCESSING OR N TO QUIT

3 Ensure that an AUD tuple is present in table SERVSINV and that it points to the same GWC as the BCT tuple you are datafilling.

*Note:* You can still add the BCT tuple without the AUD tuple. However, a warning displays when the tuple is added.

- 4 Continue adding the tuple by typing
  - У

and pressing the Enter key.

Example Response:

TUPLE TO BE ADDED: BCT 0 GWC 3 1024 ALTTERMS 90 ENTER Y TO CONFIRM, N TO REJECT OR E TO EDIT.

| 5 | Confirm that you want to add the tuple by typing: |
|---|---------------------------------------------------|
|---|---------------------------------------------------|

У

and pressing the Enter key.

Example Response:

TUPLE ADDED

JOURNAL FILE ACTIVE

6 If you receive the following message:

WARNING: No AUD node detected on this GWC. AUD node is required to ensure proper BCT node status

Return to step <u>3</u> and check your AUD tuple entry. Otherwise, continue with the next step.

7 Access the USNBD level of the MAP by typing:

usnbd

and pressing the Enter key.

Example Response:

USNBD:

8 Display the current status of BCT by typing:

#### bct status

and pressing the Enter key.

Example Response:

BCT STATUS: INACTIVE

### **9** Use the following table to determine your next step.

| lf                     | Do             |
|------------------------|----------------|
| BCT status is active   | step <u>11</u> |
| BCT status is inactive | step <u>10</u> |

**10** Activate the BCT functionality by typing

#### bct activate

and pressing the Enter key.

#### Example Response:

BCT ACTIVATE: BCT FUNCTIONALITY ACTIVATED. RESERVED RESOURCES SET TO 0

**11** Inform the LEA that BCT has been activated.

**12** You have completed this procedure.

### Activating USNBD office-wide parameters

#### Purpose of this procedure

The purpose of this procedure is to activate specific USNBD functional capability on an office-wide basis. This procedure is performed by a USNBD administrator.

This procedure contains the following three sections:

- Activating the Held Conference monitoring (HELDMON) office-wide parameter
- Activating the Trig Log generation (TRIG\_LOGS) office-wide parameter
- Setting the Test call billing number (TEST\_CALL\_BILLNO) office-wide parameter

#### When to use this procedure

Use this procedure when specific office-wide functionality for USNBD is required, and that functionality is controlled by an office-wide parameter.

The supported parameters are Held Conference monitoring, Trig log generation, and Test call billing number.

### **Prerequisites**

The USNBD user performing this procedure must be associated with the same agency as the surveillance or have USNBD administrative rights.

### Action

The following sections contain flowchart summaries of the three parts of this procedure. Use the step-action instructions that follow each flowchart to perform the procedure.

# Held Conference monitoring

The following flowchart is a summary of this procedure. Use the step-action instructions that follow the flowchart to perform the procedure.

### Summary of setting the HELDMON office-wide parameter

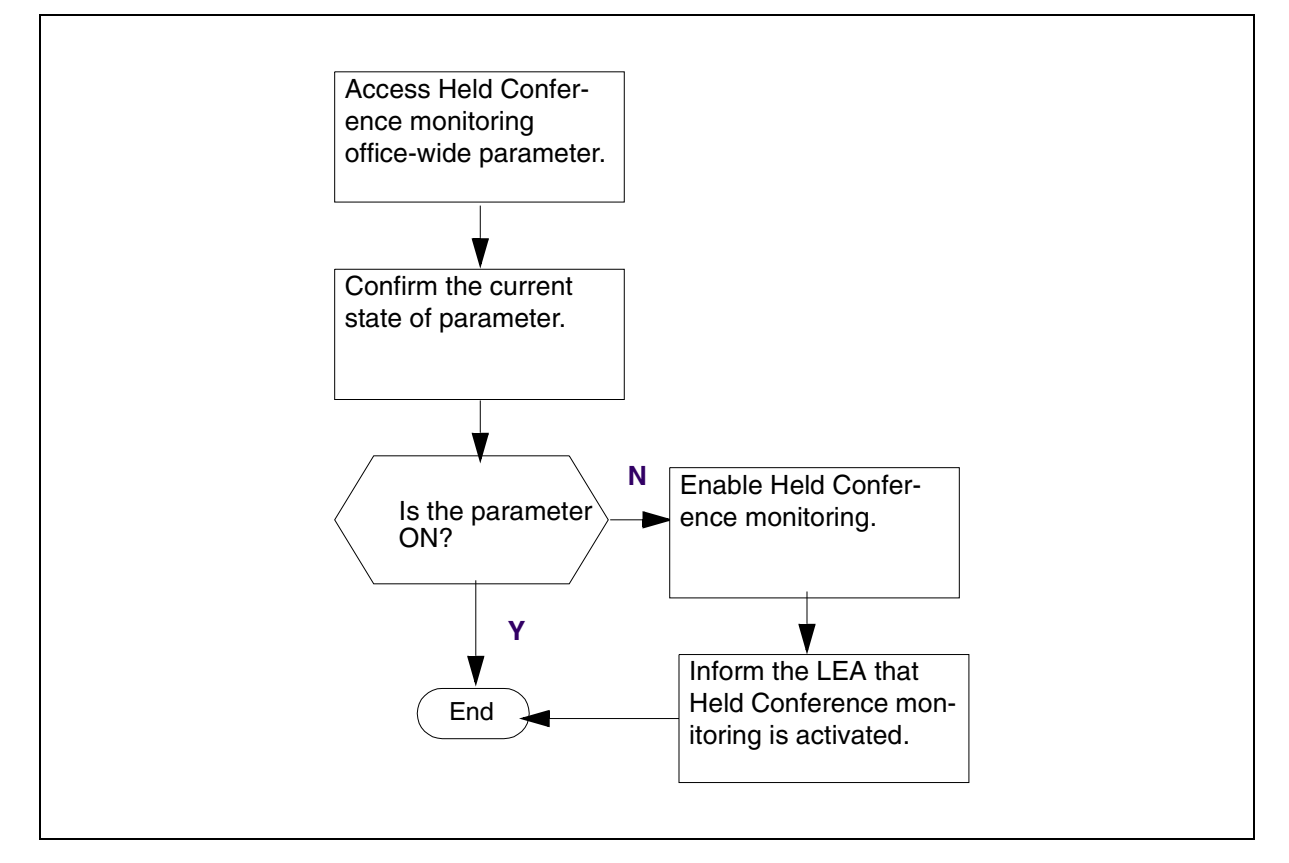

### Activate Held Conference monitoring

#### At the CI level of the MAP

1 From the USNBD prompt level, access the Held Conference monitoring office-wide parameter by typing:

#### unb\_ofcwide heldmon

and pressing the Enter key.

A list of three options is presented: ON, OFF, and STATUS.

**2** Confirm the current state of this parameter by typing:

#### status

and pressing the Enter key.

The response is either ON or OFF.

**3** Refer to the following table to determine the next step.

| If the response is | Do            |
|--------------------|---------------|
| ON                 | <u>step 6</u> |
| OFF                | <u>step 4</u> |

4 Enable Held Conference monitoring by typing:

unb\_ofcwide heldmon on

and pressing the Enter key.

Example Response:

HELDMON ON DONE.

- 5 Inform the LEA that conference monitoring has been activated.
- 6 You have completed this procedure.

# **Trig Log generation**

The following flowchart is a summary of this procedure. Use the step-action instructions that follow the flowchart to perform the procedure.

### Summary of setting the TRIG\_LOGS office-wide parameter

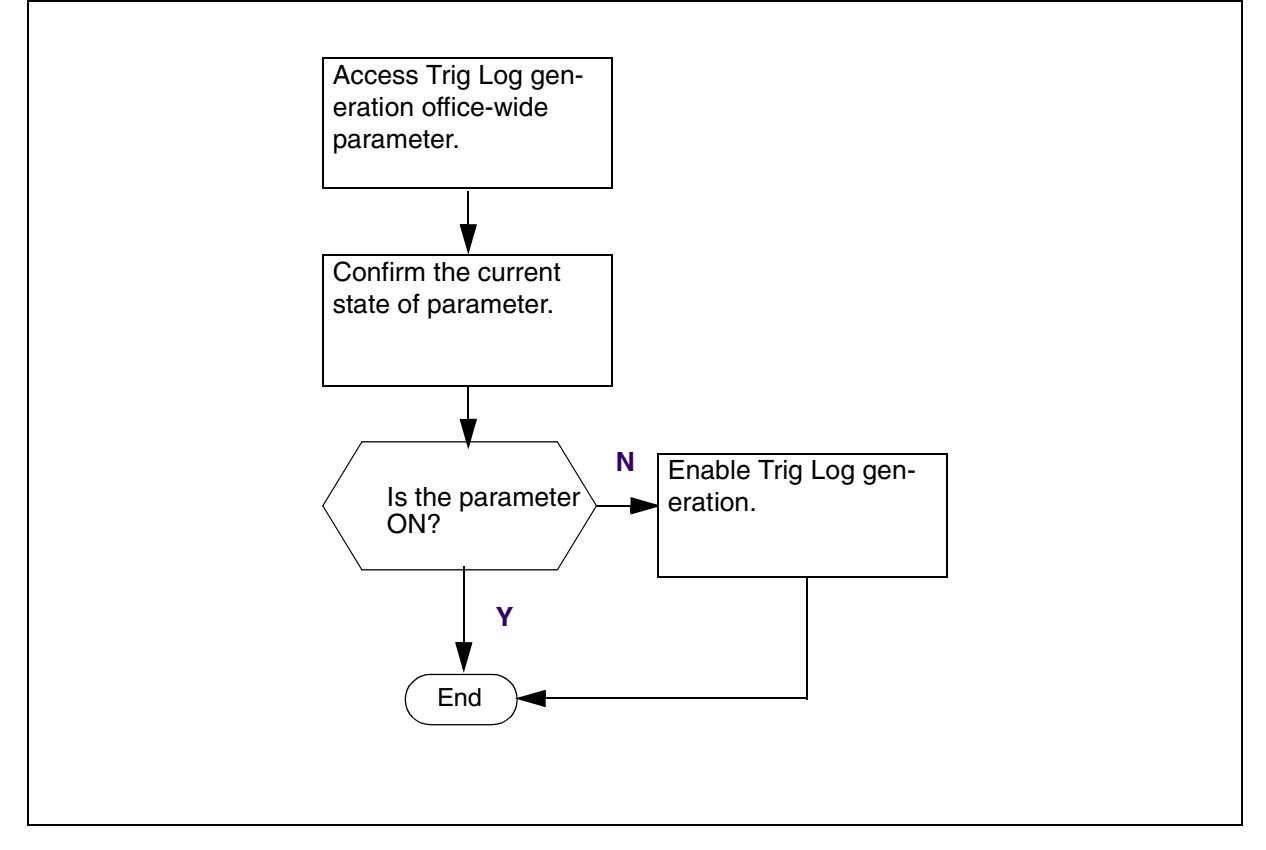

### Activate Trig Log generation

### At the CI level of the MAP

1 From the USNBD prompt level, access the Trig Log generation office-wide parameter by typing:

### unb\_ofcwide trig\_logs

and pressing the Enter key.

A list of three options is presented: ON, OFF, and STATUS.

**2** Confirm the current state of this parameter by typing:

### status

and pressing the Enter key.

The response is either ON or OFF.

**3** Refer to the following table to determine the next step.

| If the response is | Do            |
|--------------------|---------------|
| ON                 | <u>step 5</u> |
| OFF                | <u>step 4</u> |

4 Enable Trig Log generation monitoring by typing:

unb\_ofcwide trig\_logs on

and pressing the Enter key.

## Example Response:

TRIG\_LOGS ON DONE.

5 You have completed this procedure.

# Test call billing number

The following flowchart is a summary of this procedure. Use the step-action instructions that follow the flowchart to perform the procedure.

### Summary of setting the TEST\_CALL\_BILLNO office-wide parameter

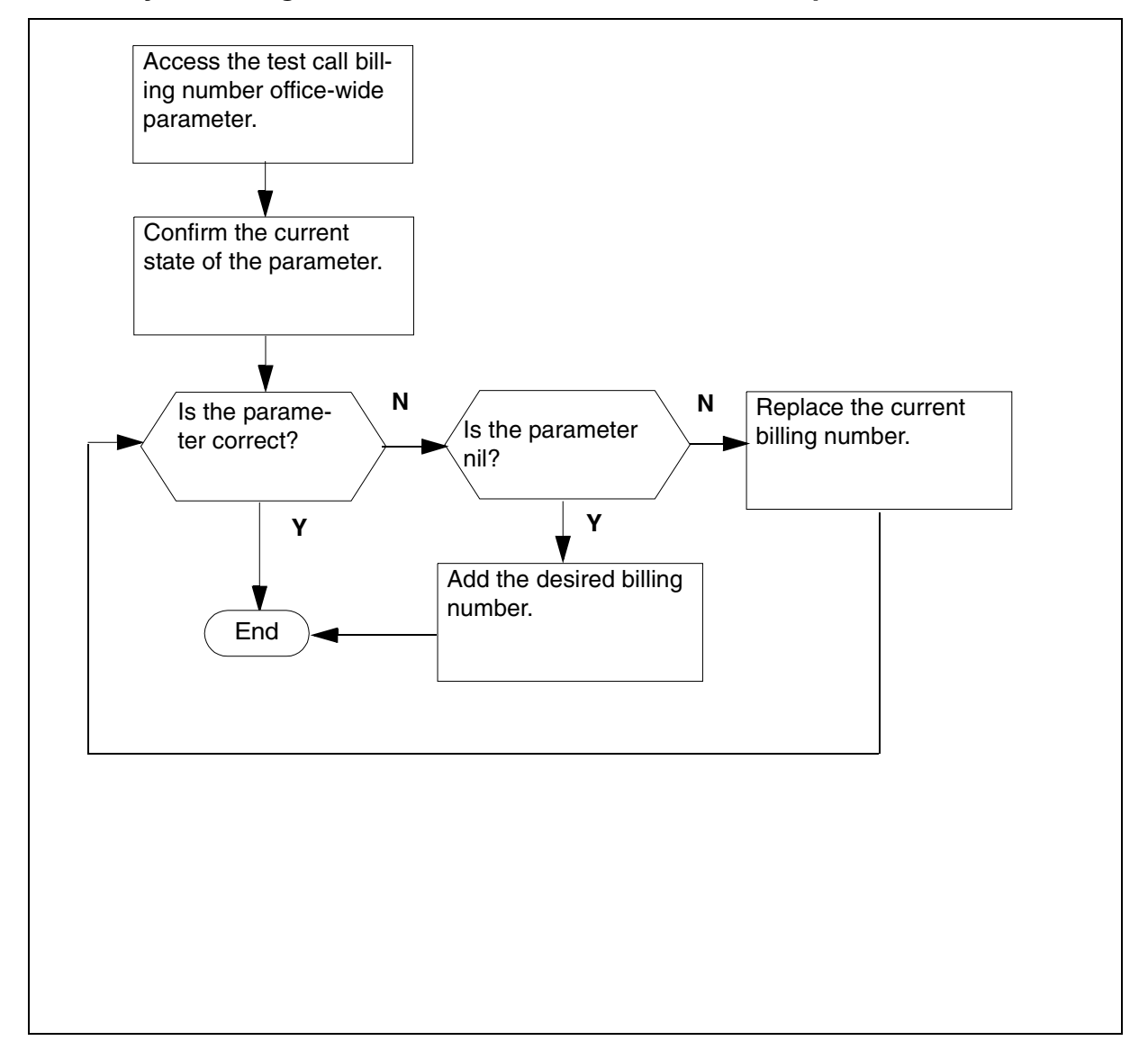

#### Setting the test call billing number

### At the CI level of the MAP

1 Access the USNBD level of the MAP by typing:

64

usnbd

and pressing the Enter key.

Example Response:

USNBD:

### At the USNBD level of the MAP

2 Access the test call billing number office-wide parameter by typing:

unb\_ofcwide test\_call\_billno

and pressing the Enter key.

A list of options is presented: ADD, REP, DEL, LIST.

**3** Confirm the current state of this parameter by typing:

list

and pressing the Enter key.

The response is either NIL or a 10-digit DN.

### Example

Example response:

PARNAME

PARVAL

-----

TEST\_CALL\_BILLNO NIL

TEST\_CALL\_BILLNO LIST DONE.

4 Refer to the following table to determine the next step:

| If the response is             | Do            |
|--------------------------------|---------------|
| NIL                            | <u>step 5</u> |
| NOT the desired billing number | <u>step 6</u> |
| the desired billing number     | step 7        |

**5** Add the desired billing number by typing:

unb\_ofcwide test\_call\_billno add <10 digit DN>

and pressing the Enter key.

Example

Example response:

TEST\_CALL\_BILLNO ADD DONE.

Go to <u>step 7</u>.

6 Replace the desired billing number by typing:

unb\_ofcwide test\_call\_billno rep <10 digit DN>
and pressing the Enter key.

# Example

Example response:

TEST\_CALL\_BILLNO REP DONE.

7 You have completed this procedure.

# Adding USNBD users

# Purpose of this procedure

The purpose of this procedure is to add new USNBD users or administrators. This procedure is performed by a USNBD user with USNBD administrator privileges.

### When to use this procedure

Use this procedure when a new USNBD administrator or user needs to be added.

A maximum of 20 USNBD users, including USNBD administrators, can be added. Nortel Networks recommends having at least two USNBD users with administrator privileges at all times.

For additional assistance with the **USER** command, type **user help** at the USNBD: prompt.

## **Prerequisites**

The administrator or user to be added must have a valid CI user ID.

# Actions

The following flowchart is a summary of this procedure. Use the step-action instructions that follow the flowchart to perform the procedure.

#### Summary of adding USNBD users

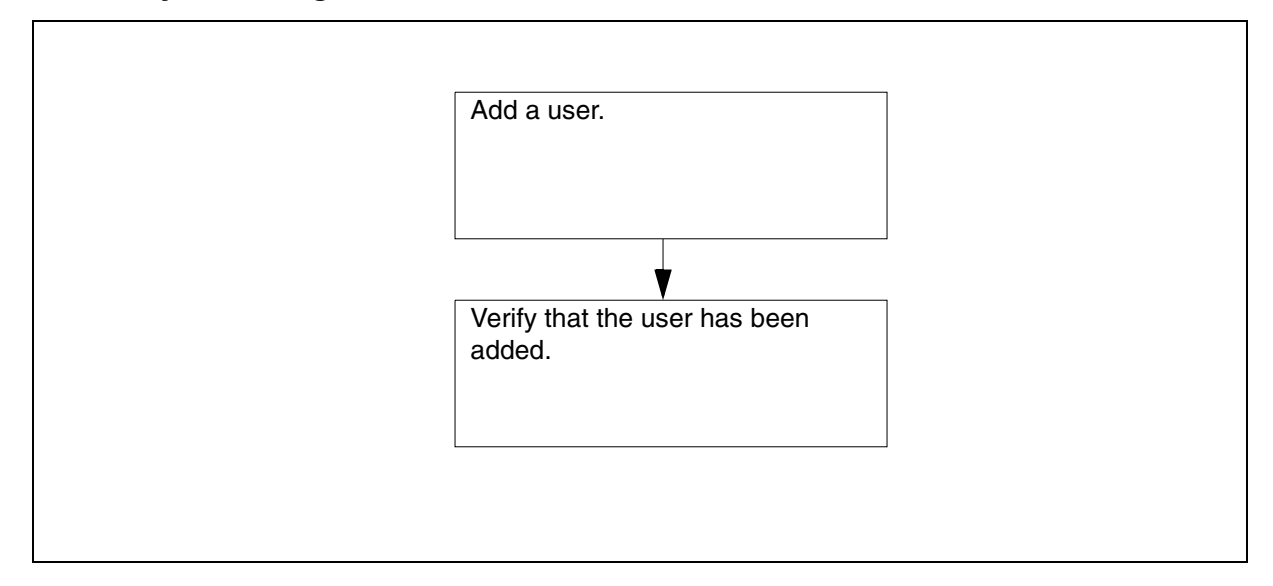

### Add USNBD users

#### At the CI level of the MAP

**1** Access the USNBD level of the MAP by typing:

usnbd

and pressing the Enter key.

Example response:

USNBD:

### At the USNBD level of the MAP

**2** Add a user by typing:

user add <user\_id> <admin> <agency>

and pressing the Enter key.

where

| where   | is                                                                                                    |
|---------|----------------------------------------------------------------------------------------------------|
| user_id | the user ID of the user to be added                                                                                                    |
| admin   | Y to indicate the user has administration<br>privileges, or N to indicate the user does not<br>have administration privileges. This<br>parameter is required. |
| agency  | the agency of the user. This parameter is<br>prompted for only if the added user is not<br>ADMIN, meaning that the admin field is set<br>to N.                |

# Example

user add user1 n agency1

Example response:

USER ADD DONE:

**3** Repeat step <u>2</u> to add the next user if required.

4 Ensure the users have been added by typing:

#### user list

and pressing the Enter key.

Example response:

USER ADMIN AGENCY USER1 N agency1 USER2 Y USER3 Y USER LIST DONE.

*Note:* A maximum of 20 USNBD users, including USNBD administrators, can be added.

5 You have completed this procedure.

## Adding an agency

### **Purpose of this procedure**

The purpose of this procedure is to add USNBD agency information for those agencies using switched remote access. This procedure is performed by a USNBD user with USNBD administrator privileges.

### When to use this procedure

Use this procedure to add agency information to USNBD for agencies using switched remote access. Agency information is required before setting up switched call content resources (CCR).

For additional assistance with the **agency** command, type **agency help** at the USNBD: prompt.

# **Prerequisites**

To add an agency, the user must have the following information:

- agency name to be used in USNBD (1 to 16 characters)
- Serving Translation Scheme (STS)
- pretranslator name
- Local Calling Area Screening name (LCA)
- For switched CCCs, or Feature Shift Keying (FSK) switched remote CDCs using Equal Access trunks, the 10-digit billing number that generates billing records for the switched ISUP call content channel (CCC) call pertaining to the specified agency.
- Primary InterLata Carrier (PIC) used for switched CCRs or FSK SR CDCs using Equal Access dialing
- Local Access and Transport Area (LATA) used for switched CCRs or FSK SR CDCs using Equal Access dialing

# Action

The following flowchart is a summary of this procedure. Use the step-action instructions that follow the flowchart to perform the procedure.

### Summary of adding USNBD agencies

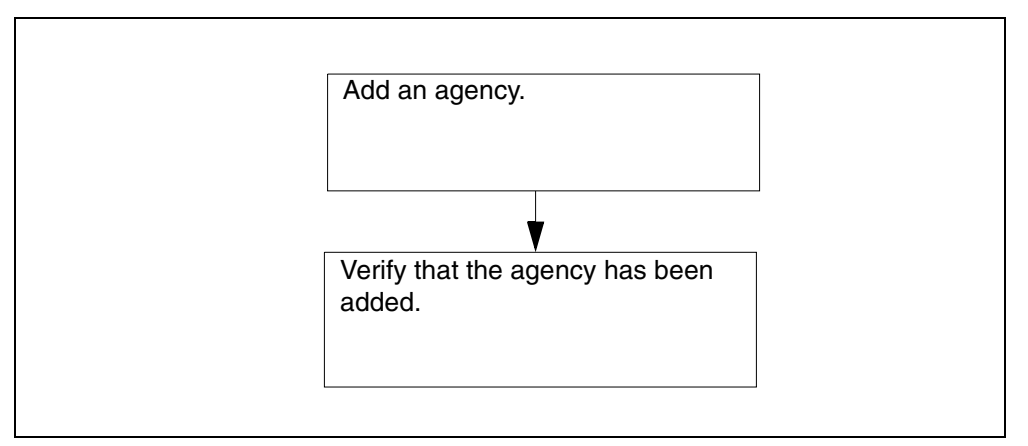

# Add an agency

# At the CI level of the MAP

1 Access the USNBD level of the MAP by typing:

usnbd

and pressing the Enter key.

Example Response:

USNBD:

### At the USNBD level of the MAP

**2** Add an agency by typing:

agency add <agency\_name> <STS> <pretranslator>
<lca> <billno> <PIC> <LATA>

and pressing the Enter key.

71

| where         | is                                                                                                    |
|---------------|----------------------------------------------------------------------------------------------------|
| agency_name   | the agency having access to switched ISUP<br>CCCs to their remote recording device                                                                   |
| STS           | the Serving Translation Scheme                                                                                                    |
| pretranslator | the PRETRANSLATOR Name                                                                                                    |
| lca           | the local calling area screening name                                                                                                    |
| billno        | the 10-digit billing number that generates<br>billing records for the SWITCHED ISUP<br>CCC or FSK SR CDCs call pertaining to the<br>specified agency |
| PIC           | the carrier to be used for switched CCRs or FSK SR CDCs using Equal Access dialing                                                                   |
| LATA          | the LATA to be used for switched CCRs or FSK SR CDCs using Equal Access dialing                                                                      |

*Note:* PIC and LATA fields should be NIL (NILC and NILLATA) if Equal Access dialing is not required. A valid PIC and LATA are required if Equal Access dialing is being used.

#### Example

#### agency add agency1 613 p621 1667 1234567890 ITT LATA1

Example Response:

AGENCY ADD DONE:

- **3** Repeat step 2 to add the next agency if required.
- 4 Ensure the agencies have been added by typing:

#### agency list

and pressing the Enter key.

### Example Response:

| AGENCY-NAME      | STS        | PRETRANSLATOR | LCANAME       | BILLNO     |
|------------------|------------|---------------|---------------|------------|
|                  | PIC        |               | LATA          |            |
| AGENCY1          | 613        | P621          | L667          | 1234567890 |
| AGENCY2          | ITT<br>416 | P463          | LATA1<br>L467 | 0987654321 |
| AGENCY LIST DONE | NILC       | 2             | NILLA         | 'A         |

*Note:* A maximum of eight USNBD agencies with switched ISUP CCC access can be added.

5 You have completed this procedure.
# **Creating CCRs**

## Purpose of this procedure

The purpose of this procedure is to create call content resources (CCR). This procedure is performed by a USNBD user (with or without administrator privileges). A user without administrative rights can only add a CCR for the user's agency.

## When to use this procedure

Use this procedure when an LEA requests to have a CCR created.

For additional assistance with the **ccr** command, type **ccr help** at the USNBD: prompt.

# **Prerequisites**

The USNBD user performing this procedure requires the following information:

- the preferred delivery method of the LEA
- the directory number (DN) of each line to be used as a call content channel (CCC) circuit

The USNBD user performing this procedure also must be associated with the same agency as the CCR or have USNBD administrative rights.

Ensure the line(s) to be used as CCC(s) for the CCR exist, and the datafill is correct.

To use a line as a dedicated CCC circuit, the line must have a non-ambiguous, 10-digit DN associated with it. This DN must meet the following requirements:

• must be of type "single party line"

*Note:* LI does not support Session Initiation Protocol (SIP) lines as dedicated CCRs. The CCR must use a line with a single party line with 10 digits.

See feature description <u>LI Support of SIP Lines</u> in chapter <u>Lawful</u> <u>Intercept basics</u> for details.

• must have a line class code (LCC) of 1FR, 1MR, or RES

73

• only can be assigned the following options:

- COD

- DGT
- NAME
- cannot be assigned any RES options
- can make use of office options, but not all are supported

To use a line as a switched CCC circuit:

- the DN should be *remote* from the host switch
- routing from the host switch must be across an ISUP trunk or an SIP-T trunk

*Note:* If a *local* DN is used, routing from the host switch must be across an ISUP trunk or an SIP-T trunk.

Verify the line(s) belong to the LEA requesting the creation of the CCR(s).

Verify the CCR type selected meets possible data call requirements:

- SW CCRs default to 64K DATA capability. If the terminating lines do not support 64K DATA, the CCRs are set up as speech, unless the monitored call is a 64K DATA call, in which case the CCRs fail.
- SW CCRs over SIP-T default to the same bearer capability as the monitored call. If the terminating lines do not support 64K data, the CCRs fail for any 64K monitored calls.
- SW CCRs use the AGENCY PIC and LATA fields to terminate to SS7 ATC IT type trunks with Equal Access. If the PIC and LATA are set to NILC and NILLATA, SW CCRs can terminate to SS7 IT, TO, or T2 trunks.

# Action

The following flowchart is a summary of this procedure. Use the step-action instructions that follow the flowchart to perform the procedure.

## Summary of creating CCRs

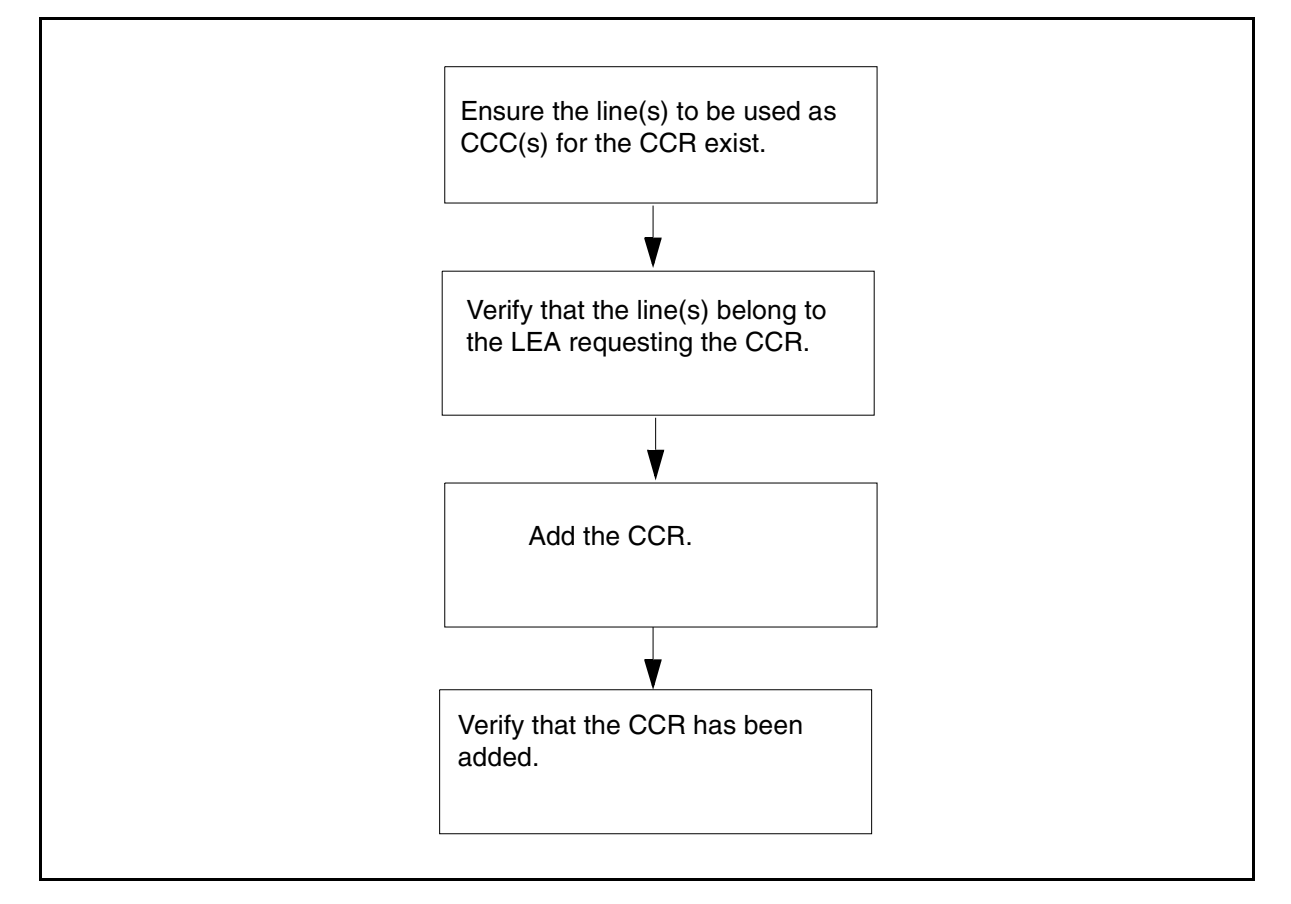

# **Create CCRs**

## At the CI level of the MAP

1 Access the USNBD level of the MAP by typing:

usnbd

and pressing the Enter key.

Example Response:

USNBD:

#### Nortel Networks Confidential

## At the USNBD level of the MAP

2 Display a list of unused CCR index numbers by typing:

76

ccr list free

and pressing the Enter key.

Example Response:

10-500 CCR LIST DONE.

3 For administrative users, add the requested CCR by typing:

> ccr add <index> <ccr\_content> <ccr\_definition> <ccr\_id> <access> <DN> <DN> <signaling> <ccc\_tag> <agency>

and pressing the Enter key.

For non-administrative users, add the requested CCR by typing:

ccr add <index> <ccr\_content> <ccr\_definition> <ccr\_id> <access> <DN> <DN> <signaling> <ccc\_tag>

and pressing the Enter key.

| where          | is                                                                                                    |
|----------------|----------------------------------------------------------------------------------------------------|
| index          | the CCR index number (1 through 500) obtained in step 3 that identifies the CCR                                                                                                    |
| ccr_content    | VOICE                                                                                                    |
| ccr_definition | PAIRED, COMBINED                                                                                                    |
| ccr_id         | LINE                                                                                                    |
| access         | the access type of the CCR. For switched access, type SW. For dedicated access, type DE.                                                                                                    |
| DN             | the two 10-digit DNs of the CCC circuits                                                                                                    |
| signaling      | Y to indicate signaling is enabled on the CCC(s) or<br>N to indicate signaling is not enabled on the<br>CCC(s). This parameter is inapplicable to SW<br>access CCRs.                                                                 |
| ccc_tag        | Y to indicate the correlation tag is to be sent. N to indicate the correlation tag is not to be sent. The correlation tag matches the CallID of the CCClose CDC message.                                                             |
| agency         | the agency of the CCR. This parameter is<br>prompted only when the user has ADMIN access.<br>When a non-ADMIN user types the command, the<br>user agency is taken as the CCR agency. The user<br>is not prompted for this parameter. |

#### **Unsupported CCR parameter values**

| Parameter   | Unsupported value |
|-------------|-------------------|
| ccr_content | packet            |
| ccr_id      | trunk             |

#### Example

Administrative user

#### ccr add 10 voice paired line de 4188326520 4183427653 Y N agency2

#### Example

Non-administrative user

#### ccr add 11 voice paired line de 4188326520 4183427653 Y N

#### Example Response:

CCR ADD DONE.

- 4 If a switched CCR is used, perform a test using the TEST command:
  - For lines over a SIP-T trunk, the translations are verified.
  - For lines over an ISUP trunk, the translations are verified and signalling messages are sent to make the phones ring.
  - If the lines cannot support 64K data, a warning is displayed.

#### >ccr list all

#### Example Response:

150 VOICE PAIRED LINE SW 14164631621 14164631321 N N NIL CCR LIST DONE.

#### >test ccr 150

#### Example Response 1:

78

SUCCESSFUL TEST CALL FOR CCC DN 14164631621. SUCCESSFUL TEST CALL FOR CCC DN 14164631321.

#### Example Response 2:

SUCCESSFUL TEST CALL FOR CCC DN 14164631621. WARNING: CCR DOES NOT SUPPORT 64K. RECOMMENDED FOR MONITORING SPEECH ONLY CALLS. SUCCESSFUL TEST CALL FOR CCC DN 14164631321. WARNING: CCR DOES NOT SUPPORT 64K. RECOMMENDED FOR MONITORING SPEECH ONLY CALLS.

*Note:* If the test call terminates to lines capable of 64K data, response 1 will be generated. Otherwise, response 2 will be generated. Verify the capability of the CCR is what Law Enforcement expects it to be.

#### > ccr list all

#### Example Response:

28 VOICE PAIRED LINE SW 16009632281 16009632282 N N NIL CCR LIST DONE.

#### test ccr 28

#### Example Response:

NOTE: ONLY TRANSLATIONS AND ROUTING TESTED DUE TO TEST CALL CANNOT BE DONE WHEN ROUTING OUT OVER A DPT TRUNK. SUCCESSFUL TEST CALL FOR CCC DN 16009632281. NOTE: ONLY TRANSLATIONS AND ROUTING TESTED DUE TO TEST CALL CANNOT BE DONE WHEN ROUTING OVER A DPT TRUNK. SUCCESSFUL TEST CALL FOR CCC DN 16009632282. TEST CALL DONE.

Once a CCR has been added, it can be associated with a surveillance. See procedure "Associating a CCR with a surveillance."

#### 5 You have completed this procedure.

# Creating a CDC

### Purpose of this procedure

The purpose of this procedure is to add a call data channel (CDC). This procedure is performed by a USNBD user (with or without administrator privileges). A user without administrative rights can only add a CDC for the user's agency.

#### When to use this procedure

Use this procedure when a CDC is required to deliver monitoring information to the law enforcement agencies (LEA).

For additional assistance with the **cdc** command, type **cdc help** at the USNBD: prompt.

# **Prerequisites**

The USNBD user performing this procedure requires the following information:

- the index number of the multiprocessor controller card (MPC) or enhanced MPC (EMPC) from table MPC
- the MPC link number from table MPCLINK
- if using X.25 links for CDCs, the address and protocol of the X.25 node. X.25 is not supported for 3PC platform; see section "Executing pre-provisioning requirements for USNBD"
- if using SCTP/IP (simple control transfer protocol over internet protocol) links for CDCs, the IP address and port address of the SCTP/IP link
- if using Frequency Shift Keying (FSK) links for CDCs, the access type (Switched Remote [SR], Switched Local [SL] or Dedicated [DE]) and the 10-digit directory number

*Note:* A TDM or a hybrid configuration (that is, both TDM and IP/ATM fabrics residing on the same switch) supports access type SR for FSK CDC links. However, the configuration must have one in-service CMR card hosted in the same XPM.

The USNBD user performing this procedure must also be associated with the same agency as the CDC will be or have USNBD administrative rights.

79

To use a line as an FSK SL or DE CDC circuit, the line must have a non-ambiguous, 10-digit DN associated with it. The DN must meet the following requirements:

- must be of type "single party line"
- must have line class code (LCC) of 1FR, 1MR, or RES
- can be assigned only the following options:
  - COD
  - DGT
  - NAME
- cannot be assigned any RES options
- can make use of any office options
- must have an in-service CMR card hosted in the same XPM

To create an FSK SR CDC circuit, the following requirements must be met:

- The 10- or 11-digit string must terminate to an SS7 trunk of the following types:
  - ATC with EA dialing
  - IT with or without EA dialing
  - то
  - T2
- The 10- or 11-digit string must not reside on the same switch as the surveillance.
- There must be at least one LGC/LTC XPM (running QLI17AY1 load or higher) with an inservice CMR card.
- The terminating line (which is connected to the modem and PC performing the decoding of the CDC messages) must have a cutoff or disconnect feature (COD for Nortel equipment), which will allow the line to be idled if the trunk is released. Otherwise, the modem will remain offhook, putting the line in a busy or lockout state, which will require manually releasing the modem.

# Action

The following flowchart is a summary of this procedure. Use the step-action instructions that follow the flowchart to perform the procedure.

## Summary of creating a CDC

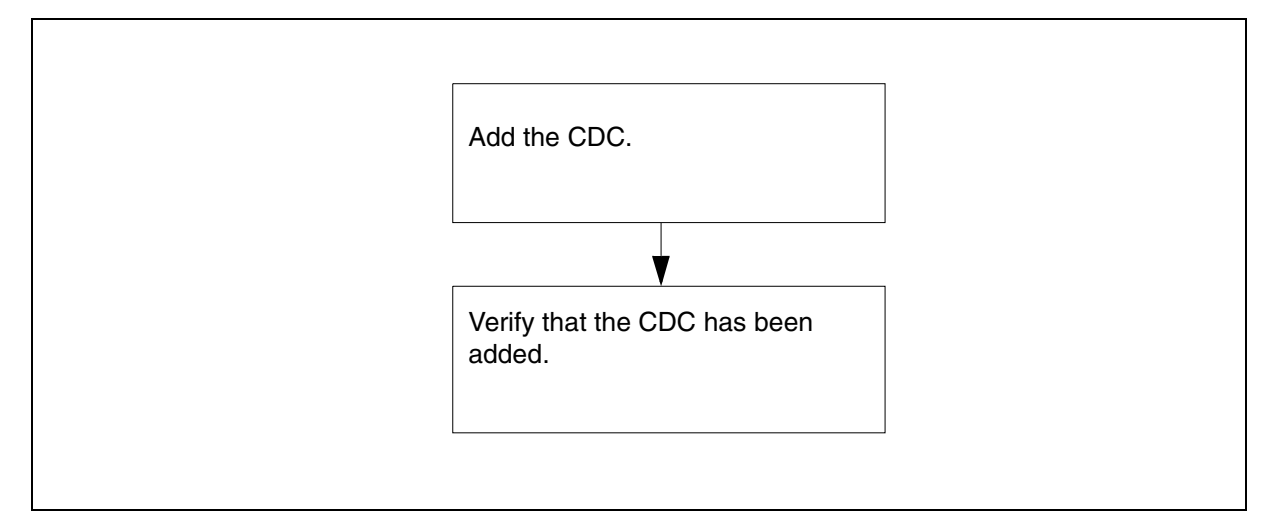

# Create a CDC

## At the CI level of the MAP

- 1 Access the USNBD level of the MAP by typing:
  - usnbd

and pressing the Enter key.

Example Response:

USNBD:

# At the USNBD level of the MAP

- 2 Ensure the link to be used as a CDC exists and the datafill is correct.
- **3** Display a list of unused CDC index numbers by typing:

#### cdc list free

and pressing the Enter key.

#### Example Response:

1-200 CDC LIST DONE.

81

Refer to the following table to determine your next step:

| lf                                                                                             | Do            |
|------------------------------------------------------------------------------------------------|---------------|
| you are configuring your CDCs to communicate with the LEA using SCTP/IP association            | <u>step 5</u> |
| you are configuring your CDCs to communicate with the LEA using X.25 links                     | <u>step 7</u> |
| you are configuring your CDCs to communicate with the LEA using FSK over local lines or trunks | <u>step 9</u> |

*Note:* FSK CDCs are available only if SOC NBD00004 has been activated.

**5** For administrative users, add the requested CDC by typing:

cdc add <CDCindex> IP <ip1> <ip2> <ip3> <ip4>
<port> <agency>

and pressing the Enter key.

For non-administrative users, add the requested CDC by typing:

cdc add <CDCindex> IP <ip1> <ip2> <ip3> <ip4>
<port>

and pressing the Enter key.

# (Sheet 1 of 2)

| where              | is                                                                                                   |
|--------------------|----------------------------------------------------------------------------------------------------|
| CDCindex           | the CDC index number (1 through 200) obtained in step 2 that identifies the CDC                      |
| IP                 | indicates that the CDC is using SCTP/IP association for its connection                               |
| IP1, IP2, IP3, IP4 | the first, second, third and fourth address<br>block of an IP subnet address, separated by<br>spaces |
| port               | the port address (1025 to 65534)                                                                     |

### (Sheet 2 of 2)

| where  | is                                                                                                    |
|--------|----------------------------------------------------------------------------------------------------|
| agency | the agency of the CDC. This parameter is<br>prompted for only when the user executing the<br>command has ADMIN access. When a<br>non-ADMIN user types the command, the<br>user agency is taken as the CDC agency. The<br>user is not prompted for this parameter. |

#### Example

Example for an administrative user:

cdc add 1 IP 10 56 16 32 12347 agency1

#### Example

Example response for a non-administrative user:

cdc add 1 IP 10 56 16 32 12347

Example Response:

CDC ADD DONE.

- 6 Go to <u>step 13</u>.
- 7 For administrative users, add the requested CDC by typing:

cdc add <CDCindex> X25 <MPCIndex>
<MPCLinkNumber> <address> <protocol1>
<protocol2> <protocol3> <protocol4> <agency>

and pressing the Enter key.

For non-administrative users, add the requested CDC by typing:

cdc add <CDCindex> X25 <MPCIndex> <MPCLinkNumber> <address> <protocol1> <protocol2> <protocol3> <protocol4>

and pressing the Enter key.

#### (Sheet 1 of 2)

| where    | is                                                                                    |
|----------|---------------------------------------------------------------------------------------|
| CDCindex | the CDC index number (1 through 200)<br>obtained in step 2 that identifies the<br>CDC |
| X25      | indicates that the CDC is using an X.25 link for its connection                       |

(Sheet 2 of 2)

| MPCIndex                                      | the index number of the EMPC or MPC card specified in table MPC                                                                                                    |
|-----------------------------------------------|----------------------------------------------------------------------------------------------------|
| MPCLinkNumber                                 | the number of the MPC link specified in table MPCLINK                                                                                                    |
| protocol1, protocol2,<br>protocol3, protocol4 | the protocol to use for the CDC                                                                                                    |
| agency                                        | the agency of the CDC. This parameter<br>is prompted for only when the user<br>executing the command has ADMIN<br>access. When a non-ADMIN user types<br>the command, the user agency is taken<br>as the CDC agency and the user is not<br>prompted for this parameter. |

## Example

Example for an administrative user:

cdc add 1 X25 0 3 11111111 3 1 128 0 agency1

#### Example

Example response for a non-administrative user:

#### cdc add 1 X25 7 2 22222222 3 1 128 0

Example Response:

CDC ADD DONE.

- 8 Go to <u>step 13</u>.
- **9** Ensure the line to be used as the FSK SL or DE CDC exists and the datafill is correct. If you are creating an FSK SR CDC, ensure the translations are set up to correctly terminate to a trunk. See the "Prerequisites" section of this document.
- **10** For administrative users, add the requested CDC by typing:

# cdc add <CDCindex> FSK <access> <10-digit-dn> <agency>

and pressing the Enter key.

For non-administrative users, add the requested CDC by typing:

cdc add <CDCindex> FSK <access> <10-digit-dn>

and pressing the Enter key.

| where    | is                                                                                                    |
|----------|----------------------------------------------------------------------------------------------------|
| CDCindex | the CDC index number (1 through 200)<br>obtained in step 2 that identifies the<br>CDC                                                                                                    |
| FSK      | indicates the CDC is using an FSK association for its connection                                                                                                    |
| access   | the type of access the LEA requires for<br>its FSK CDC, switched remote (SR),<br>switched local (SL), or dedicated (DE)                                                                                                    |
| DN       | the 10-digit DN of the FSK SL/DE CDC circuit. For FSK SRs, a 10- or 11-digit string translating to a trunk.                                                                                                    |
| agency   | the agency of the CDC. This parameter<br>is prompted for only when the user<br>executing the command has ADMIN<br>access. When a non-ADMIN user types<br>the command, the user agency is taken<br>as the CDC agency and the user is not<br>prompted for this parameter. |

#### Example

Example response for an administrative user:

cdc add 1 FSK DE 9197633101 agency1 cdc add 2 FSK SL 9199763000 agency2 cdc add 3 FSK SR 13458881212 agency3 Example

Example response for a non-administrative user:

cdc add 1 FSK DE 9197633101

cdc add 2 FSK SL 9199763000

cdc add 3 FSK SR 13458881212

Example Response:

CDC ADD DONE.

**11** Use the USNBD test command to verify a call can be made to the SL or SR CDC prior to association to a surveillance by typing:

cdc list all

and pressing the **Enter** key.

#### Example

Example response for an administrative user:

cdc add 1 FSK DE 9197633101 agency1

cdc add 2 FSK SL 9199763000 agency2

cdc add 3 FSK SR 13458881212 agency3

#### Example

Example response for a non-administrative user:

cdc add 1 FSK DE 9197633101

cdc add 2 FSK SL 9199763000

cdc add 3 FSK SR 13458881212

#### **12** Type:

test cdc 2 or test cdc 3

and press the **Enter** key.

#### Example

Example response:

SUCCESSFUL TEST CALL FOR CDC DN 9197631234 SUCCESSFUL TEST CALL FOR CDC DN 13458881212

**13** You have completed this procedure.

# Listing a surveillance

# Purpose of this procedure

The purpose of this procedure is to list a surveillance on a subject.

# When to use this procedure

Use this procedure to list all datafilled surveillance orders.

# **Prerequisites**

There are no prerequisites for this procedure.

# Action

The following flowchart is a summary of this procedure. Use the step-action instructions that follow the flowchart to perform the procedure.

### Summary of listing a surveillance

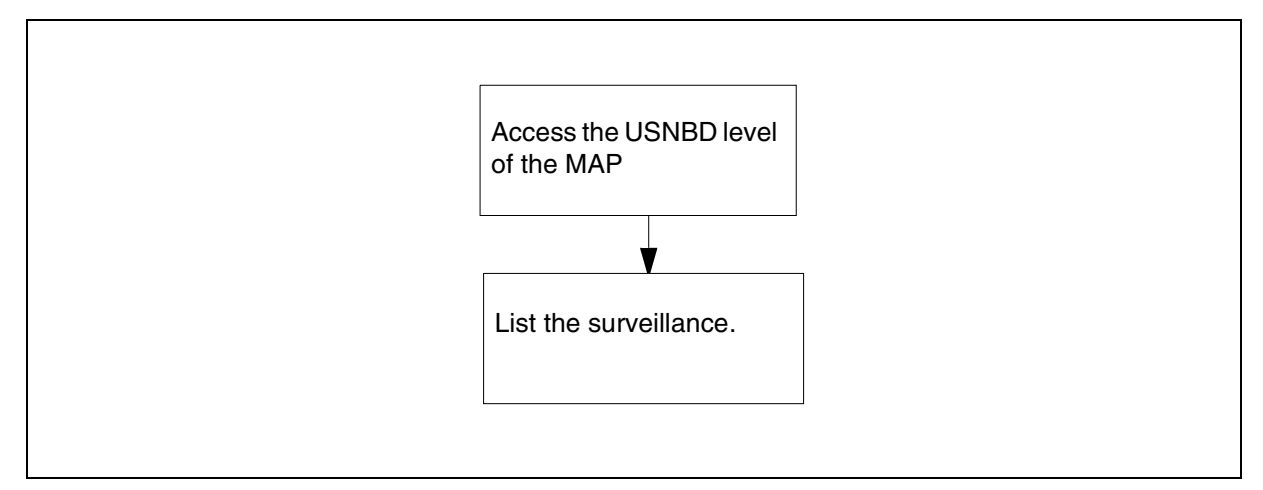

## List a surveillance

#### At the CI level of the MAP

1 Access the USNBD level of the MAP by typing:

usnbd

and pressing the Enter key.

Example Response:

USNBD:

## At the USNBD level of the MAP

**2** Using the appropriate LIST command parameter, list the monitoring orders by typing:

```
surv list {ALL, ACT, INACT, SIN, DN, KEY, LEN,
LTID, PNI, AGENCY}
```

and pressing the Enter key.

| where                    | is                                                                                      |
|--------------------------|-----------------------------------------------------------------------------------------|
| <list></list>            | to list a surveillance on a subject                                                     |
| Parameters and variables | description                                                                             |
| ALL                      | to display all provisioned surveillance orders                                          |
| ACT                      | to display activated surveillance order only                                            |
| INACT                    | to display all the surveillances that are deactivated                                   |
| SIN                      | to display the surveillance with the specified surveillance identification number (SIN) |
| DN                       | to display the surveillance on the specified directory number (DN)                      |
| KEY                      | to display the surveillance on the specified key                                        |
| LEN                      | to display the surveillance on the specified line equipment number (LEN)                |
| LTID                     | to display the surveillance on the specified LTID                                       |
| PNI                      | to indicate whether Private Network Interception (PNI) is activated or deactivated.     |
| agency                   | the agency of the user                                                                  |

#### Example

To list the specific monitoring order of SIN "SIN\_SUBJECTC" type the following:

## surv list sin SIN\_SUBJECTC

90

Example response:

| Subject       | CaseID SIN MRP Clg_dlvry Inband_dlvry<br>(Feat_status Interval) (Surv_status Interval) PNI Agency<br>Status {Associated_CDC} {Associated_CCRs} |
|---------------|----------------------------------------------------------------------------------------------------|
| DN 6043210281 | CASEID_AUTO SIN_SUBJECTC Y Y N<br>(N 0) (N 0) N AUTO_AGENCY<br>ACTIVE { 42 } { 442 }                                                           |

**3** You have completed this procedure.

Nortel Networks Confidential

# Adding a surveillance

# Purpose of this procedure

The purpose of this procedure is to add a surveillance on a subject.

# When to use this procedure

Use this procedure when an LEA requests to have a surveillance set up on a subject.

For additional assistance with the **surv** command, type **surv help** at the USNBD: prompt.

## **Prerequisites**

The USNBD user performing this procedure requires the following information:

- the directory number (DN), line equipment number (LEN), KEY, or logical terminal ID (LTID) of the subject to be monitored
- the case ID of the surveillance provided by the LEA
- the surveillance identification number (SIN) for the surveillance
- an indication on whether a monitored replacement party (MRP) can be provided for a monitored call
- an indication of whether in-band digits should be delivered for a monitored call
- an indication of whether the feature status message should be delivered and how often
- an indication of whether the surveillance status should be delivered and how often
- an indication of whether Private Network Interception (PNI) is activated or deactivated

The USNBD user performing this procedure also must be associated with the same agency as the surveillance will be or have USNBD administrative rights.

## **Additional information**

Surveillances on Session Initiation Protocol (SIP) lines are provisioned against the line DN. When the surveillance is activated, multiple calls originating and terminating on the target are monitored.

See feature description <u>LI Support of SIP Lines</u> in chapter <u>Lawful</u> <u>Intercept basics</u> for details.

91

# Action

The following flowchart is a summary of this procedure. Use the step-action instructions that follow the flowchart to perform the procedure.

#### Summary of adding a surveillance

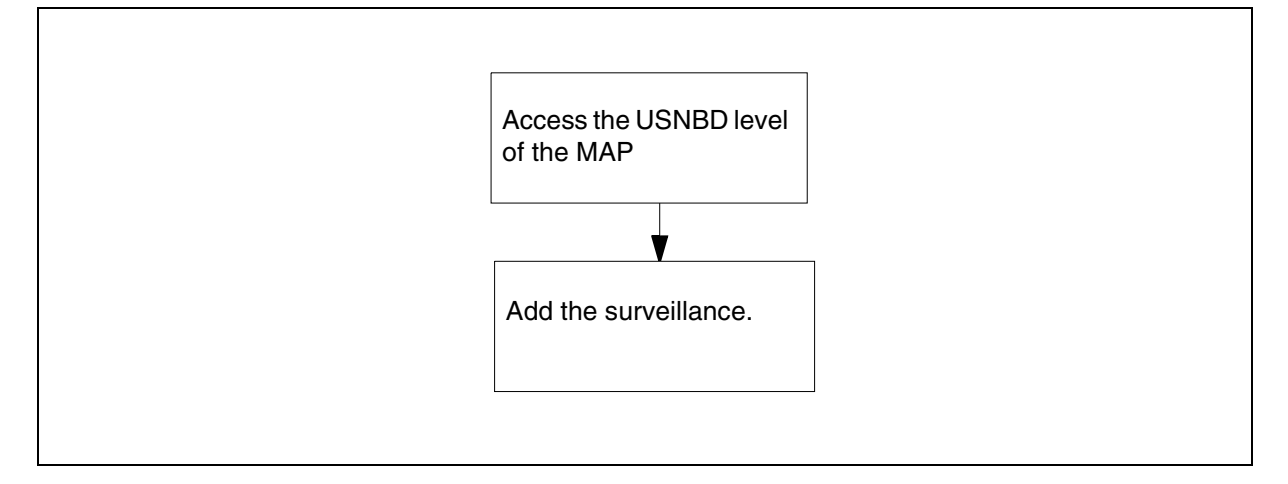

# Add a surveillance

#### At the CI level of the MAP

1 Access the USNBD level of the MAP by typing:

usnbd

and pressing the Enter key.

Example Response:

USNBD:

#### At the USNBD level of the MAP

2 For administrative users, add the requested surveillance by typing:

```
surv add <handle> <caseid> <SIN> <MRP>
<calling_party_num_delivery> <inband_delivery>
<feature_status_periodic>
<surveillance_status_periodic> <PNI> <agency>
and pressing the Enter key.
```

For non-administrative users, add the requested surveillance by typing:

```
surv add <handle> <caseid> <SIN> <MRP>
<calling_party_num_delivery> <inband_delivery>
<feature_status_periodic>
<surveillance_status_periodic> <PNI>
```

and pressing the Enter key.

# (Sheet 1 of 2)

| where                            | is                                                                                                    |
|----------------------------------|----------------------------------------------------------------------------------------------------|
| handle                           | one of the following:                                                                                                    |
|                                  | <ul> <li>DN with <subject_dn></subject_dn></li> </ul>                                                                           |
|                                  | <ul> <li>LEN with <subject_len></subject_len></li> </ul>                                                                        |
|                                  | <ul> <li>KEY with <subject_key></subject_key></li> </ul>                                                                        |
|                                  | <ul> <li>LTID with <subject_ltid></subject_ltid></li> </ul>                                                                     |
| case_id                          | the identification of the surveillance provided by the LEA (1 through 16 alphanumeric characters)                               |
| sin                              | the surveillance identification number, which<br>uniquely identifies the surveillance (1 through 25<br>alphanumeric characters) |
| mrp                              | Y or N to indicate whether an MRP can be provided for a monitored call                                                          |
| calling_party_<br>num_delivery   | Y or N to indicate whether the calling party DN can be delivered to the LEA                                                     |
| inband_delivery                  | Y or N to indicate whether digits captured inband should be delivered to the LEA through a CDC link                             |
|                                  | <i>Note:</i> If the surveillance has inband_dlvry set to Y, then CDC monitoring is required.                                    |
| feature_status_<br>periodic      | Y or N to indicate whether a feature status periodic message should be generated for the surveillance                           |
| feature_status_<br>interval      | a time parameter in minutes (15 to 1440 in increments of 15) to indicate the amount of time between periodic messages           |
| surveillance_<br>status_periodic | Y or N to indicate whether a surveillance status periodic message should be generated for the surveillance                      |
| surveillance_<br>status_interval | a time parameter in minutes (60 to 1440 in increments of 15) to indicate the amount of time between periodic messages           |

93

## (Sheet 2 of 2)

| where       | is                                                                                                    |
|-------------|----------------------------------------------------------------------------------------------------|
| <pni></pni> | Y or N to indicate whether Private Network<br>Interception (PNI) is activated or deactivated.                                                                                                    |
|             | <boolean> (Y,N)</boolean>                                                                                                    |
|             | If the boolean is set to "Y," call content and in-band<br>digits of private network calls can be intercepted. If<br>the boolean is set to "N," call content and in-band<br>digits of private network calls cannot be<br>intercepted.                                                            |
|             | <i>Note:</i> In-band digits are affected only if in-band digit collection is enabled and a CDC has been provisioned.                                                                                                    |
| agency      | the agency of the surveillance. This parameter is<br>prompted for only when the user executing the<br>command has ADMIN access. When a non-ADMIN<br>user types the SURV ADD command, the user<br>agency is taken as the surveillance agency and the<br>user is not prompted for this parameter. |

# Example

(for administrative users)

#### surv add dn 6137213456 casel sinl y n n n n agencyl

#### Example

(for non-administrative users)

#### surv add dn 6137213456 casel sinl y n n n n

Example Response:

SURV ADD DONE.

**3** You have completed this procedure.

# Associating a CDC with a surveillance

#### Purpose of this procedure

The purpose of this procedure is to associate the requested call data channel (CDC) with the surveillance if monitoring information is required for the surveillance. (If the requested CDC is not already created, refer to procedure <u>Creating a CDC</u>.)

#### When to use this procedure

Use this procedure when a law enforcement agency (LEA) requests to set up a surveillance on a subject.

For additional assistance with the **cdc** command, type **cdc help** at the USNBD: prompt.

# **Prerequisites**

The USNBD user performing this procedure requires the following information:

- the index number of the CDC to be associated with the surveillance if the a CDC is required.
- monitoring information, if required

*Note:* If the surveillance has Inband\_dlvry set to Y, then CDC monitoring is required.

The CDC and the surveillance must have the same agency to be associated.

The USNBD user performing this procedure also must be associated with the same agency as the CDC or have USNBD administrative rights.

Agency data must be datafilled before Switched Remote FSK CDCs can be associated to a surveillance.

## Action

The following flowchart is a summary of this procedure. Use the step-action instructions that follow the flowchart to perform the procedure.

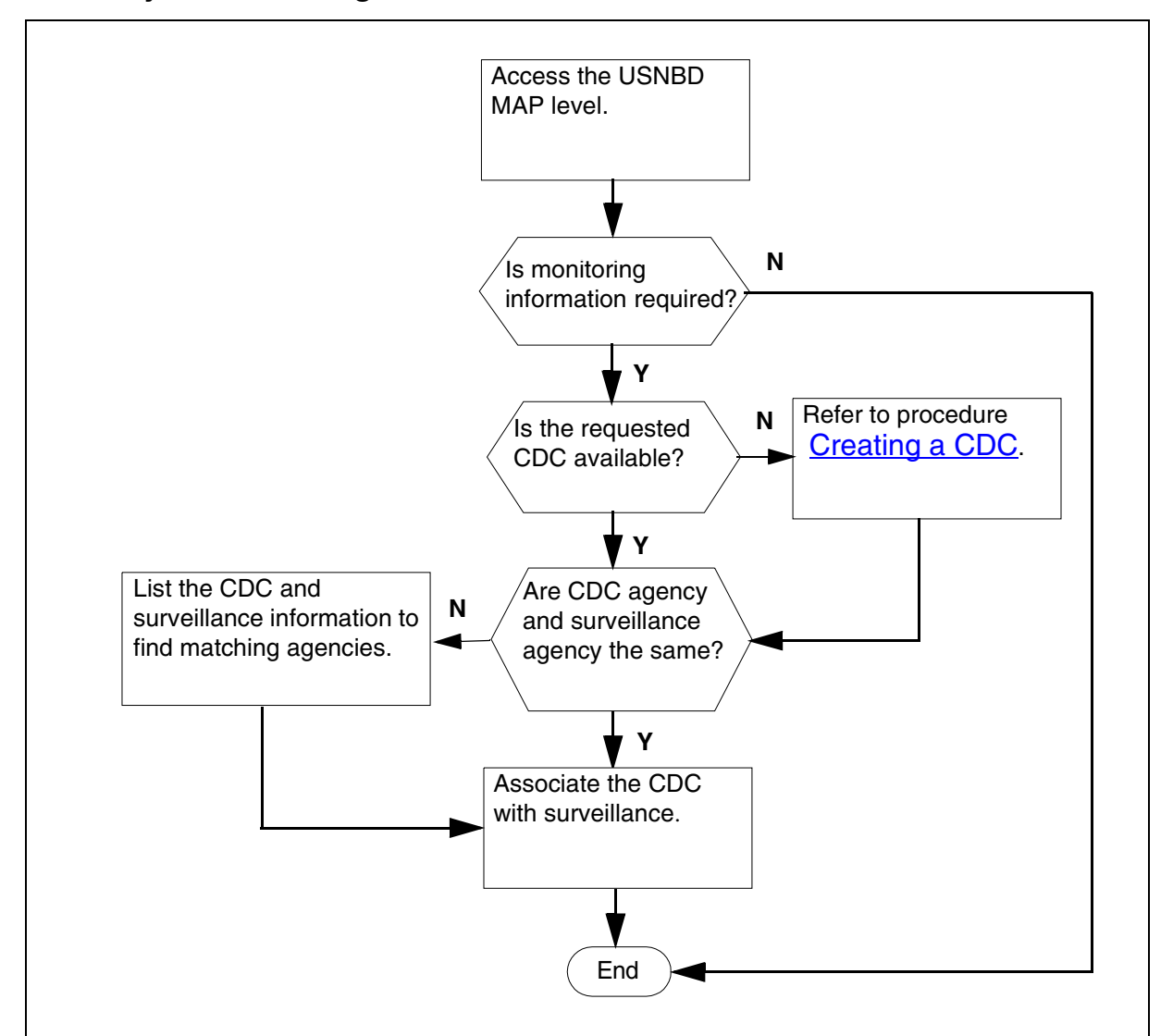

### Summary of Associating a CDC with a surveillance

## Associate a CDC with a surveillance

## At the CI level of the MAP

- 1 Access the USNBD level of the MAP by typing:
  - usnbd

and pressing the Enter key.

Example Response:

USNBD:

**2** Use the following table to determine your next step:

| the LEA                                                         | go to         |
|-----------------------------------------------------------------|---------------|
| requires monitoring information for the surveillance            | step <u>3</u> |
| does not require monitoring<br>information for the surveillance | step <u>6</u> |

## At the USNBD level of the MAP

3 Display a list of CDCs to determine whether the requested CDC is available for the surveillance. If the user does not have administrative rights, only CDCs for the user's agency are shown. If the user has administrative rights, agency information is shown for all CDCs. Display the list by typing:

#### cdc list all

and pressing the Enter key.

Example Response:

| Index Type MPClink Address<br>[Associated SINs]               | s Protocol Agency                 |  |
|---------------------------------------------------------------|-----------------------------------|--|
| 2 X25 1 3 12345<br>Index Type IP Address<br>[Associated SINs] | 2 2 2 2 AGENCY3<br>IP Port Agency |  |
| 1 IP 10 66 34 16<br>CDC LIST DONE.                            | 12347 AGENCY1                     |  |

*Note:* Look for the requested CDC using its index number. In the example above, the index number of the IP CDC is 1.

| the requested CDC is | go to  |
|----------------------|--------|
| not available        | step 3 |
| available            | step 4 |

- 4 Create the requested CDC using procedure <u>Creating a CDC</u>. Then return to step <u>4</u> in this procedure.
- **5** Associate the requested CDC with the surveillance by typing:

cdc assoc <index> <sin>

and pressing the Enter key.

| where | is                                                                                              |
|-------|-------------------------------------------------------------------------------------------------|
| index | the index number (1 through 200) of the CDC to be associated with the surveillance              |
| sin   | the surveillance identification number of the surveillance to which the CDC is being associated |

*Note:* Different surveillances for the same LEA can share the same CDC.

Once a CDC is associated with the first surveillance for an LEA, a switched virtual circuit (SVC) is created. All monitoring information for the surveillances with which the CDC is associated, is delivered to the LEA using the CDC over a point-to-point facility.

#### Example

cdc assoc 1 sin1

and pressing the Enter key.

CDC ASSOC DONE.

**6** You have completed this procedure.

## Associating a CCR with a surveillance

#### Purpose of this procedure

The purpose of this procedure is to associate the requested call content resources (CCR) with the surveillance if call content is required for the surveillance.

## When to use this procedure

Use this procedure when a law enforcement agency (LEA) requests to set up a surveillance on a subject.

For additional assistance with the **ccr** command, type **ccr help** at the USNBD: prompt.

## **Prerequisites**

The USNBD user performing this procedure must know if call content delivery is required.

The CCR and the surveillance must have the same agency to be associated.

The USNBD user performing this procedure also must be associated with the same agency as the CCR or have USNBD administrative rights.

Agency data must be datafilled before switched ISUP call content channels (CCC) can be associated to a surveillance.

# Action

The following flowchart is a summary of this procedure. Use the step-action instructions that follow the flowchart to perform the procedure.

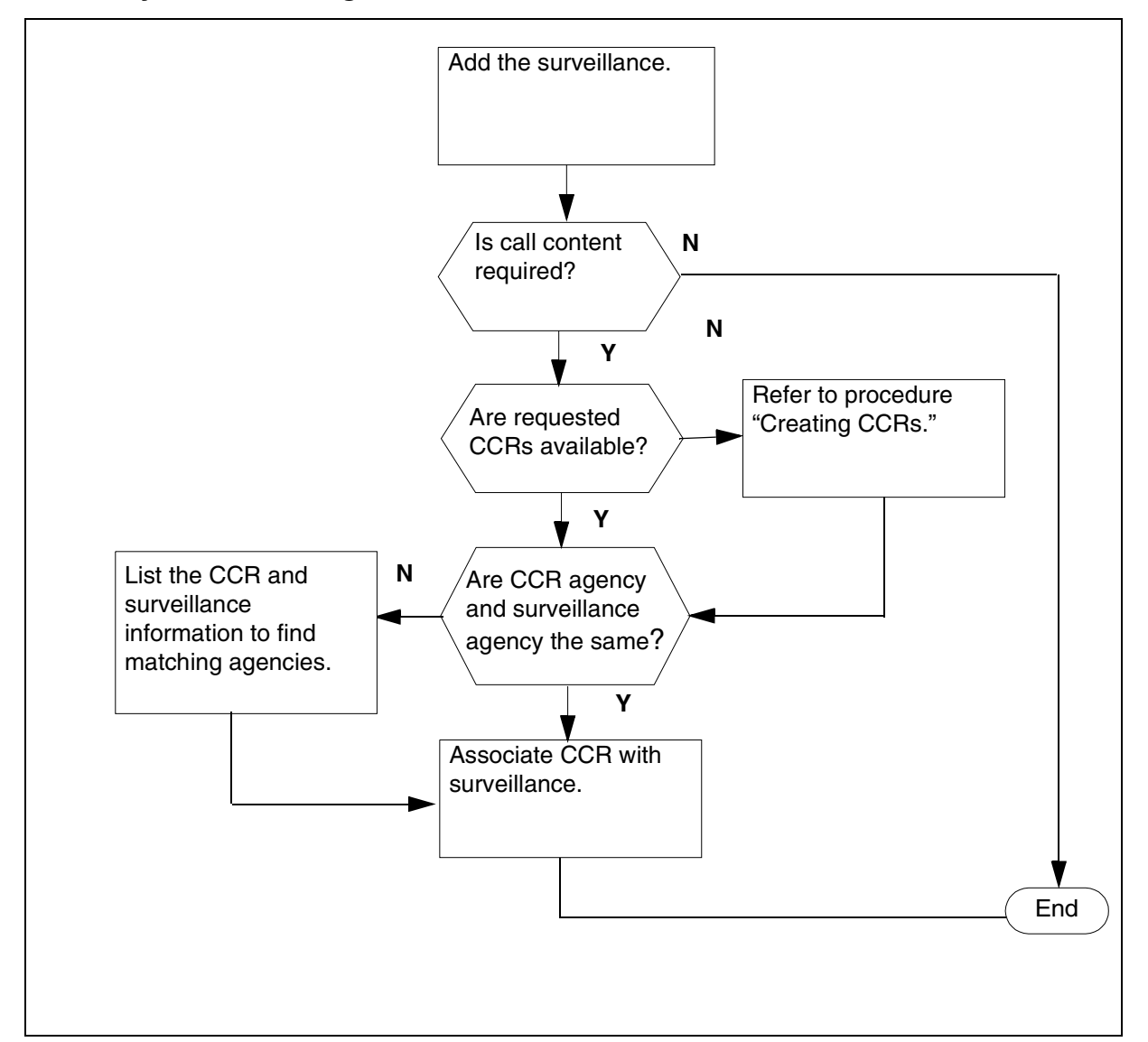

## Summary of associating a CCR with a surveillance

# Associate a CCR with a surveillance

## At the CI level of the MAP

1 Access the USNBD level of the MAP by typing:

usnbd

and pressing the Enter key.

Example Response:

USNBD:

# At the USNBD level of the MAP

2 Determine if call content delivery is required.

| If call content is: | Do     |
|---------------------|--------|
| not required        | step 7 |
| required            | step 3 |

**3** Display a list of CCRs to determine whether the requested CCR(s) are available for the surveillance by typing:

ccr list all

and pressing the Enter key.

Example response for an administrative user:

Index Content CCRtype Acc CCRid CCC1 [CCC2] [Sig] [Tag] [SIN] [Agency]

| 1 | VOICE | PAIRED | LINE | SW 19006671021 19006671024 |
|---|-------|--------|------|----------------------------|
| Ν | N     |        |      | AGENCY3                    |
| 2 | VOICE | PAIRED | LINE | DE 6136631001 6136631234   |
| Ν | N     |        |      | AGENCY1                    |

#### CCR LIST DONE

*Note 1:* An administrative user sees CCR information for all agencies.

*Note 2:* A non-administrative user sees information only for those CCRs associated with the user's agency.

4 Look for the requested CCR(s) using their index number. (In the previous example, the index number of the CCR is 2.)

| If the CCRs are | Do            |
|-----------------|---------------|
| not available   | <u>step 5</u> |
| available       | <u>step 6</u> |

- 5 Create one or more CCRs using procedure  $\frac{\text{Creating CCRs}}{\text{return to step } 4}$  in this procedure.
- 6 Associate the requested CCR(s) with the surveillance by typing:

ccr assoc <index> <sin>

and pressing the Enter key.

where **index** is the index number (1 through 500) of the CCR to be associated with the surveillance and **sin** is the surveillance identification number of the surveillance to which the CCR is being associated

# Example ccr assoc 2 sin1

Example Response:

## CCR ASSOC DONE.

Once the CCR ASSOC command is entered for dedicated CCRs, a call is made to the CCC circuit(s) using standard translations and routing. If the signalling parameter for the CCRs was set to 'Y' in the CCR ADD command, phone sets ring if they are at the end of the CCC circuit(s). If the signalling parameter is set to 'N,' the CCC phones do not ring.

When call setup is complete (for example, if phone sets at the end of the CCC are answered), C-tone is applied on the CCC circuit(s).

*Note:* When one of the CCCs of a separated CCR cannot be established, the CCR is not associated.

Each call to a CCC requires one USNBD extension block. If no extension block is available, CCR association fails. The EXTOVFL register of key FBSEXT in the EXT operational measurement (OM) group increments.

7 You have completed this procedure.

# Activating a surveillance

# **Purpose of this procedure**

The purpose of this procedure is to activate a surveillance on a subject. This procedure is performed by a USNBD user (with or without administrator privileges).

## When to use this procedure

Use this procedure when a law enforcement agency (LEA) requests that a surveillance be activated on a subject.

For additional assistance with the **surv** command, type **surv help** at the USNBD: prompt.

## **Prerequisites**

The USNBD user performing this procedure requires the surveillance identification number (SIN) of the surveillance to be activated.

The USNBD user performing this procedure must be associated with the same agency as the surveillance, and have USNBD administrative rights.

# Action

The following flowchart is a summary of this procedure. Use the step-action instructions that follow the flowchart to perform the procedure.

Summary of activating a surveillance

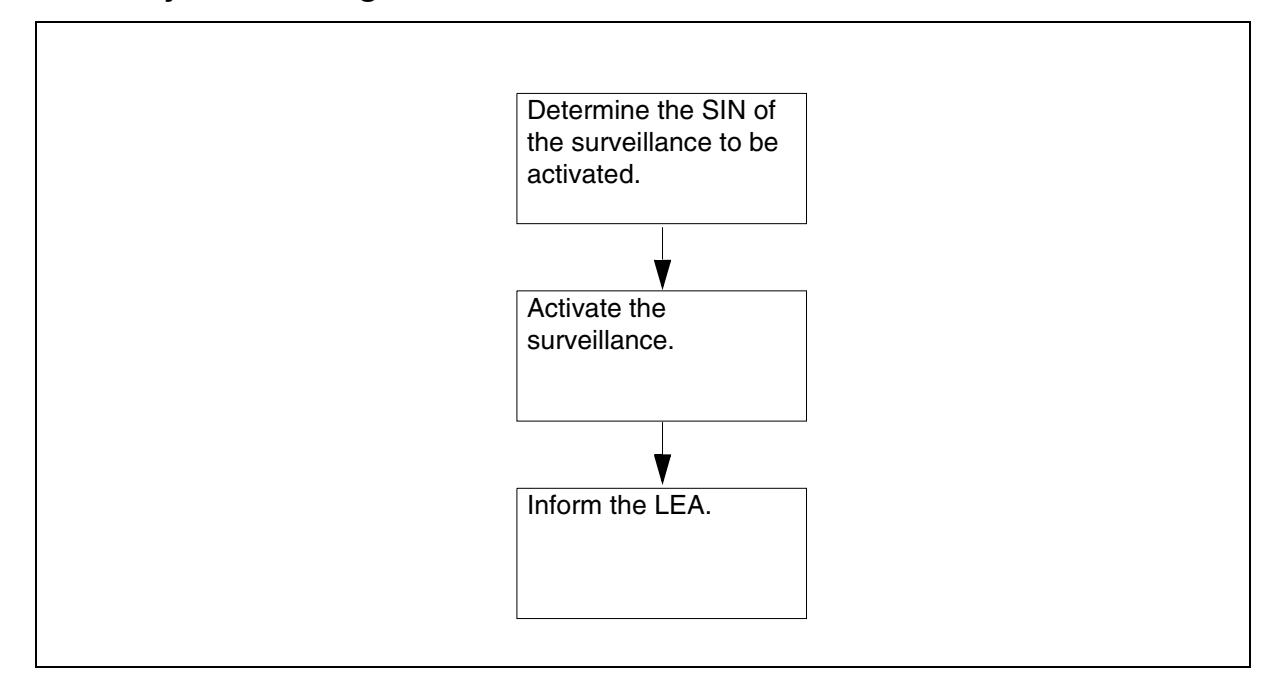

# Activate surveillance

## At the CI level of the MAP

1 Access the USNBD level of the MAP by typing:

usnbd

and pressing the Enter key.

Example Response:

USNBD:

## At the USNBD level of the MAP

2

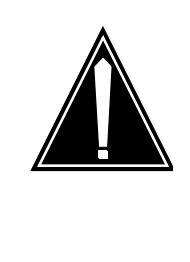

# CAUTION

Risk of service disruption

If any of the settings of office parameter RES\_SO\_SIMPLIFICATION are changed during a surveillance, the surveillance of a subject can be disconnected.

Activate the surveillance by typing:

#### surv act <sin>

and pressing the Enter key.

where **sin** is the surveillance identification number of the surveillance to be activated

## Example surv act sin1

Example Response:

SURV ACT DONE.

Once a surveillance is active, calls made or received by the subject are monitored, provided the type of call is capable of being monitored.

- **3** Inform the LEA that the surveillance has been activated.
- 4 You have completed this procedure.

## **Deactivating a surveillance**

# **Purpose of this procedure**

The purpose of this procedure is to deactivate a surveillance. This procedure is performed by a USNBD user (with or without administrator privileges).

# When to use this procedure

Use this procedure when a law enforcement agency (LEA) requests that a surveillance on a subject be deactivated.

For additional assistance with the **surv** command, type **surv help** at the USNBD: prompt.

# **Prerequisites**

The USNBD user performing this procedure requires the case ID of the surveillance to be deactivated.

The USNBD user performing this procedure must be associated with the same agency as the surveillance or have USNBD administrative rights.

## Action

The following flowchart is a summary of this procedure. Use the step-action instructions that follow the flowchart to perform the procedure.

## Summary of deactivating a surveillance

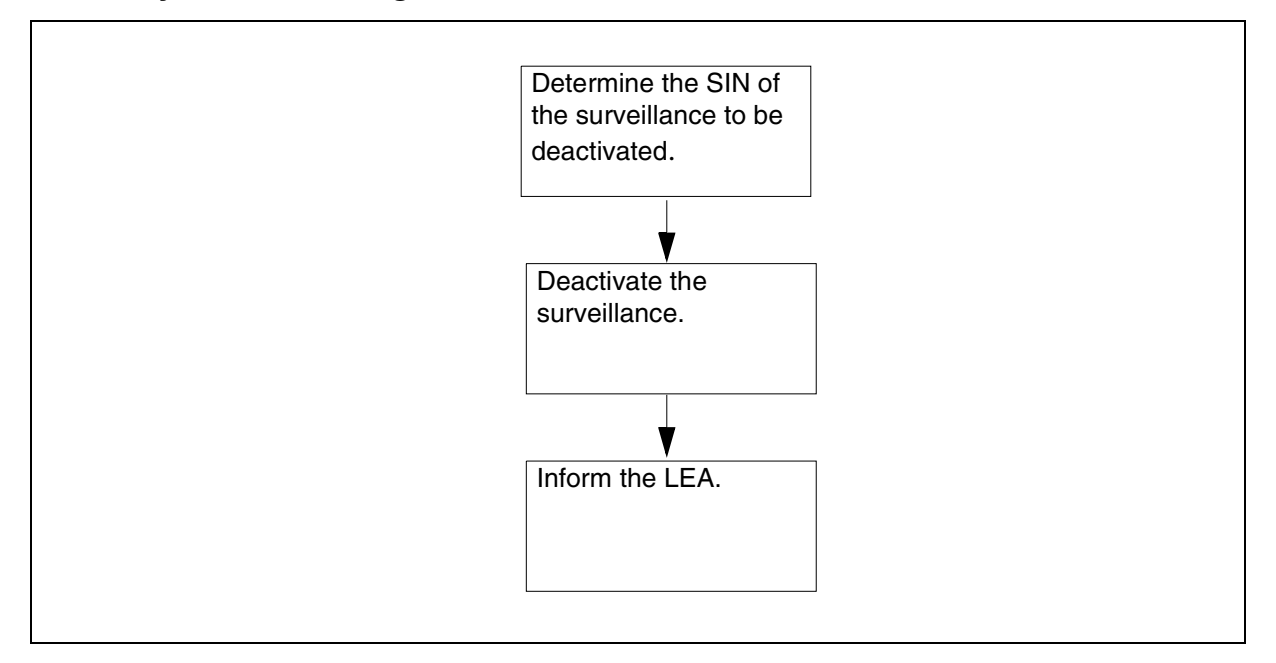

# Deactivate surveillance

## At the CI level of the MAP

**1** Access the USNBD level of the MAP by typing:

usnbd

and pressing the Enter key.

Example Response:

USNBD:

## At the USNBD level of the MAP

**2** Deactivate the surveillance by typing:

surv deact <sin>

and pressing the Enter key.

where **sin** is the surveillance identification number of the surveillance to be deactivated

# Example surv deact sin1

Example Response:

SURV DEACT DONE.

*Note:* If a surveillance is deactivated while calls to or from the subject are in progress and being monitored, monitoring on those calls stops immediately.

- **3** Inform the LEA that the surveillance has been deactivated.
- 4 You have completed this procedure.
## Taking down a surveillance

## **Purpose of this procedure**

The purpose of this procedure is to take down a surveillance. This procedure is performed by a USNBD user (with or without administrator privileges) and includes

- disassociating any call content resources (CCRs) from the surveillance
- disassociating the call data channel (CDC) from the surveillance if any
- deleting the surveillance

## When to use this procedure

Use this procedure when a law enforcement agency (LEA) requests that a surveillance on a subject be taken down.

## **Prerequisites**

The surveillance must first be deactivated using the "Deactivating a surveillance" procedure.

The USNBD user performing this procedure requires the following information:

- the surveillance identification number (SIN) of the surveillance to be taken down
- the index number of any CCR(s) to be disassociated from the surveillance
- the index number of the CDC (if any) to be disassociated from the surveillance

The USNBD user performing this procedure must be associated with the same agency as the surveillance or have USNBD administrative rights.

## Action

The following flowchart is a summary of this procedure. Use the step-action instructions that follow the flowchart to perform the procedure.

Summary of taking down a surveillance

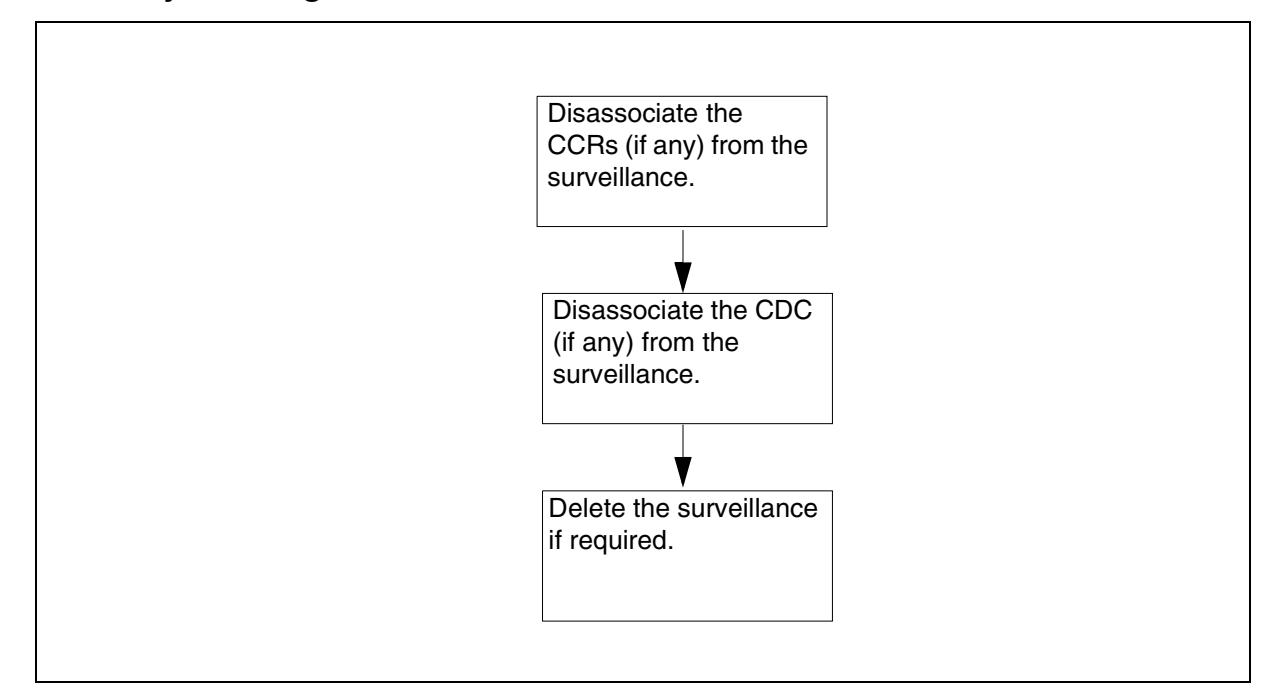

## Take down a surveillance

## At the CI level of the MAP

1 Access the USNBD level of the MAP by typing:

usnbd

and pressing the Enter key.

Example Response:

USNBD:

## At the USNBD level of the MAP

2 Determine whether a CDC is associated with the surveillance. (In the example above, CDC 1 is associated with the surveillance.)

| If a CDC is                          | Do            |
|--------------------------------------|---------------|
| associated with the surveillance     | step 3        |
| not associated with the surveillance | <u>step 4</u> |

**3** Disassociate the CDC from the surveillance by typing:

cdc disassoc <sin>

and pressing the Enter key.

where **sin** is the surveillance identification number of the surveillance to be disassociated from the CDC

# Example cdc disassoc sin1

Example Response:

CDC DISASSOC DONE.

4 Determine whether one or more CCRs are associated with the surveillance. (In the previous example, CCR 10 is associated with the surveillance.)

| If one or more CCRs are              | Do            |  |
|--------------------------------------|---------------|--|
| associated with the surveillance     | <u>step 5</u> |  |
| not associated with the surveillance | <u>step 6</u> |  |

**5** Disassociate the CCR(s) from the surveillance by typing:

ccr disassoc <index>

and pressing the Enter key.

where **index** is the surveillance index number (1 through 500) of the CCR to be disassociated from surveillance

## Example ccr disassoc 8

Example Response:

CCR DISASSOC DONE.

Once a CCR is disassociated from its surveillance, the call to the call content channel (CCC) circuit(s) ends, and the CCC circuits are idle.

6 If required, delete the surveillance by typing:

#### surv del <sin>

and pressing the Enter key.

where **sin** is the surveillance identification number of the surveillance to be deleted

Example surv del sin1

Example Response:

SURV DEL DONE.

7 Complete this procedure as follows:

| If it is necessary to delete the | Do                              |
|----------------------------------|---------------------------------|
| CCRs                             | procedure Deleting a CCR        |
| CDC                              | procedure <u>Deleting a CDC</u> |

# **Deleting a CCR**

## **Purpose of this procedure**

The purpose of this procedure is to delete a call content resource (CCR). This procedure is performed by a USNBD user (with or without administrator privileges).

## When to use this procedure

Use this procedure to delete all CCRs prior to deactivating USNBD, or when a particular CCR is no longer required.

*Note:* A CCR can be saved for reuse for other surveillances. Therefore, confirm with the law enforcement agency (LEA) that the CCR needs to be deleted.

# **Prerequisites**

A CCR can only be deleted if it is disassociated from its surveillance.

The USNBD user who disassociates the CCR from its surveillance must be associated with the same agency as the CCR or have USNBD administrative rights.

# Action

The following flowchart is a summary of this procedure. Use the step-action instructions that follow the flowchart to perform the procedure.

#### Summary of deleting a CCR

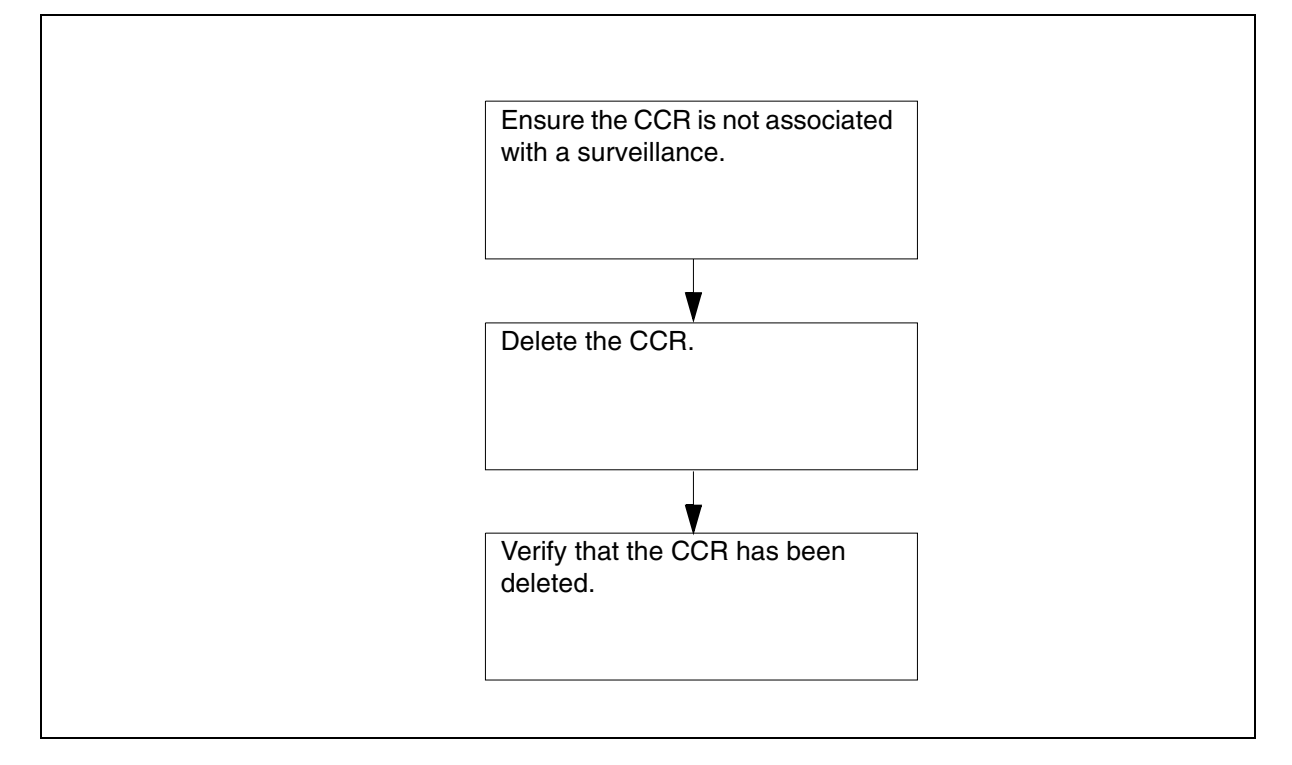

## Delete a CCR

## At the CI level of the MAP

1 Access the USNBD level of the MAP by typing:

#### usnbd

and pressing the Enter key.

Example Response:

USNBD:

## At the USNBD level of the MAP

2 Display a list of all CCRs (as an administrative user) to ensure the CCR to be deleted is not associated with a surveillance by typing:

ccr list all

and pressing the Enter key.

#### Example Response:

| CIndex | Content | CCRtype | e CCRid | Acc CCC1   |       | [CCC2]     |
|--------|---------|---------|---------|------------|-------|------------|
| [      | Sig]    | [Tag] A | gency   |            | [SIN] |            |
| 10     | VOICE   | PAIRED  | LINE D  | E 90596320 | 91 9  | 9059632101 |
|        | Y       | Ν       | AGENCY4 |            | SIN   | 2          |

115

CCR LIST DONE.

*Note 1:* A non-administrative user can only view CCR information for the user's agency. The AGENCY parameter does not appear.

*Note 2:* The CCR is not associated with a surveillance if no entry appears under field SIN.

| If the CCR is                      | Do            |
|------------------------------------|---------------|
| associated with a surveillance     | <u>step 3</u> |
| not associated with a surveillance | <u>step 4</u> |

**3** Disassociate the CCR from the surveillance by typing:

ccr disassoc <index>

and pressing the Enter key.

where **index** is the surveillance index number (1 through 500) of the CCR to be disassociated from surveillance

# Example ccr disassoc 10

Example Response:

CCR DISASSOC DONE.

*Note:* The user disassociating this CCR must have the same agency as the CCR or have USNBD administrative rights.

4 Delete the CCR by typing:

ccr del <index>

and pressing the Enter key.

where **index** is the surveillance index number (1 through 500) of the CCR to be deleted.

Example ccr del 10

## Example Response:

CCR DEL DONE.

*Note:* The user deleting this CCR must have the same agency as the CCR or have USNBD administrative rights.

5 Ensure that the CCR has been deleted by typing:

#### ccr list all

and pressing the **Enter** key. You should not see a CCR entry with the index that was specified in the delete command.

Example Response:

CCR LIST: NO MATCHING CCRS

# **Deleting a CDC**

## **Purpose of this procedure**

The purpose of this procedure is to delete a call data channel (CDC). This procedure is performed by a USNBD user (with or without administrator privileges).

## When to use this procedure

Use this procedure to delete a CDC prior to deactivating USNBD, or when a CDC is no longer required.

*Note:* A CDC can be saved and reused for other surveillances. Therefore, confirm with the law enforcement agency (LEA) that the CDC needs to be deleted.

# **Prerequisites**

A CDC can only be deleted if

- the CDC is disassociated from all its surveillances
- all CDC messages have been sent and none are left in the CDC message queue

The USNBD user who disassociates the CDC from its surveillance must be associated with the same agency as the CDC or have USNBD administrative rights.

# Action

The following flowchart is a summary of this procedure. Use the step-action instructions that follow the flowchart to perform the procedure.

#### Summary of deleting a CDC

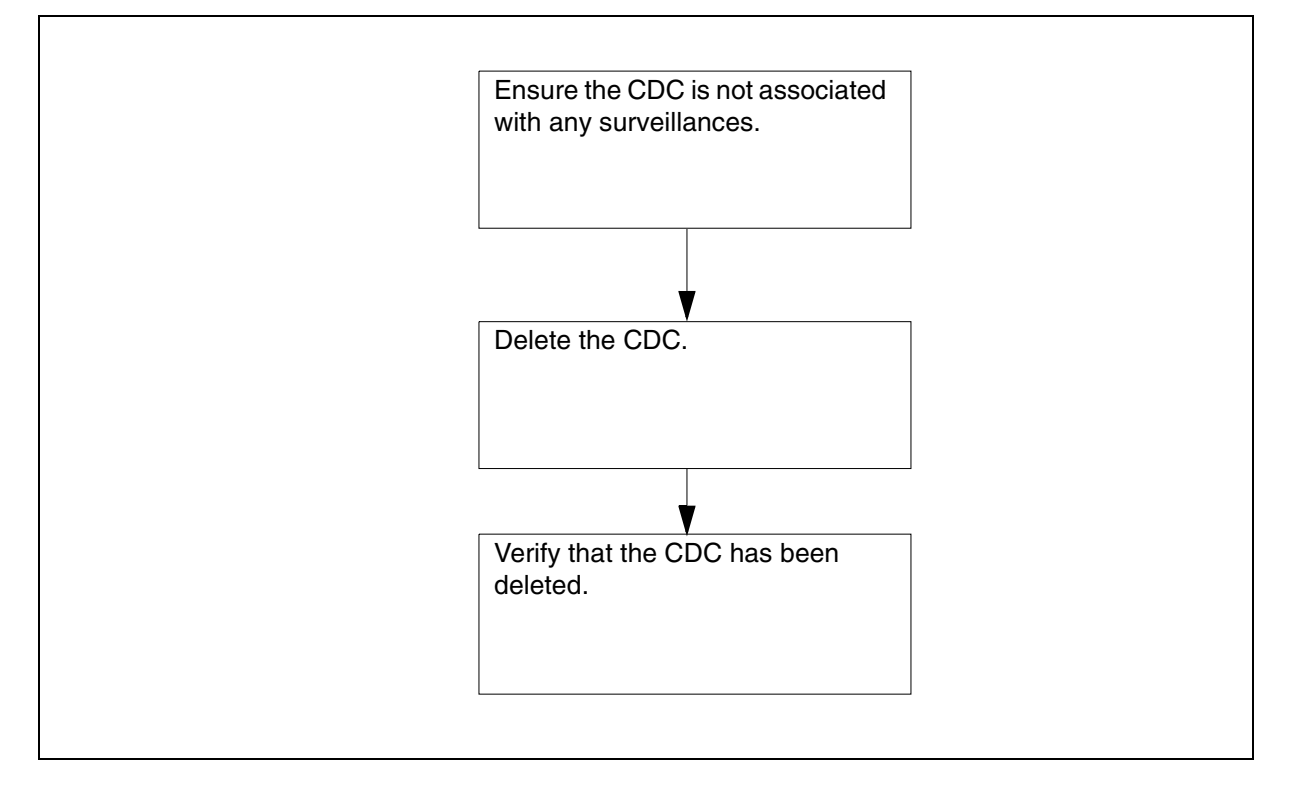

## **Delete a CDC**

## At the CI level of the MAP

1 Access the USNBD level of the MAP by typing:

usnbd

and pressing the Enter key.

Example Response:

USNBD:

## At the USNBD level of the MAP

2 Display a list of all CDCs (as an administrative user) to ensure the CDC to be deleted is not associated with any surveillances by typing:

cdc list all

and pressing the Enter key.

#### Example Response:

| Index Type MPClink Address<br>[Associated SINs]               | s Protocol Agency                 |
|---------------------------------------------------------------|-----------------------------------|
| 2 X25 1 3 12345<br>Index Type IP Address<br>[Associated SINs] | 2 2 2 2 AGENCY3<br>IP Port Agency |
| 1 IP 10 66 34 16<br>CDC LIST DONE.                            | 12347 AGENCY2                     |

*Note 1:* A non-administrative user can only view CDC information for the user's agency. The AGENCY parameter does not appear.

*Note 2:* The CDC is not associated with any surveillances if no entries appear under field Associated SINs.

| If the CDC is                      | Do            |
|------------------------------------|---------------|
| associated with a surveillance     | step 3        |
| not associated with a surveillance | <u>step 4</u> |

**3** Disassociate the CDC from the surveillance by typing:

cdc disassoc <sin>

and pressing the Enter key.

where **sin** is the surveillance identification number (SIN) of the surveillance from which the CDC is to be disassociated

# Example cdc disassoc sin1

Example Response:

CDC DISASSOC DONE.

*Note:* The user disassociating this CDC must have the same agency as the CDC or have USNBD administrative rights.

4 Delete the CDC by typing:

cdc del <index>

and pressing the Enter key.

where **index** is the index number (1 through 200) of the CDC to be deleted.

*Note:* The user deleting this CDC must have the same agency as the CDC or have USNBD administrative rights.

5 Ensure the CDC has been deleted by typing:

## cdc list all

and pressing the **Enter** key. You should not see a CDC entry with the index that was specified in the delete command.

Example Response:

CDC LIST: NO MATCHING CDCS

# **Deleting USNBD agencies**

# Purpose of this procedure

The purpose of this procedure is to delete existing USNBD agencies. This procedure is performed by a USNBD user (with or without USNBD administrator privileges).

## When to use this procedure

Use this procedure to delete a USNBD agency with switched ISUP call content channel (CCC) or FSK SR CDC that is no longer required. Once a USNBD agency has been deleted, associated call content resources (CCR), call data channels (CDC), surveillances, and users lose the agency information.

# **Prerequisites**

The following requirements must be met before deleting an agency:

- The user must have the agency name to perform this procedure.
- Switched ISUP CCRs corresponding to the agency are disassociated from all surveillances.
- FSK SR CDCs corresponding to the agency are disassociated from all surveillances.

# Action

The following flowchart is a summary of this procedure. Use the step-action instructions that follow the flowchart to perform the procedure.

Summary of deleting USNBD agencies

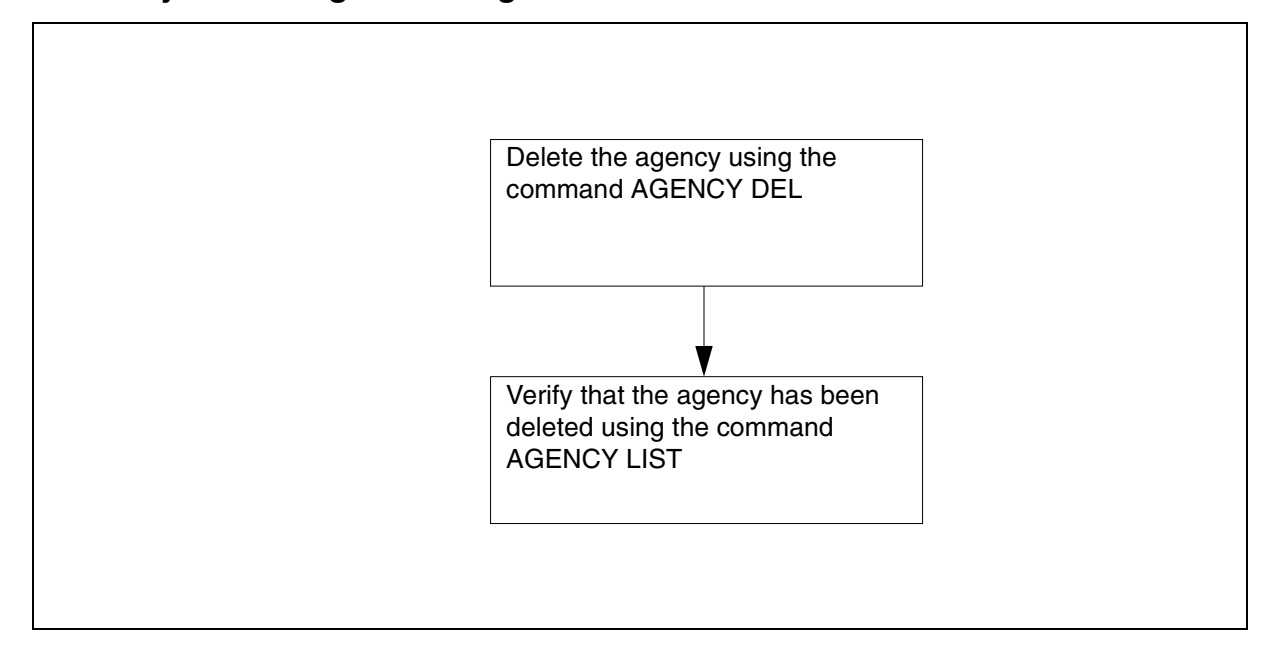

## **Delete USNBD agencies**

## At the CI level of the MAP

1 Access the USNBD level of the MAP by typing:

## usnbd

and pressing the Enter key.

Example Response:

USNBD:

## At the USNBD level of the MAP

2 Delete an agency by typing:

agency del <agency\_name>

and pressing the Enter key.

where **agency\_name** is the agency having access to switched ISUP CCCs or FSK SR CDCs to their remote recording device.

## Example agency del agency3

Example Response:

AGENCY DEL DONE.

**3** Ensure the agency has been deleted by typing:

agency list

| and pressing the <b>Enter</b> key. |                     |               |            |  |
|------------------------------------|---------------------|---------------|------------|--|
| Examp                              | ole Response:       |               |            |  |
| AGENCY-NAME                        | STS PRETRANSLATOR L | CANAME BI     | ILLNO      |  |
|                                    | PIC                 | LATA          |            |  |
| AGENCY1                            | 613 P621            | L667          | 1234567890 |  |
| AGENCY2                            | ITT<br>416 P463     | LATA1<br>L467 | 0987654321 |  |
| AGENCY LIST DONE.                  | NILC                | NILLATA       |            |  |

## **Deleting USNBD users**

# Purpose of this procedure

The purpose of this procedure is to delete existing USNBD users. This procedure is performed by a USNBD user who has USNBD administrator privileges.

## When to use this procedure

Use this procedure to delete a USNBD administrator or user who is no longer required. Once a USNBD administrator or user has been deleted, the user can no longer execute USNBD commands.

*Note:* At least one USNBD user with administrator privileges must be defined at all times. If you try to delete the only remaining administrator, the following message displays:

CANNOT DELETE THE ONLY REMAINING ADMINISTRATOR

Therefore, Nortel Networks recommends having at least two USNBD users with administrator privileges at all times.

For additional assistance with the **USER** command, type **user help** at the USNBD: prompt.

## **Prerequisites**

None

## Action

The following flowchart is a summary of this procedure. Use the step-action instructions that follow the flowchart to perform the procedure.

## Summary of deleting USNBD users

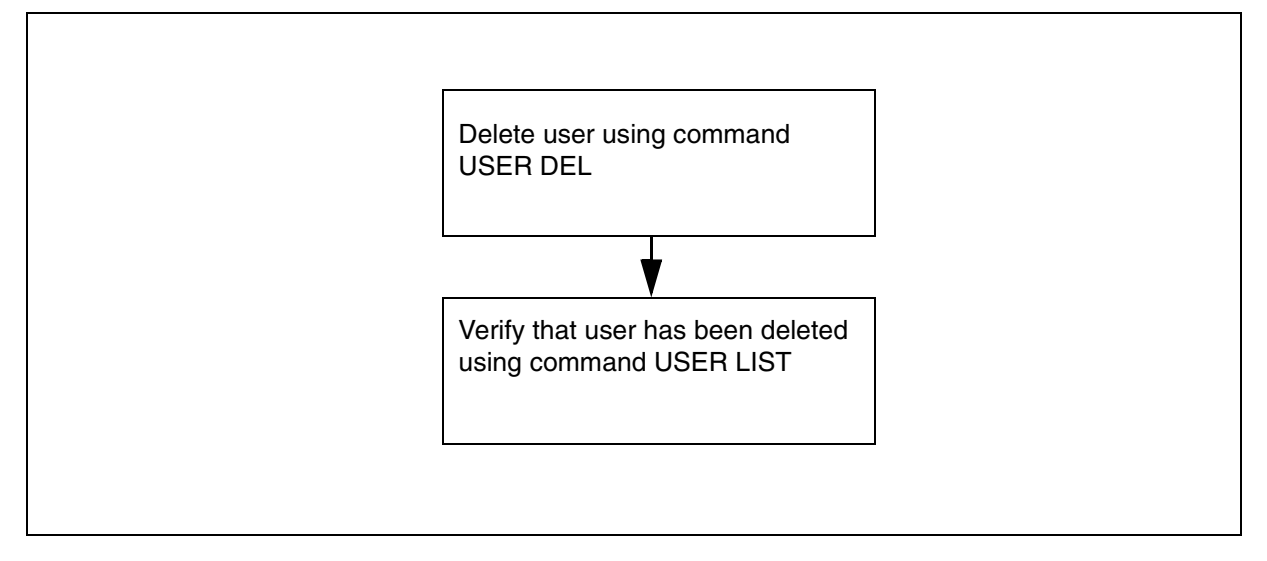

## **Delete USNBD users**

## At the CI level of the MAP

1 Access the USNBD level of the MAP by typing: usnbd

------

and pressing the Enter key.

Example Response:

USNBD:

## At the USNBD level of the MAP

2 Delete a user by typing:

user del <user\_id>

and pressing the Enter key.

where **user\_id** is the user id of the user to be deleted.

# Example user del user1

Example Response:

USER DEL DONE.

**3** Ensure the user has been deleted by typing:

## user list

and pressing the Enter key.

Example Response:

USERS ADMIN

USER2 Y USER3 Y

USER LIST DONE.

## **Deactivating bearer channel tandeming**

## Purpose of this procedure

The purpose of this procedure is to deactivate bearer channel tandeming (BCT) functionality. This procedure is performed by a USNBD user (with or without administrator privileges).

## When to use this procedure

Use this procedure when a law enforcement agency (LEA) requests that a surveillance on a subject be deactivated, and this is the last surveillance on the Communication Server.

For additional assistance with the **BCT** command, type **bct help** at the USNBD: prompt.

# **Prerequisites**

Before deactivating BCT, ensure that there are no surveillances with associated call content resources (CCR).

## Action

The following flowchart is a summary of this procedure. Use the step-action instructions that follow the flowchart to perform the procedure.

#### Summary of deactivating BCT on a Carrier VoIP network

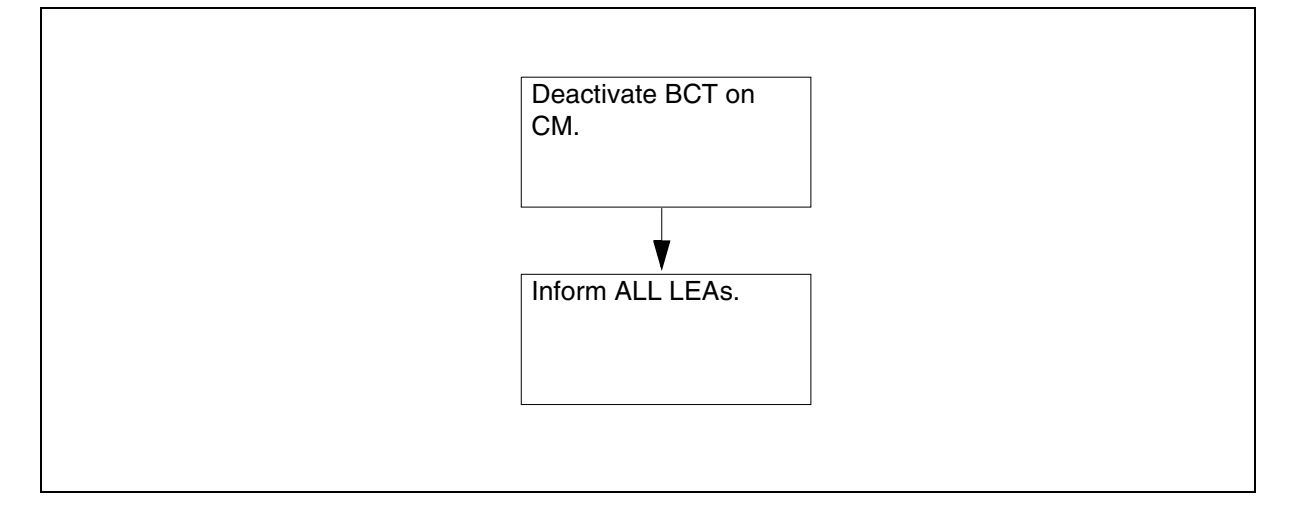

#### Deactivate bearer channel tandeming

## At the CI level of the MAP

1 Access the USNBD level of the MAP by typing:

usnbd

and pressing the Enter key.

Example Response:

USNBD:

## At the USNBD level of the MAP

**2** Deactivate the BCT for the tuple by typing:

#### bct deactivate

and pressing the Enter key.

Example Response:

BCT DEACTIVATE: BCT FUNCTIONALITY DEACTIVATED

3 If you do not want to change or delete a BCT tuple in table SERVSINV, go to <u>step 9</u>.

## At the CI level of the MAP

4 Access table SERVSINV of the MAP by typing:

#### table servsinv

and press the Enter key.

5 Access the BCT tuple you want to remove for the specified gateway controller (GWC) by typing:

#### pos bct x

where x is the number associated with the BCT tuple in question. There can be multiple BCT tuples.

and press the Enter key.

6 Delete the BCT tuple typing:

del

and press the Enter key.

Example Response:

ENTER Y TO CONTINUE PROCESSING OR N TO QUIT

7 Continue processing by typing:

У

and press the Enter key. Example Response (in an IP system): TUPLE TO BE DELETED: BCT 0 GWC 3 1024 (ALTTERMS 90)\$ ENTER Y TO CONFIRM, N TO REJECT OR E TO EDIT. Confirm the tuple deletion by typing: Y and press the Enter key. Example Response: Static data update for GWC 3 UNIT 0 submitted. Static data update for GWC 3 UNIT 1 submitted. Static data updates completed. TUPLE DELETED You have completed this precedure.

# **Deactivating SOC option NBD00003**

# Purpose of this procedure

The purpose of this procedure is to deactivate USNBD in an office. This procedure is performed by a USNBD user who has USNBD administrator privileges.

## When to use this procedure

Use this procedure when USNBD functionality is no longer required.

## **Prerequisites**

Perform the following procedures before deactivating USNBD:

- deactivate all surveillances
- disassociate all call content resources (CCR) from their respective surveillances
- disassociate any call data channels (CDC) from their respective surveillances
- delete all surveillances
- delete all CDCs
- delete all CCRs
- deactivate trig log generation
- deactivate Line FSK CDC functionality (if needed)

*Note:* For information about deactivating Line FSK CDC functionality, refer to section <u>Deactivating SOC option NBD00004</u> in this document.

## Action

The following flowchart is a summary of this procedure. Use the step-action instructions that follow the flowchart to perform the procedure.

## Summary of deactivating USNBD in an office

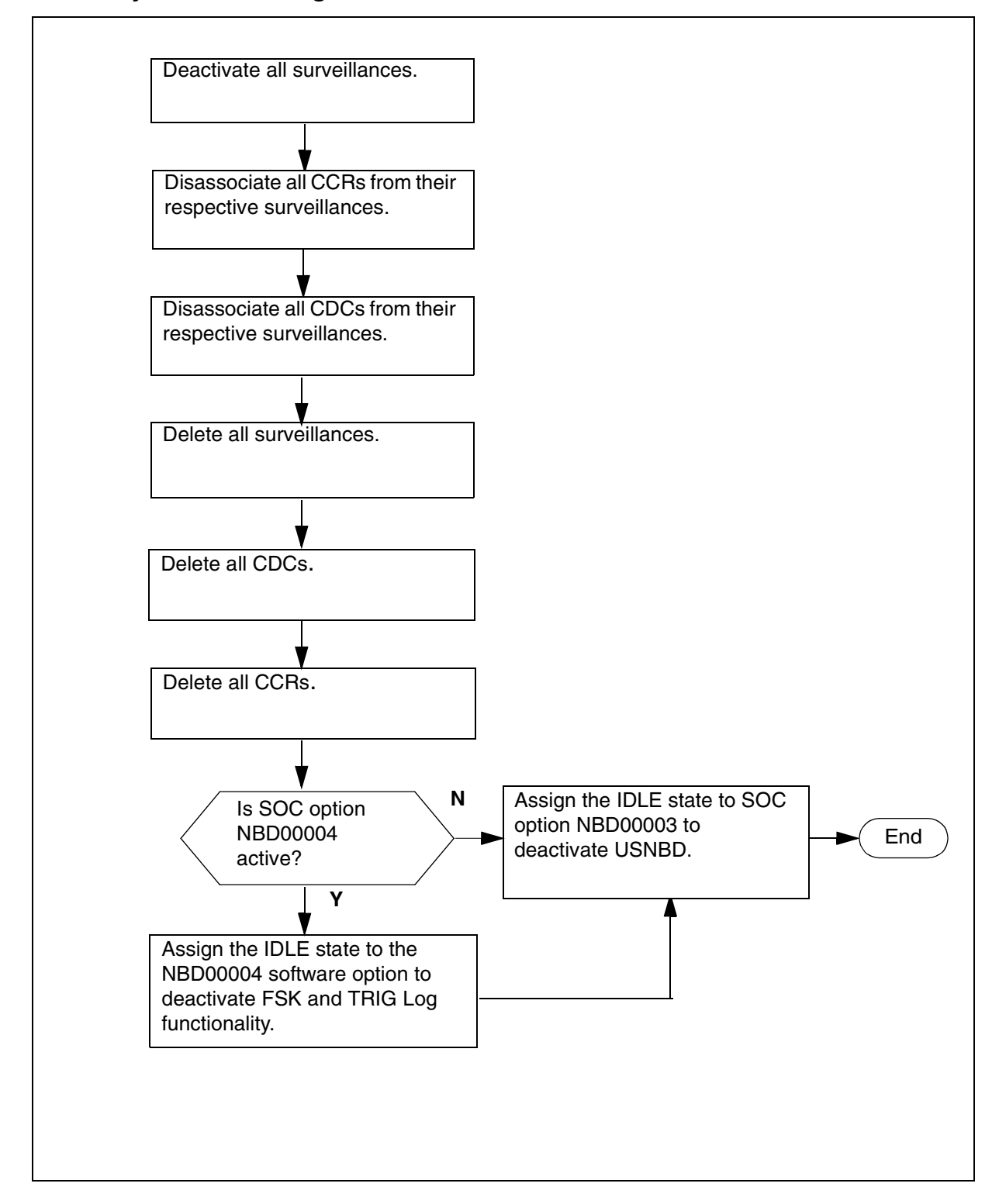

## Deactivate the SOC option NBD00003

## At the CI level of the MAP

**1** Display a list of all the active surveillances by typing:

#### surv list act

and pressing the Enter key.

- 2 Note the surveillance identification number (SIN) of each surveillance in the list.
- **3** Deactivate each surveillance in the list by typing:

#### surv deact <sin>

and pressing the Enter key.

where **sin** is the surveillance identification number of the surveillance to be deactivated.

# Example surv deact sin1

Example Response:

SURV DEACT DONE.

- 4 Repeat <u>step 3</u> for each surveillance to be deactivated.
- **5** Display a list of all associated CCRs by typing:

#### ccr list assoc

and pressing the Enter key.

- 6 Note the index of each CCR in the list.
- 7 Disassociate each CCR in the list from its respective surveillance by typing:

ccr disassoc <index>

and pressing the Enter key.

where **index** is the number (1 through 500) that identifies the CCR.

Example Example Response: ccr disassoc

10

CCR DISASSOC DONE.

8 Repeat <u>step 7</u> for each CCR to be disassociated.

9 Display a list of all associated CDCs by typing:

cdc list assoc

and pressing the Enter key.

- **10** Note the SIN of the surveillances with which each CDC is associated.
- **11** Disassociate each CDC in the list from its respective surveillances by typing:

## cdc disassoc <sin>

where **sin** is the surveillance identification number of the surveillance with which the CDC is associated.

## Example cdc disassoc sin1

Example Response:

# CDC DISASSOC DONE.

- **12** Repeat <u>step 11</u> for each CDC to be disassociated.
- **13** Display a list of all surveillances by typing:

surv list all

- **14** Note the SIN of each surveillance in the list.
- **15** Delete each surveillance in the list by typing:

## surv del <sin>

where **sin** is the surveillance identification number of the surveillance to be deleted.

## Example surv del sin1

Example Response:

# SURV DEL DONE.

- **16** Repeat <u>step 15</u> for every surveillance until a **surv list all** command shows no surveillance left.
- **17** Display a list of all CCRs by typing:

## ccr list all

- **18** Note the index of each CCR in the list.
- **19** Delete each CCR in the list by typing:

ccr del <index>

where **index** is the number (1 through 500) that identifies the CCR.

Example ccr del 1 Example Response:

## CCR DEL DONE.

- 20 Repeat <u>step 19</u> for every CCR until a **ccr list all** command shows no CCRs left.
- **21** Display a list of all CDCs by typing:

## cdc list all

- 22 Note the index of each CDC in the list.
- **23** Delete each CDC in the list by typing:

## cdc del <index>

where **index** is the number (1 through 500) that identifies the CDC.

# Example cdc del 10

Example Response:

## CDC DEL DONE.

- 24 Repeat <u>step 23</u> for every CDC until a **cdc list all** command shows no CDCs left.
- **25** Assign the IDLE state to the USNBD software option by typing:

## assign state idle to nbd00003

## Example Response:

Confirm state change of option NBD00003 to state IDLE by entering the textual option name.

## Confirm by typing:

## usnbd

Example Response:

Done.

## 26 Choose the next step as follows:

| If the right-to-use code for NBD00003 | Do             |
|---------------------------------------|----------------|
| needs to be removed                   | <u>step 27</u> |
| does NOT need to be removed           | <u>step 28</u> |

27 Remove the RTU key code from NBD00003 by typing:
 remove rtu <key\_code> from nbd00003
 *Example Response:* Done.
 28 Exit the SOC utility by typing:

quit

# **Deactivating SOC option NBD00004**

# Purpose of this procedure

The purpose of this procedure is to deactivate USNBD FSK Line CDC functionality in an office. This procedure is performed by a USNBD user who has USNBD administrator privileges.

## When to use this procedure

Use this procedure when USNBD FSK Line CDC functionality is no longer required.

## **Prerequisites**

Perform the following procedures before deactivating USNBD FSK Line CDC functionality:

- disassociate all FSK call data channels (CDC) from their respective surveillances
- delete all FSK CDCs
- deactivate trig log generation

# Action

The following flowchart is a summary of this procedure. Use the step-action instructions that follow the flowchart to perform the procedure.

## Summary of deactivating USNBD FSK Line CDC functionality in an office

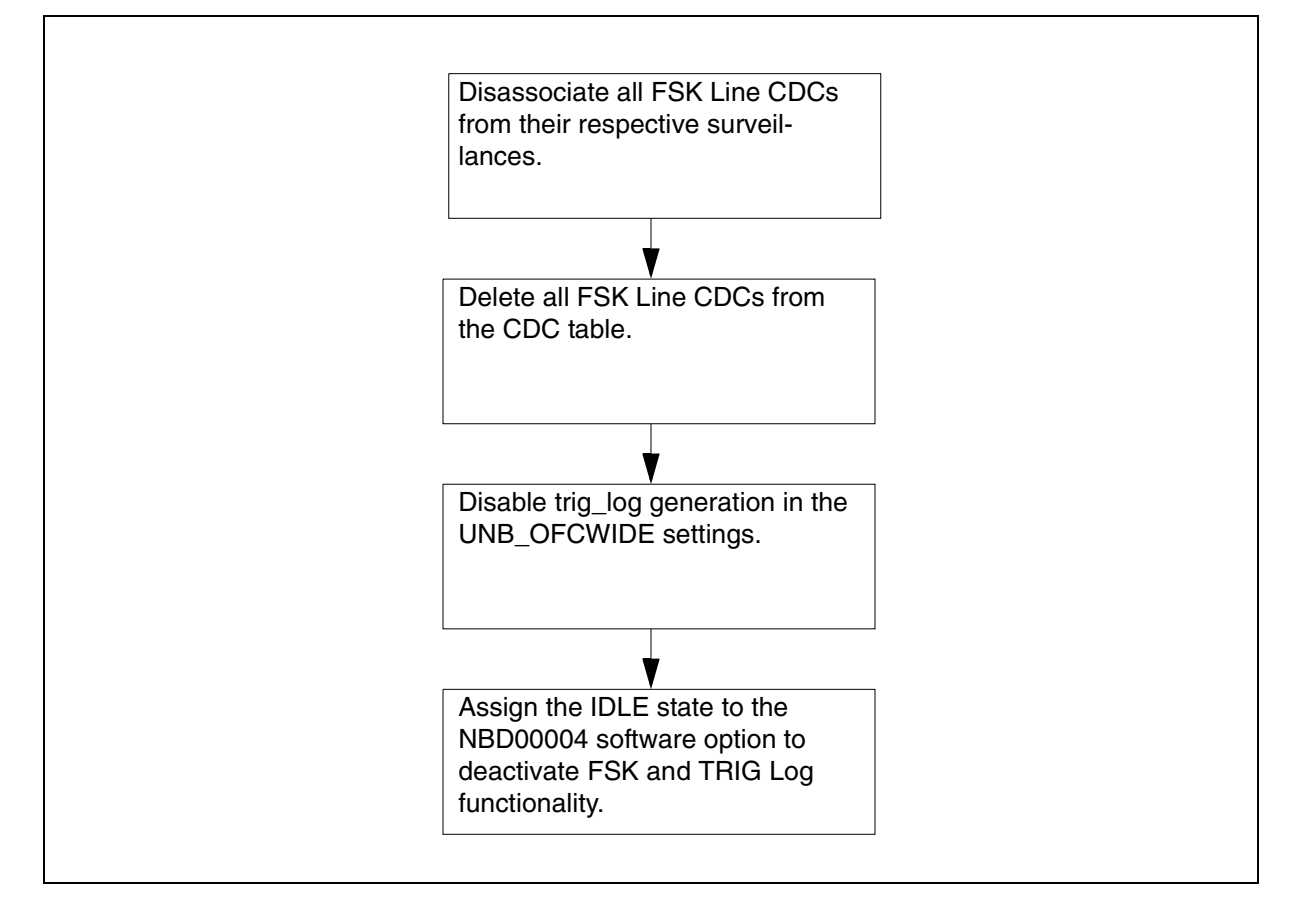

## Deactivate SOC option NBD00004

## At the CI level of the MAP

1 Display a list of all associated CDCs by typing:

cdc list assoc

and pressing the Enter key.

- 2 Note the SIN of the surveillances with which each FSK Line CDC is associated.
- **3** Disassociate each FSK Line CDC in the list from its respective surveillances by typing:

cdc disassoc <sin>

where **sin** is the surveillance identification number of the surveillance with which the CDC is associated.

Example cdc disassoc sin1 Example Response: CDC DISASSOC DONE.

- 4 Repeat <u>step 3</u> for each FSK Line CDC to be disassociated.
- **5** Display a list of all CDCs by typing:

cdc list all

- 6 Note the index of each FSK Line CDC in the list.
- 7 Delete each FSK Line CDC in the list by typing:

```
cdc del <index>
```

where **index** is the number (1 through 500) that identifies the FSK Line CDC.

Example cdc del 10

Example Response:

## CDC DEL DONE.

- 8 Repeat <u>step 7</u> for every FDK Line CDC until a **cdc list all** command shows no FSK Line CDCs are left.
- 9 Deactivate trig\_log generation by typing:

## unb\_ofcwide trig\_logs off

Example Response:

TRIG\_LOGS OFF DONE.

**10** Access the software optionality control (SOC) utility by typing:

SOC

Example Response:

SOC:

**11** Assign the IDLE state to the Line CDC software option by typing:

## assign state idle to nbd00004

## Example Response:

This transition will disable provisioning of FSK CDCs and the generation of TRIG logs. Refer to UNSBD NTPs and contact you next level of support before proceeding. Confirm state change of option NBD00004 to state IDLE by entering the textual option name.

Confirm by typing:

## Line CDC

Example Response:

Done.

**12** Choose the next step as follows:

| If the right-to-use code for NBD00004 | Do      |
|---------------------------------------|---------|
| needs to be removed                   | step 13 |
| does NOT need to be removed           | step 14 |

- 13 Remove the RTU key code from NBD00004 by typing: remove rtu <key\_code> from nbd00004 Example Response: Done.
- 14 Exit the SOC utility by typing: guit
- **15** You have completed this procedure.

# Accessing LI-specific operational measurements

# Purpose of this procedure

This procedure shows the correct syntax to use when accessing Lawful Intercept operational measurements (OM).

# When to use this procedure

Use this procedure when it is necessary to access Lawful Intercept OMs.

## **Prerequisites**

This procedure has no prerequisites.

# Action

#### At the CS2000 MAPCI

- **1** Log in as the USNBD administrator.
- 2 At the prompt type

#### omshow omgroup

where

omgroup is one of the following:

- UNBCDC
- UNBMISC

**3** Use the following table to review the details for OM group UNBCDC.

# Lawful Intercept OMs for group UNBCDC

| OM<br>group | Registers | Description                                                                                                    | Register<br>Type | Notes      |
|-------------|-----------|----------------------------------------------------------------------------------------------------|------------------|------------|
| UNBCDC      |           | Records measurements on USI (CDC).                                                                                                    | NBD call data    | a channels |
|             | CDCGEN    | Register CDCGEN counts the<br>number of CDC messages<br>that USNBD generates.<br>During a given period,<br>CDCGEN can exceed<br>CDCSNT even though no<br>messages are lost. This<br>condition occurs because the<br>messages can be sent during<br>the next OM collection period.<br>CDCGEN can also be smaller<br>than CDCSNT, which can<br>occur when messages<br>generated during an earlier<br>OM collection period were<br>successfully sent during the<br>current OM collection. | peg-type         |            |
|             | CDCSNT    | Register CDCSNT counts the<br>number of USNBD CDC<br>messages successfully sent<br>over the X.25 link.                                                                                                    | peg-type         |            |

4 Use the following table to review the details for OM group UNBMISC.

# Lawful Intercept OMs for group UNBMISC

| OM group | Registers | Description                                                                                                    | Register<br>Type                                              | Notes                                             |
|----------|-----------|----------------------------------------------------------------------------------------------------|---------------------------------------------------------------|---------------------------------------------------|
| UNBMISC  |           | Records miscellaneous USNBE<br>number of monitored calls and t<br>calls for which monitoring was s<br>capacity is exceeded, or becau-<br>features.                          | D data, incluc<br>the number o<br>topped beca<br>se of non-mo | ling the<br>of monitored<br>use USNBD<br>onitored |
|          | RELCPCTY  | Register RELCPCTY counts<br>the number of monitored calls<br>for which monitoring was<br>stopped because USNBD-<br>defined capacity is exceeded.                            | peg-type                                                      |                                                   |
|          | RELNMON   | Register RELNMON counts<br>the number of calls for which<br>monitoring was stopped<br>because of non-monitorable<br>features, including the<br>following:                   | peg-type                                                      |                                                   |
|          |           | <ul> <li>the subject uses a feature<br/>not monitored by USNBD</li> </ul>                                                                                                   |                                                               |                                                   |
|          |           | <ul> <li>the call is redirected and<br/>USNBD does not support<br/>this type of redirection, and<br/>cannot follow the call</li> </ul>                                      |                                                               |                                                   |
|          |           | <ul> <li>the subject is on a 2FR<br/>line, and is currently talking<br/>to the mate 2FR subscriber</li> </ul>                                                               |                                                               |                                                   |
|          |           | <i>Note:</i> During a given period,<br>RELNMON can exceed<br>UNBMCALL. This condition<br>occurs because monitoring<br>could be stopped in the next<br>OM collection period. |                                                               |                                                   |
|          | UNBMCALL  | Register UNBMCALL counts<br>the number of calls monitored<br>by USNBD. Register<br>UNBMCALL determines the<br>real-time impact monitored<br>calls make on the DMS switch.   | peg-type                                                      |                                                   |

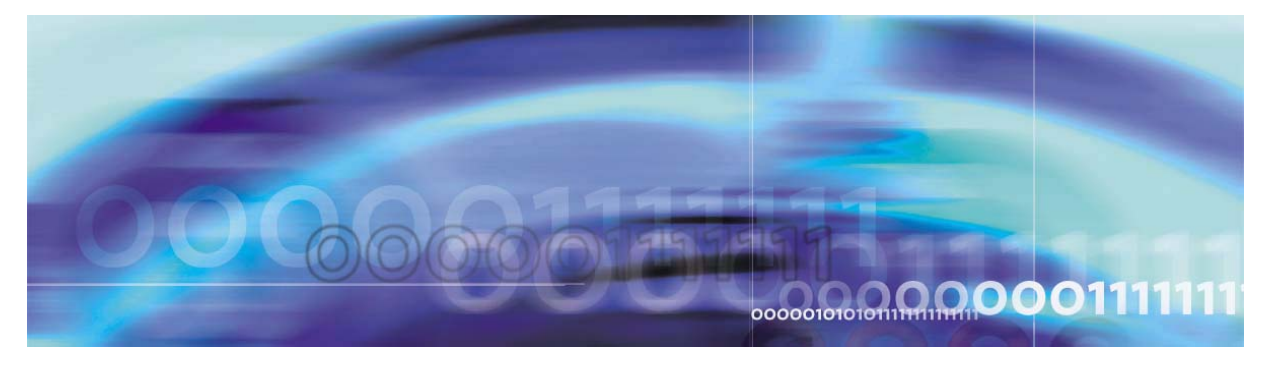

Copyright © 2006, Nortel Networks

Nortel Networks Confidential

# **USNBD** log reports

# **USNBD** log reports

This section describes the following USNBD logs:

- BCT100
- BCT101
- BCT200
- BCT300
- BCT400
- BCT401
- UNB300
- UNB301
- UNB302
- UNB303
- UNB304
- UNB305
- UNB306
- TRIG600
- TRIG700

Only USNBD users (with or without administrator privileges) can access USNBD logs through the LOGUTIL; OPENSECRET UNB command. No password is required.

# When to use this procedure

Use this procedure to view the USNBD logs.

# **Prerequisites**

None
## Log procedures

#### **Viewing logs**

#### At the CI level of the MAP

**1** Access the LOGUTIL directory of the MAP by typing:

LOGUTIL

and pressing the Enter key.

Example Response:

LOGUTIL:

Access the UNB log buffer by typing: opensecret UNB

and pressing the Enter key.

Example:

UNB 300 JUN05 15:33:23 7300 INFO CONFERENCE CIRCUIT HAS BEEN MADE BUSY CALL CANNOT BE MONITORED SIN:111

#### Log TRIG600

| Field | Value                      | Action                                                                   |
|-------|----------------------------|--------------------------------------------------------------------------|
| INFO  | 300, 301, 302, 303, or 304 | Indication that a UNB service impact log (300 to 304) has been generated |

#### Log TRIG700

| Field | Value      | Action                                                                |
|-------|------------|-----------------------------------------------------------------------|
| INFO  | 305 or 306 | Indication that a UNB information log (305 or 306) has been generated |

#### Log UNB300 (Sheet 1 of 3)

| Field   | Value                                                                                                    | Action                                                |
|---------|----------------------------------------------------------------------------------------------------|-------------------------------------------------------|
| problem | This field indicates the problem<br>USNBD encountered with a<br>shared resource. Can be any of the<br>following: |                                                       |
|         | <ul> <li>Conference circuit has been<br/>made busy</li> </ul>                                                    | Inform the law enforcement agency (LEA), if required. |

## Log UNB300 (Sheet 2 of 3)

| Field | Value                                                         | Action                                                                                                    |
|-------|---------------------------------------------------------------|----------------------------------------------------------------------------------------------------|
|       | Conference circuit unavailable                                | Inform the LEA, if required. Also install more conference circuits if this log is generated frequently.                      |
|       | DTMF receiver is unavailable                                  | Inform the LEA, if required. Also consider installing more conference circuits.                                              |
|       | DTMF receiver is lost                                         | Inform the LEA, if necessary, and<br>contact your Nortel Networks<br>representative to determine<br>further action.          |
|       | Feature data block unavailable                                | Inform the LEA, if required. Also<br>contact your Nortel Networks<br>representative to determine<br>further action.          |
|       | <ul> <li>FTRQ16WPERMS block<br/>unavailable</li> </ul>        | Inform the LEA, if required. Also<br>contact your Nortel Networks<br>representative to determine<br>further action.          |
|       | <ul> <li>Bearer channel behind private<br/>network</li> </ul> | Inform the LEA, if required. The voice communication between parties traverses a private network (e.g., enterprise network). |

## Log UNB300 (Sheet 3 of 3)

| Field  | Value                                                        | Action                                                                                                    |
|--------|--------------------------------------------------------------|----------------------------------------------------------------------------------------------------|
| result | Call cannot be monitored                                     |                                                                                                    |
|        | <ul> <li>Call content cannot be<br/>delivered</li> </ul>     |                                                                                                    |
|        | <ul> <li>Inband digits can have been<br/>lost</li> </ul>     |                                                                                                    |
|        | <ul> <li>Inband digits have not been<br/>captured</li> </ul> |                                                                                                    |
|        | <ul> <li>Surveillance cannot be<br/>activated</li> </ul>     |                                                                                                    |
|        | CCC tag was not delivered                                    |                                                                                                    |
|        | <ul> <li>Inband digits capture not<br/>possible</li> </ul>   |                                                                                                    |
| sin    | alphanumeric                                                 | This field indicates the<br>surveillance identification number<br>(SIN) of the affected surveillance.<br>When surveillance information is<br>not available, this field is not<br>present. |

## Log UNB301 (Sheet 1 of 6)

| Field       | Value                                                                                                    | Action                                                                                                    |
|-------------|----------------------------------------------------------------------------------------------------|----------------------------------------------------------------------------------------------------|
| cdc_problem | This field indicates the problem<br>encountered with the call data<br>channel (CDC). Can be any of the<br>following: |                                                                                                    |
|             | CDC audit queue full                                                                                                 | Use the QUERY PROCESS<br>NBAUDIT command to<br>determine if the NBAUDIT<br>process is running. If the<br>process is not running, recreate<br>it by performing a warm or cold<br>maintenance SWACT. If the<br>process is running, verify all<br>links (x.25, IP, and FSK) of the<br>USNBD CDCs. If all links (x.25,<br>IP, and FSK) are functional,<br>contact your Nortel Networks<br>representative to determine<br>further action. |

# Log UNB301 (Sheet 2 of 6)

| Field | Value                                           | Action                                                                                                    |
|-------|-------------------------------------------------|----------------------------------------------------------------------------------------------------|
|       | CDC has become invalid                          | If the CDC is X.25 then verify<br>the multiprotocol controller<br>(MPC) link information in tables<br>MPC and MPCLINK. If the CDC<br>is FSK then verify which<br>changes have been made to<br>the FSK CDC datafill, also<br>ensure that the Class Modem<br>Resource Card on the XPM<br>hosting the FSK DN is in<br>service. If required, contact the<br>affected LEA. Correct the<br>problem and re-add the CDC.<br>Check log UNB304 to<br>determine which surveillances<br>the CDC was associated.<br>Reactivate those surveillances. |
|       | CDC queue full                                  | Use the QUERY PROCESS<br>FBSX25 command to<br>determine if the FBSX25<br>process is running. If the<br>process is not running, recreate<br>it by performing warm or cold<br>SWACT. If the process is<br>running, contact your Nortel<br>Networks representative.                                                                                                    |
|       | Maximum number of transmission attempts reached | Verify the datalink of the specified CDC. Inform the LEA.                                                                                                    |
|       | SVC failed                                      | Verify the X25 datalink of the specified CDC. If required, contact the LEA to discuss further action.                                                                                                    |
|       | SCTP/IP failed                                  | Verify the IP datalink of the<br>specified CDC. If required,<br>contact the LEA to discuss<br>further action.                                                                                                    |
|       | Cannot route to CDC                             |                                                                                                    |

## Log UNB301 (Sheet 3 of 6)

| Field | Value                          | Action                                                                                                    |
|-------|--------------------------------|----------------------------------------------------------------------------------------------------|
|       | CDC down                       | Verify the FSK CDC line state. If<br>required, contact the LEA.<br>Disassociate the FSK CDC and<br>reassociate it.                                                                                                    |
|       | CDC has become invalid         | Verify which changes have<br>been made to the CCR datafill.<br>If required, contact the LEA to<br>determine the problem. Correct<br>the problem and recreate the<br>CCR. Check log UNB304 to<br>determine which surveillances<br>the CCR was associated with<br>and reactivate the<br>surveillance(s).             |
|       | CDC in bad state               | Verify the FSK CDC line state. If<br>required, contact the LEA.<br>Disassociate the FSK CDC and<br>reassociate it.                                                                                                    |
|       | Lost integrity on CDC          | Inform your next level of support.                                                                                                    |
|       | No answer from CDC             | Verify the FSK CDC line state. If required, contact the LEA.                                                                                                    |
|       | Unsupported line class for CDC | Verify which changes have<br>been made to the FSK CDC<br>datafill. If required, contact the<br>LEA to determine the problem.<br>Correct the problem and<br>recreate the FSK CDC. Check<br>log UNB304 to determine which<br>surveillances the FSK CDC<br>was associated with and<br>reactivate the surveillance(s). |

## Log UNB301 (Sheet 4 of 6)

| Field     | Value                                                                                                    | Action                                                                                                    |
|-----------|----------------------------------------------------------------------------------------------------|----------------------------------------------------------------------------------------------------|
|           | Unsupported line format for CDC                                                                                                    | Verify which changes have<br>been made to the FSK CDC<br>datafill. If required, contact the<br>LEA to determine the problem.<br>Correct the problem and<br>recreate the FSK CDC. Check<br>log UNB304 to determine which<br>surveillances the CCR was<br>associated with and reactivate<br>the surveillance(s). |
| result    | <ul> <li>This field indicates the consequence of the problem, including any of the following:</li> <li>CDC has been deleted</li> <li>CDC message has been lost</li> <li>CDC message has been put in the CDC audit queue</li> <li>CDC message cannot be sent on this CDC</li> <li>CDC messages have been lost</li> </ul> |                                                                                                    |
| cdc_index | 1 through 200                                                                                                    | This field indicates the index number of the CDC with the problem.                                                                                                    |
| mpc       | 0 through 255                                                                                                    | This field indicates the MPC<br>index number defined for the<br>CDC that was deleted. The<br>MPC index number is only<br>provided when the result field is<br>"CDC has been deleted."                                                                                                    |
| link      | 0 through 3                                                                                                    | This field indicates the MPC link<br>number defined for the CDC<br>that was deleted. The MPC link<br>number is only provided when<br>the result field is "CDC has<br>been deleted."                                                                                                    |

## Log UNB301 (Sheet 5 of 6)

| Field      | Value                             | Action                                                                                                    |
|------------|-----------------------------------|----------------------------------------------------------------------------------------------------|
| address    | 1 through 15 decimal digits       | This field indicates the MPC<br>address defined for the X.25<br>CDC that was deleted. The<br>MPC address is provided only<br>when the result field is "CDC<br>has been deleted" and the CDC<br>deleted was an X.25 CDC. |
| protocol   | 4 decimal digits of 0 through 255 | This field indicates the protocol<br>defined for the X.25 CDC that<br>was deleted. The protocol is<br>provided only when the result<br>field is "CDC has been deleted"<br>and the CDC deleted was an<br>X.25 CDC.       |
| IP address | 4 decimal digits of 0 through 255 | This field indicates the IP<br>address defined for the IP CDC<br>that was deleted. The IP<br>address is provided only when<br>the result field is "CDC has<br>been deleted" and the CDC<br>deleted was an IP CDC.       |
| port       | 0 through 32767                   | This field indicates the port<br>defined for the IP CDC that was<br>deleted. The port is provided<br>only when the result field is<br>"CDC has been deleted" and<br>the CDC deleted was an IP<br>CDC.                   |

## Log UNB301 (Sheet 6 of 6)

| Field  | Value       | Action                                                                                                    |
|--------|-------------|----------------------------------------------------------------------------------------------------|
| access | SL or DE    | This field indicates the access<br>(switched local or dedicated)<br>defined for the FSK CDC that<br>was deleted. The access is<br>provided only when the result<br>field is "CDC has been deleted"<br>and the CDC deleted was an<br>FSK CDC. |
| DN     | 10-digit DN | This field indicates the 10-digit<br>directory number defined for<br>the FSK CDC that was deleted.<br>The access is provided only<br>when the result field is "CDC<br>has been deleted" and the CDC<br>deleted was an FSK CDC.               |

# Log UNB302 (Sheet 1 of 2)

| Field               | Value                                                                                         | Action                                                                                                    |
|---------------------|-----------------------------------------------------------------------------------------------|----------------------------------------------------------------------------------------------------|
| process_<br>problem | This field indicates the problem<br>encountered with the CDC. Can be<br>any of the following: |                                                                                                    |
|                     | abnormal death                                                                                |                                                                                                    |
|                     | failure to start                                                                              |                                                                                                    |
| process_<br>name    | This field indicates the process that encountered the problem.                                |                                                                                                    |
|                     | • FSBX25 or NBDAUDIT                                                                          | Determine if the affected<br>process is running using the<br>QUERY PROCESS<br><process_name> command.<br/>If the process is not running,<br/>recreate it by performing a<br/>warm or cold maintenance<br/>SWACT. If the process does<br/>not start or ends<br/>unexpectedly, contact your<br/>Nortel Networks<br/>representative to determine<br/>further action.</process_name> |

## Log UNB302 (Sheet 2 of 2)

| Field  | Value                                                                                                    | Action                                                                                                    |
|--------|----------------------------------------------------------------------------------------------------|----------------------------------------------------------------------------------------------------|
|        | • NBDRCVRY                                                                                                    | Determine if SWERRs or<br>TRAPs related to USNBD<br>were generated. If SWERRs<br>and TRAPs were generated,<br>recreate the process by<br>performing a warm or cold<br>maintenance SWACT. If the<br>process does not start or ends<br>unexpectedly, contact your<br>Nortel Networks<br>representative to determine<br>further action. If no SWERRs<br>or TRAPs were generated, no<br>action is required. |
| result | <ul> <li>This field indicates the consequence<br/>of the problem. Can be any of the<br/>following:</li> <li>CDC messages are queued, but<br/>not sent</li> <li>The USNBD audit does not run</li> <li>Process to be recreated</li> <li>USNBD recovery cannot be<br/>performed</li> </ul> |                                                                                                    |

## Log UNB303 (Sheet 1 of 5)

| Field       | Value                                                                      | Action                                                                                                    |
|-------------|----------------------------------------------------------------------------|----------------------------------------------------------------------------------------------------|
| ccr_problem | This field indicates the problem the CCR. Can be any one of the following: |                                                                                                    |
|             | Cannot route to CCC                                                        |                                                                                                    |
|             | CCC down                                                                   | Verify the CCC line state. If<br>required, contact the LEA.<br>Disassociate the CCR and<br>reassociate it. |

## Log UNB303 (Sheet 2 of 5)

| Field | Value                                  | Action                                                                                                    |
|-------|----------------------------------------|----------------------------------------------------------------------------------------------------|
|       | CCC has become invalid                 | Verify which changes have been<br>made to the CCR datafill. If<br>required, contact the LEA to<br>determine the problem. Correct<br>the problem and recreate the<br>CCR. Check log UNB304 to<br>determine which surveillances the<br>CCR was associated with and<br>reactivate the surveillance(s). |
|       | CCC in bad state                       | Verify the CCC line state. If<br>required, contact the LEA.<br>Disassociate the CCR and<br>reassociate it.                                                                                                    |
|       | ISUP link released                     |                                                                                                    |
|       | Lost integrity on CCC                  | Inform your next level of support.                                                                                                    |
|       | Missing billing number                 |                                                                                                    |
|       | No answer from CCC                     | Verify the CCC line state. If<br>required, contact the LEA.<br>Disassociate the CCR and<br>reassociate it.                                                                                                    |
|       | Network connection<br>unavailable      | Verify the JNET or ENET. In the case of Carrier VoIP Networks, ensure the UAS hosting the BCT node is in service. If required, inform your next level of support.                                                                                                    |
|       | Problem outpulsing the correlation tag | Contact the LEA if required.                                                                                                    |
|       | Unsupported line class for<br>CCC      | Verify which changes have been<br>made to the CCR datafill. If<br>required, contact the LEA to<br>determine the problem. Correct<br>the problem and recreate the<br>CCR. Check log UNB304 to<br>determine which surveillances the<br>CCR was associated with and<br>reactivate the surveillance(s). |

## Log UNB303 (Sheet 3 of 5)

| Field  | Value                                                                                                    | Action                                                                                                    |
|--------|----------------------------------------------------------------------------------------------------|----------------------------------------------------------------------------------------------------|
|        | Unsupported line format for<br>CCC                                                                                                    | Verify which changes have been<br>made to the CCR datafill. If<br>required, contact the LEA to<br>determine the problem. Correct<br>the problem and recreate the<br>CCR. Check log UNB304 to<br>determine which surveillances the<br>CCR was associated with and<br>reactivate the surveillance(s). |
|        | Unsupported trunk bearer<br>capability for CCC                                                                                                    | Verify which changes have been<br>made to the CCR datafill. If<br>required, contact the LEA to<br>determine the problem. Correct<br>the problem and recreate the<br>CCR. Check log UNB304 to<br>determine which surveillances the<br>CCR was associated with and<br>reactivate the surveillance(s). |
|        | Unsupported trunk direction,<br>trunk signaling, or trunk type<br>for CCC                                                                                                    | Verify which changes have been<br>made to the CCR datafill. If<br>required, contact the LEA to<br>determine the problem. Correct<br>the problem and recreate the<br>CCR. Check log UNB304 to<br>determine which surveillances the<br>CCR was associated with and<br>reactivate the surveillance(s). |
|        | Bearer channel behind private network                                                                                                    | Inform the LEA, if required. The<br>voice communication between<br>parties traverses a private<br>network (e.g., enterprise network)                                                                                                    |
| result | <ul> <li>Can be any one of the following:</li> <li>call content cannot be delivered</li> <li>CCR has been deleted</li> <li>correlation tag not delivered</li> <li>switched ISUP CCC call cannot be billed</li> </ul> |                                                                                                    |

## Log UNB303 (Sheet 4 of 5)

| Field     | Value                                                                                                    | Action |
|-----------|----------------------------------------------------------------------------------------------------|--------|
| ccr_index | This field indicates the index<br>number of the CCR that<br>encountered the problem. (1<br>through 500)                                                                                                    |        |
| ccc_index | This field indicates the CCC of<br>the affected CCR. A value of 1<br>identifies the first (or only)<br>CCC of the CCR. A value of 2<br>identifies the second CCC of a<br>paired CCR. (1 or 2)                                                                       |        |
| type      | This field indicates if the CCR<br>is a combined or paired CCR.<br>(1 or 2)                                                                                                    |        |
| ccr_id    | Specifies the type of CCC (line<br>or trunk) and the CCC through<br>four subfields depending on<br>the type of CCR and if they are<br>lines or trunks. (LINE <dn1><br/>[<dn2] <signaling=""> Trunk<br/><tg1><tn1>[<tg2><tn2>])</tn2></tg2></tn1></tg1></dn2]></dn1> |        |
| signaling | Specifies if signaling is<br>enabled on the CCC(s). (Y or<br>N)                                                                                                    |        |
| tg1       | Specifies the CCLI of the trunk<br>group containing the first CCC<br>or the CCR. (String)                                                                                                    |        |
| tn1       | Specifies the trunk number of<br>the first CCC or the CCR.<br>(Integer 0 to 9999)                                                                                                    |        |
| tg2       | Specifies the CLLI of the trunk<br>group containing the second<br>CCC or the CCR. (String)                                                                                                    |        |

## Log UNB303 (Sheet 5 of 5)

| Field      | Value                                                                                   | Action |
|------------|-----------------------------------------------------------------------------------------|--------|
| tn2        | Specifies the trunk number of<br>the second CCC of the CCR.<br>(Integer 0 to 9999)      |        |
| dn1 or dn2 | This field indicates the 10-digit<br>DN of CCC1 (combined) or<br>CCC1 and CCC2 (paired) |        |

# Log UNB304 (Sheet 1 of 3)

| Field      | Value                                                                               | Action                                                                                                    |
|------------|-------------------------------------------------------------------------------------|----------------------------------------------------------------------------------------------------|
| agency     | This field identifies the agency of the surveillance. (1 to 16 characters)          |                                                                                                    |
| surv_event | This field identifies the event<br>encountered. Can be any one of<br>the following: |                                                                                                    |
|            | CCR has become invalid                                                              | Check the corresponding UNB303<br>log. If the CCR is recreated,<br>reassociate it with the surveillance<br>and reactivate the surveillance if<br>required.  |
|            | CDC has become invalid                                                              | Check the corresponding UNB301<br>log. If the CDC was recreated,<br>reassociate it with the surveillance<br>and reactivate the surveillance if<br>required. |
|            | No free usable CCR                                                                  | Inform the LEA of the problem.<br>Ensure that sufficient CCRs are<br>provisioned for the type of calls<br>the subject can originate or<br>receive.          |
|            | Subject has become<br>unsupported                                                   | Verify any changes that were<br>made to the subject's service.<br>Contact the LEA to discuss further<br>action.                                             |

## Log UNB304 (Sheet 2 of 3)

| Field   | Value                                                                                                    | Action                                                                                                    |
|---------|----------------------------------------------------------------------------------------------------|----------------------------------------------------------------------------------------------------|
|         | Subject has been deleted                                                                                          | Verify if the subject's service was<br>moved to another DN, LEN, KEY<br>or LTID. Contact the LEA to<br>discuss further action. |
|         | SURV ACT command<br>successfully processed                                                                        |                                                                                                    |
|         | SURV DEACT command<br>successfully processed                                                                      |                                                                                                    |
| result  | can be any of the following:                                                                                      |                                                                                                    |
|         | <ul> <li>Call content cannot be<br/>delivered</li> </ul>                                                          |                                                                                                    |
|         | CCR has been disassociated<br>and surveillance deactivated                                                        |                                                                                                    |
|         | CCR has been disassociated<br>from surveillance                                                                   |                                                                                                    |
|         | CDC has been disassociated<br>and surveillance deactivated                                                        |                                                                                                    |
|         | CDC has been disassociated<br>from surveillance                                                                   |                                                                                                    |
|         | <ul> <li>Surveillance has been<br/>deleted</li> </ul>                                                             |                                                                                                    |
|         | <ul> <li>Surveillance has been<br/>activated</li> </ul>                                                           |                                                                                                    |
|         | <ul> <li>Surveillance has been<br/>deactivated</li> </ul>                                                         |                                                                                                    |
| sin     | This field indicates the<br>surveillance identification<br>number of the affected<br>surveillance. (alphanumeric) |                                                                                                    |
| subject | This field identifies the subject of the affected surveillance; handle and subject subfields.                     |                                                                                                    |

## Log UNB304 (Sheet 3 of 3)

| Field     | Value                                                                                                    | Action |
|-----------|----------------------------------------------------------------------------------------------------|--------|
| caseid    | This field identifies the user who<br>performed the action. This field is<br>optional and is only provided<br>when the event is a surveillance<br>activation or deactivation.<br>(alphanumeric)                               |        |
| mrp       | This field indicates if a monitored<br>replacement party (MRP) was<br>allowed for the affected<br>surveillance. (Y or N)                                                                                                    |        |
| clgdlvry  | This field indicates if delivery of<br>the calling party number was<br>allowed for the affected<br>surveillance. (Y or N)                                                                                                    |        |
| cdc_index | This field indicates the index<br>number of the CDC associated<br>with the surveillance when the<br>surveillance is deleted or the<br>index number of the CDC that is<br>disassociated from the<br>surveillance. (CDC index)  |        |
| ccr_list  | This field indicates the index<br>number of each CCR associated<br>with the surveillance when the<br>surveillance is deleted or the<br>index number of each CCR that<br>is disassociated from the<br>surveillance. (CCR list) |        |
| user      | This field identifies the user who<br>performed the action. This field is<br>optional and is only provided<br>when the event is a surveillance<br>activation or deactivation.<br>(alphanumeric)                               |        |

## Log UNB305 (Sheet 1 of 2)

| Field      | Value                                                                                                    | Action                                                                |
|------------|----------------------------------------------------------------------------------------------------|-----------------------------------------------------------------------|
| user_event | This field identifies the event encountered. Can be any one of the following:                                                                                |                                                                       |
|            | Cl user has been deleted                                                                                                    |                                                                       |
|            | <ul> <li>ASSIGN STATE ON command<br/>successfully processed</li> </ul>                                                                                       |                                                                       |
|            | <ul> <li>USER ADD command<br/>successfully processed</li> </ul>                                                                                              |                                                                       |
|            | <ul> <li>USER DEL command<br/>successfully processed</li> </ul>                                                                                              |                                                                       |
| result     | This field identifies the<br>consequence of the event<br>encountered. Can be any one of the<br>following:                                                    |                                                                       |
|            | USNBD user has been added                                                                                                    |                                                                       |
|            | USNBD user has been deleted                                                                                                    |                                                                       |
|            | USNBD administrator has been added                                                                                                    |                                                                       |
|            | USNBD administrator has been deleted                                                                                                    |                                                                       |
|            | Initial USNBD administrator has been defined                                                                                                    |                                                                       |
|            | USNBD administrator has been<br>deleted; no administrator left. When<br>this result appears in the log<br>message, a major alarm is raised in<br>the office. | Contact your Nortel<br>Networks representative for<br>further action. |

161

## Log UNB305 (Sheet 2 of 2)

| Field   | Value                                                                                                    | Action |
|---------|----------------------------------------------------------------------------------------------------|--------|
| user_id | This field identifies the CI user name<br>that was added or deleted.<br>(alphanumeric)                                                                                                    |        |
| user    | This field identifies the user who<br>performed the action. This field is<br>optional and is only provided when<br>the event is the successful<br>processing of a command.<br>(alphanumeric) |        |

# Log UNB306 (Sheet 1 of 2)

| Field         | Value                                                                                                    | Action |
|---------------|----------------------------------------------------------------------------------------------------|--------|
| date          | This field represents the date<br>the log was generated.<br>(month-date)                                                                                                    |        |
| time          | This field represents the time the log was generated. (time)                                                                                                    |        |
| datafill-type | <ul> <li>This field identifies the type of datafill removed from the appropriate table. Can be any one of the following:</li> <li>STS</li> <li>PRETRANSLATOR</li> <li>LCANAME</li> <li>PIC</li> <li>LATA</li> </ul> |        |

## Log UNB306 (Sheet 2 of 2)

| Field       | Value                                                                                                    | Action                                                                                                    |
|-------------|----------------------------------------------------------------------------------------------------|----------------------------------------------------------------------------------------------------|
| table-name  | <ul> <li>This field identifies the table from which the datafill has been deleted. Can be any one of the following:</li> <li>HNPACONT</li> <li>STDPRTCT</li> <li>LCASCRN</li> <li>OCCNAME</li> <li>LATANAME</li> </ul> |                                                                                                    |
| agency-name | This field identifies the<br>USNBD agency when the<br>recording links cannot be<br>established. (1 to 16<br>alphanumeric characters)                                                                                   | The USNBD user for the<br>affected agency must<br>determine the missing datafill<br>value using the USNBD<br>command AGENCY. The<br>USNBD user ensures that this<br>value is correct for the agency.<br>If incorrect, the user assigns<br>the correct datafill value for<br>the agency using the<br>AGENCY command.<br>Conversely, if the current<br>agency datafill is correct, it<br>should be validated that the<br>value does not exist in the<br>table name indicated in the<br>log. The user should invoke<br>the operating company<br>procedure to re-add the<br>missing datafill to the table<br>indicated in the log report. The<br>action to be taken depends on<br>the information indicated in<br>the result field. |

| Log BCT100 - | Pool | out of | Resources |
|--------------|------|--------|-----------|
|--------------|------|--------|-----------|

| Field  | Value                                                                                                    | Action                                                                                                    |
|--------|----------------------------------------------------------------------------------------------------|----------------------------------------------------------------------------------------------------|
| XPM_NO | Together with "BCT"<br>makes the tuple in<br>SERVSINV which had<br>insufficient resources. (0<br>to 255) | This error comes as a<br>result of having insufficient<br>resources in the BCT<br>Resource pool on the CM.<br>This happens if a<br>mismatch arises between<br>the number of resources<br>provisioned on the CM (in<br>table SERVSINV) and the<br>number of resources<br>actually available on the<br>Centralized Replicator<br>(CR). To fix this problem,<br>the mismatch must be<br>corrected by increasing<br>the number of resources in<br>table SERVSINV to match<br>the actual number of<br>resources on the CR. If<br>there is no mismatch<br>between the number of<br>provisioned resources,<br>then contact the next level<br>of support. |

| Field | Value                                                                                                    | Action                                                                                                    |
|-------|----------------------------------------------------------------------------------------------------|----------------------------------------------------------------------------------------------------|
|       | A request to reserve a<br>BCT Resource Pool failed<br>because there were no<br>pools with sufficient<br>resources.<br>Alarm: Major | A call that was supposed<br>to be tandemed was not<br>tandemed because a<br>resource pool with<br>sufficient resources could<br>not be found. This problem<br>can arise for the following<br>reasons:                                                                                                    |
|       |                                                                                                    | <ul> <li>There are not enough<br/>BCT capable<br/>Centralized<br/>Replicators</li> </ul>                                                                                                    |
|       |                                                                                                    | <ul> <li>The BCT capable CRs<br/>have insufficient BCT<br/>cards</li> </ul>                                                                                                    |
|       |                                                                                                    | • The number of<br>resources provisioned<br>in the CM for BCT is<br>less then the number<br>of resources on the CR                                                                                                    |
|       |                                                                                                    | For the first two cases,<br>more BCT cards must be<br>added to the existing CRs<br>capable of BCT, or more<br>BCT capable CRs must be<br>added to the network. For<br>the third case, the<br>mismatch in provisioned<br>resources must be<br>remedied. If the problem is<br>recurring and none of the<br>criteria has been met, or<br>the actions above failed to<br>solve the problem, contact<br>the next level of support. |

## Log BCT101 - Resource pool could not be found for the pool

#### 165

## Log BCT200 Resource Pool Update

| Field  | Value                                                                                                    | Action |
|--------|----------------------------------------------------------------------------------------------------|--------|
| prev#  | The previous number of resources {0,128,, 1280}                                                           |        |
| cur#   | The current number of resources {0, 128,, 1280}                                                           |        |
| XPM_NO | "BCT" with this number gives the<br>BCT Resource pool that was<br>updated in table SERVSINV. {0 -<br>255} |        |

# Log BCT300 Insufficient System Memory

| Field | Value | Action                                                                                                    |
|-------|-------|----------------------------------------------------------------------------------------------------|
|       |       | There was insufficient system<br>memory to activate BCT. More<br>memory should be added to<br>the system, and the tuple in<br>table SERVSINV should be<br>re-attempted. |
|       |       | No calls can be tandemed until<br>this problem is resolved. If the<br>problem persists, contact the<br>next level of support.                                           |

| Log BCT400 | Resource | Pool | Update |
|------------|----------|------|--------|
|------------|----------|------|--------|

| Field          | Value                                                                                                    | Action                                                                                                    |
|----------------|----------------------------------------------------------------------------------------------------|----------------------------------------------------------------------------------------------------|
| XPM_NO         | High water mark reporting of<br>the most resources in use<br>per BCT Resource pool<br>during the last BCT Audit<br>cycle. "BCT" with this<br>number gives the BCT<br>Resource pool found in table<br>SERVSINV. {0 to 255} | This log is for tracking<br>purposes only. If, however,<br>the usage of a BCT<br>Resource pool is continually<br>near its total, then the<br>operating company can add<br>BCT cards to the CR<br>corresponding to the pool, or<br>add more BCT capable CRs<br>to the network. This type of<br>log is generated for each<br>BCT Resource Pool in table<br>SERVSINV once a day by<br>the BCT Audit Process. |
| resources_used | This number is between 0<br>and the number of<br>resources provisioned for<br>the pool. {0 - provisioned<br>resources for pool}                                                                                           |                                                                                                    |
| available      | The number of resources provisioned for the pool. {128, 256,, 1280}                                                                                                    |                                                                                                    |

## Log BCT401 BCT Audit Process Information

| Field  | Value                                                                                                    | Action                                                                                                    |
|--------|----------------------------------------------------------------------------------------------------|----------------------------------------------------------------------------------------------------|
| event  | <ul> <li>Reports when the Audit<br/>Process is created and<br/>killed. Information about<br/>the BCT Audit process.</li> <li>stopped: The BCT<br/>Audit Process has died<br/>and cannot be<br/>recreated</li> </ul>                                   | These logs are for<br>informational purposes<br>used to verify that BCT<br>has been successfully<br>activated by reporting the<br>status of the BCT Audit<br>Process. |
|        | <ul> <li>created: The BCT<br/>Audit Process has<br/>been created and<br/>executes when next<br/>scheduled. If the<br/>process died<br/>unexpectedly during<br/>execution, then it<br/>begins executing<br/>immediately after<br/>creation.</li> </ul> |                                                                                                    |
|        | <ul> <li>completed: BCT has<br/>been deactivated and<br/>the Audit Process is<br/>stoppedpermanently.<br/>{"created," "stopped,"<br/>"completed"}</li> </ul>                                                                                          |                                                                                                    |
| cur#   | The current number of resources {0, 128,, 1280}                                                                                                    |                                                                                                    |
| XPM_NO | "BCT" with this number<br>gives the BCT Resource<br>pool that was updated in<br>table SERVSINV. {0 - 255}                                                                                                    |                                                                                                    |

# Carrier Voice over IP Lawful Intercept (NA)

Product and Technology Fundamentals

Copyright © 2006 Nortel Networks, All Rights Reserved

#### NORTEL NETWORKS CONFIDENTIAL:

**NORTEL CONFIDENTIAL:** The information contained in this document is the property of Nortel. Except as specifically authorized in writing by Nortel, the holder of this document shall keep the information contained herein confidential and shall protect same in whole or in part from disclosure and dissemination to third parties and use same for evaluation, operation, and maintenance purposes only. Changes or modifications to the network elements and software without the express consent of Nortel may void its warranty and void the user's authority to operate the equipment.Information is subject to change without notice. Nortel reserves the right to make changes in design or components as progress in engineering and manufacturing may warrant.

Nortel Networks, the Nortel Networks logo, and the Globemark are trademarks of Nortel.

Publication number: NN10190-113 Product release: (I)SN09 and up Document version: Standard 07.02 Date: January 2006

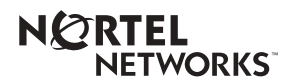